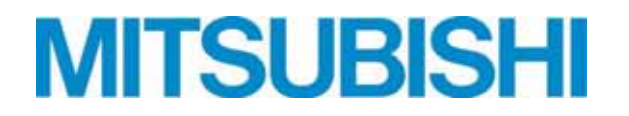

# コンパクトキューブ集中コントローラ

CC-GOT 空冷チラー/空冷ヒートポンプチラー MCV/MCHV-P1180A/A1~1800A/A1形 MCV/MCHV-P1180AE/AE1~1800AE/AE1形 空冷ヒートポンプ氷蓄熱ユニット MKHV-P1180AE/AE1~3550AE/AE1-ST形注<sup>注</sup> <sup>注</sup>インターフェース基板ソフトウェアVer.3.01以降~対応

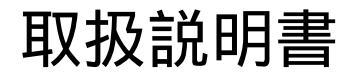

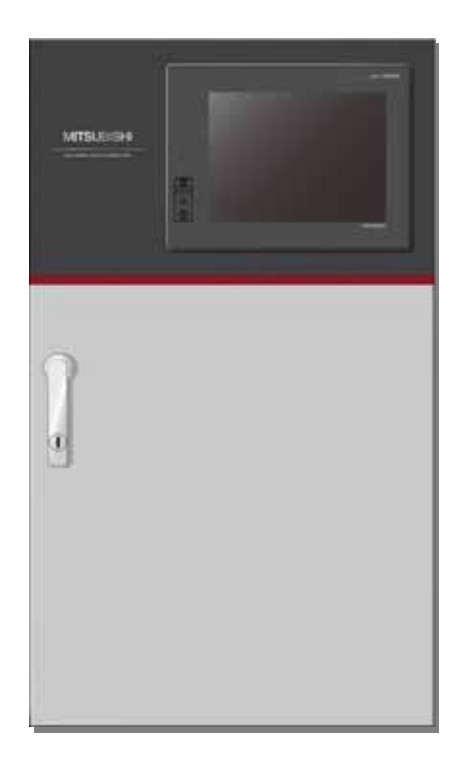

# 目次

| 4         | 中ム         | このために必ず空スニレ                                                      | 4   |
|-----------|------------|------------------------------------------------------------------|-----|
| 1         | · 준브       |                                                                  | . ! |
| 2         | . 使用       | ]範囲·使用条件······                                                   | - 3 |
|           | (1         | )使用範囲・・・・・・・・・・・・・・・・・・・・・・・・・・・・・・・・・・・・                        | 3   |
|           | $\dot{i}$  |                                                                  | 3   |
| 2         | 从留         | 11.1.1.1.1.1.1.1.1.1.1.1.1.1.1.1.1.1.1                           | Ă   |
| Э         | ・フト国       | のよび日前の石材                                                         | - 4 |
|           | (1         | )外観••••••                                                        | 4   |
|           | (2         | )各部の名称・・・・・・・・・・・・・・・・・・・・・・・・・・・・・・・・・・・・                       | 5   |
|           | (3         | )端子配列図・・・・・・・・・・・・・・・・・・・・・・・・・・・・・・・・・・・・                       | 6   |
| 4         | TV大        | f I++                                                            | 7   |
|           | • 4 • • •  | ↓↓↓<br>↓ ★☆ごそ 30 年 → の 10 ↓                                      | ',  |
|           | (1         | )期はいるので、                                                         |     |
|           | (2         | ) 取付け場所の選定・・・・・・・・・・・・・・・・・・・・・・・・・・・・・・・・・・・・                   | - 7 |
|           | (3         | )壁面取付けビッチ・・・・・・・・・・・・・・・・・・・・・・・・・・・・・・・・・・・・                    | - 7 |
| 5         | 、雷令        | <b>记。</b> 總丁事····································                | 8   |
|           | (1         |                                                                  | Q   |
|           | ()         | )비행나구변하여/1초                                                      | 0   |
|           | (2         | )电风付住                                                            | 0   |
|           | ( 3        | )电源上事"<br>"温虑上事"                                                 | Ö   |
|           | (4         | )温度センサーのリード線・・・・・・・・・・・・・・・・・・・・・・・・・・・・・・・・・・・・                 | 8   |
|           | (5         | )アナログ入力(DC0~5V)信号線のリード線・・・・・・・・・・・・・・・・・・・・・・・・・・・・・・・・・・・・      | 8   |
|           | (6         | ) M - NET伝送線····································                 | 9   |
|           | (7         | )制御回路配線・・・・・・・・・・・・・・・・・・・・・・・・・・・・・・・・・・・・                      | 9   |
|           | Ì 8        | <ol> <li></li></ol>                                              | 9   |
|           | (9         |                                                                  | ă   |
| 6         | 2.7        |                                                                  | 40  |
| 0         | ・ンス        |                                                                  | 10  |
|           | (1         | )システム構成・・・・・・・・・・・・・・・・・・・・・・・・・・・・・・・・・・・・                      | 10  |
|           | (2         | )システム内ユニット台数制限について・・・・・・・・・・・・・・・・・・・・・・・・・・・・・・・・・・・・           | 11  |
|           | (3         | )集中コントローラ - コンパクトキューブ間接続配線・・・・・・・・・・・・・・・・・・・・・・・・・・・・・・・・・・・・   | 12  |
|           | (4         | )集中コントローラ - コンパクトキューブ間通信について・・・・・・・・・・・・・・・・・・・・・・・・・・・・・・・・・・・・ | 12  |
|           | (5         | )ブロック内コンパクトキューブ - ポンブ間配線について・・・・・・・・・・・・・・・・・・・・・・・・・・・・・・・・・・・・ | 13  |
| 7         |            | 「 吉 時 の 確 認                                                      | 11  |
| '         |            | 274147 / 2 / 1 / 1 / 1 / 2 / 2 / 2 / 2 / 2 / 2                   | 17  |
|           | (1         | ) 武運転削の確認<br>                                                    | 14  |
|           | (2         | ) 試理転中の確認・                                                       | 14  |
| 8         | . 操作       | ■万法・・・・・・・・・・・・・・・・・・・・・・・・・・・・・・・・・・・・                          | 15  |
|           | (1         | )インターフェース基板設定・・・・・・・・・・・・・・・・・・・・・・・・・・・・・・・・・・・・                | 15  |
|           | (2         | ) 雷源投入••••••••••••••••••••••••••••••••••••                       | 16  |
|           | (3         | () 運転 / 停止 切替え 方法・・・・・・・・・・・・・・・・・・・・・・・・・・・・・・・・・・・・            | 17  |
|           | ()         |                                                                  | 18  |
|           |            | )7(6) 咳(5)(5)(1)(5)(5)(5)(5)(5)(5)(5)(5)(5)(5)(5)(5)(5)          | 10  |
|           | ()         | )価反   / 価反 2 ( 2 価反 2 ) 切目 ん 기 広                                 | 19  |
|           | ( 0        | )ティノト有効/無効切留ん方法・・・・・・・・・・・・・・・・・・・・・・・・・・・・・・・・・・・・              | 22  |
|           | ( /        | ) 目標温度1設定万法・・・・・・・・・・・・・・・・・・・・・・・・・・・・・・・・・・・・                  | 24  |
|           | (8         | )スケジュール設定による運転/停止切替え方法・・・・・・・・・・・・・・・・・・・・・・・・・・・・・・・・・・・・       | 25  |
|           | (9         | )設定・モニター操作(液晶表示器操作方法)・・・・・・・・・・・・・・・・・・・・・・・・・・・・・・・・・・・・        | 27  |
| 9         | . 外部       | 『出力信号について・・・・・・・・・・・・・・・・・・・・・・・・・・・・・・・・・・・・                    | 52  |
| 1         |            | 学時の対応について                                                        | 52  |
|           | い、天        |                                                                  | 55  |
| 1         | 1. 利       | 御仁禄                                                              | 54  |
|           | (1         | )起動制御••••••••••••••••••••••••••••••••••••                        | 54  |
|           | (2         | ) C O P M A X 制御・・・・・・・・・・・・・・・・・・・・・・・・・・・・・・・・・・・              | 55  |
|           | (3         | )目標温度補正制御・・・・・・・・・・・・・・・・・・・・・・・・・・・・・・・・・・・・                    | 56  |
|           | <u>(</u> 4 | ,)同時除霜禁止制御・・・・・・・・・・・・・・・・・・・・・・・・・・・・・・・・・・・・                   | 57  |
| 1         | י שש       |                                                                  | ۶Q  |
| 1         | 2 · 4X     |                                                                  | 50  |
|           | ( ]        |                                                                  | 58  |
|           | (2         | )外部信号インターフェースについて・・・・・・・・・・・・・・・・・・・・・・・・・・・・・・・・・・・・            | 58  |
|           | (3         | )液晶表示器の扱いについて・・・・・・・・・・・・・・・・・・・・・・・・・・・・・・・・・・・                 | 59  |
| 1         | 3.輿        | 品の保証条件・・・・・・・・・・・・・・・・・・・・・・・・・・・・・・・・・・・・                       | 60  |
| • •       | (1         | ) 無償保証期間および範囲・・・・・・・・・・・・・・・・・・・・・・・・・・・・・・・・・・・・                | 60  |
|           | ()         | )(保護)(()()()()()()()()()()()()()()()()()                         | 60  |
| <u>/-</u> |            |                                                                  | 00  |
| 17        |            |                                                                  |     |
|           | (1         |                                                                  |     |

(2)電気回路図

# 1. 安全のために必ず守ること

ご使用の前に、この「安全のために必ず守ること」をよくお読みの上、正しくご使用下さい。 ここに示した注意事項は、製品を安全に正しくお使い頂き、あなたや他の人々への危害や損害を未然に防止 するためのものです。

注意事項は「 🕂 警告」 「 🕂 注意」を区別していますが、 誤った取り扱いをした時に、 死亡や重傷等の重大な 結果に結びつく可能性が大きいものを、とくに「▲警告」の欄にまとめて記載しています。 しかし、「▲注意」の欄に記載した事項でも、状況によっては重大な結果に結びつく可能性があります。いずれも 安全に関する重大な内容を記載していますので、必ず守って下さい。

取扱説明書をお読みになった後は、お使いになる方がいつでも見られるところに必ず保管して下さい。

お使いになっている製品を、譲渡されたり貸与される時には、新しく所有者となる方が安全な正しい使い方を 知るために、この取扱説明書を製品本体の目立つところに添付して下さい。

お使いになる前に

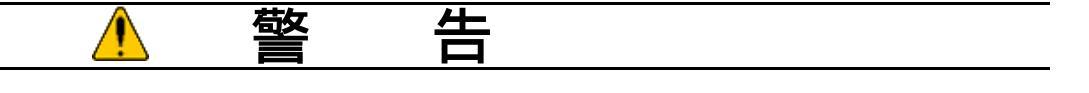

| 据付けは、販売店または専門業者に依頼して下さい。                  | 屋外で使用しないで下さい。                                           |  |  |  |  |
|-------------------------------------------|---------------------------------------------------------|--|--|--|--|
| ・据付工事に不備があると、水漏れや感電、火災の原因<br>になります。       | ・雨水のかかる場所でご使用されますと、漏電、感電の<br>原因となります。                   |  |  |  |  |
|                                           |                                                         |  |  |  |  |
| (据付けは質量に十分に耐えうる場所に確実に行って                  | (湿気の多いところや、水のかかる恐れのある場所に<br>据付けないで下さい。                  |  |  |  |  |
| ・強度の不十分な場所に据付けると、制御盤の転倒に<br>よりケガの原因となります。 | ・絶縁低下から漏電、感電の原因になります。                                   |  |  |  |  |
|                                           |                                                         |  |  |  |  |
| 地震に備え、所定の据付工事を行って下さい。                     | 記線は、所定の配線を使用して確実に接続し、端子台<br>接続部に接続電線の外力が伝わらないように確実に     |  |  |  |  |
| ・据付工事に不備があると、転倒等の事故の原因になり                 | 固定して下さい。                                                |  |  |  |  |
| します。                                      | ·配線の接続や固定に不備があると発熱·火災の原因<br>になります                       |  |  |  |  |
|                                           |                                                         |  |  |  |  |
| アース工事を行って下さい。                             | 電気工事は「電気設備に関する技術基準」、「内線規定」<br>を遵守し、工事説明書に従って施工し、必ず専用回路を |  |  |  |  |
| ・アースが不完全な場合、感電の原因になります。                   | 使用して下さい。                                                |  |  |  |  |
| 電気工事業者によるD種(第三種)接地工事が必要です。                | ・電源回路容量不足や施工不備があると、端子接続部                                |  |  |  |  |
|                                           | の発熱・火災や感電の原因になります。                                      |  |  |  |  |

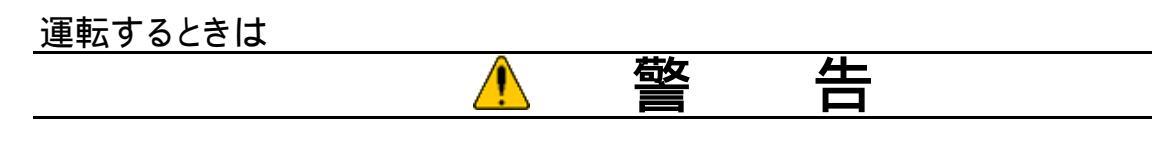

製品に直接水をかけたりしないで下さい。

・ショート、感電の原因になります。

(電源ケーブルを傷つけたり、加工したり、無理に曲げたり 引っ張ったりしないで下さい。 ・電源ケーブルが破損し、火災、感電の原因になります。

\_\_\_\_\_

運転するときは

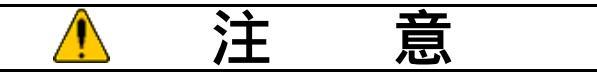

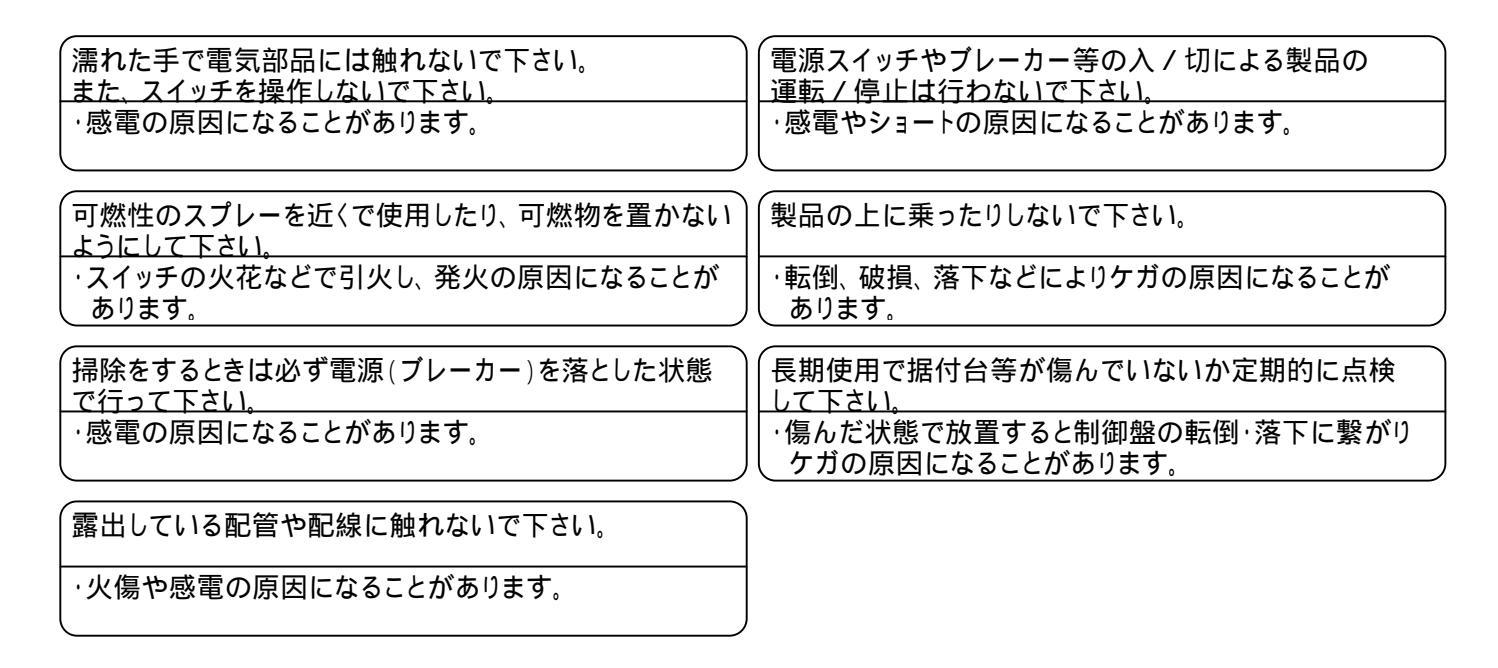

移設・修理のときは

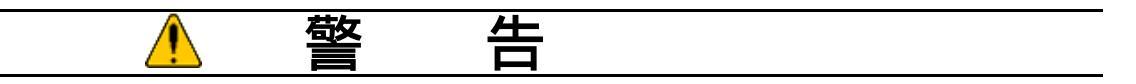

| 移設は販売店または専門業者へご相談下さい。                              |
|----------------------------------------------------|
| ・据付不備があると感電、火災等の原因になります。                           |
|                                                    |
| 修理技術者・専門業者以外の人は絶対に分解したり、<br>修理、改造は行わないで下さい。        |
| ·分解、修理、改造に不備があると、予期せぬ動作により<br>ケガをしたり、感霊、火災の原因になります |

| ,<br>故障時は運転を停止して電源(ブレーカー)を落として     |
|------------------------------------|
| 下さい。                               |
| ·故障したまま通電し続けると、感電、火災等の原因に<br>なります。 |

## 2. 使用範囲 · 使用条件

(1) 使用範囲

コンパクトキューブ集中コントローラ(以降「集中コントローラ」)の使用範囲は下表の通りです。

|      | 1                |
|------|------------------|
| 周囲温度 | 0 ~ 4 0          |
|      |                  |
| 周囲湿度 | 最高85%(結露しないこと)   |
|      |                  |
| 雷源雷圧 | AC200V単相 50/60H7 |
|      |                  |

(2)使用条件

次の環境では使用しないで下さい。

本体の質量に十分耐えられない所、または耐える強度がない所。 本工事説明書記載のサービススペースが十分確保できない所。(「4.(4) 据付スペース」の項参照) 可燃ガスの発生・流入・滞留・漏れのおそれのある所。 酸性の溶液や特殊スプレー(イオウ系、塩素系)を頻繁に使用する所。 油・蒸気・硫化ガスの多い特殊環境。 特殊環境(温泉・化学薬品を使用する場所) ノイズの多い所。 使用範囲を逸脱する所。 雨風が直接かかる所、および結露する所

以下の据付場所の条件を守って下さい。

運転操作、およびサービスが容易に行えるようサービススペースが十分確保できる屋内を選んで下さい。 (雨風が直接かかる場所、および結露する場所には据付けないで下さい。) 騒音や振動の影響が少ない場所を選んで下さい。 集中コントローラの近くには可燃物を絶対に置かないで下さい。(発泡スチロール、ダンボールなど) 集中コントローラを据付ける場所や機械室には一般の人が容易に出入りしないような処理をして下さい。

# 3. 外観および各部の名称

(1)外観

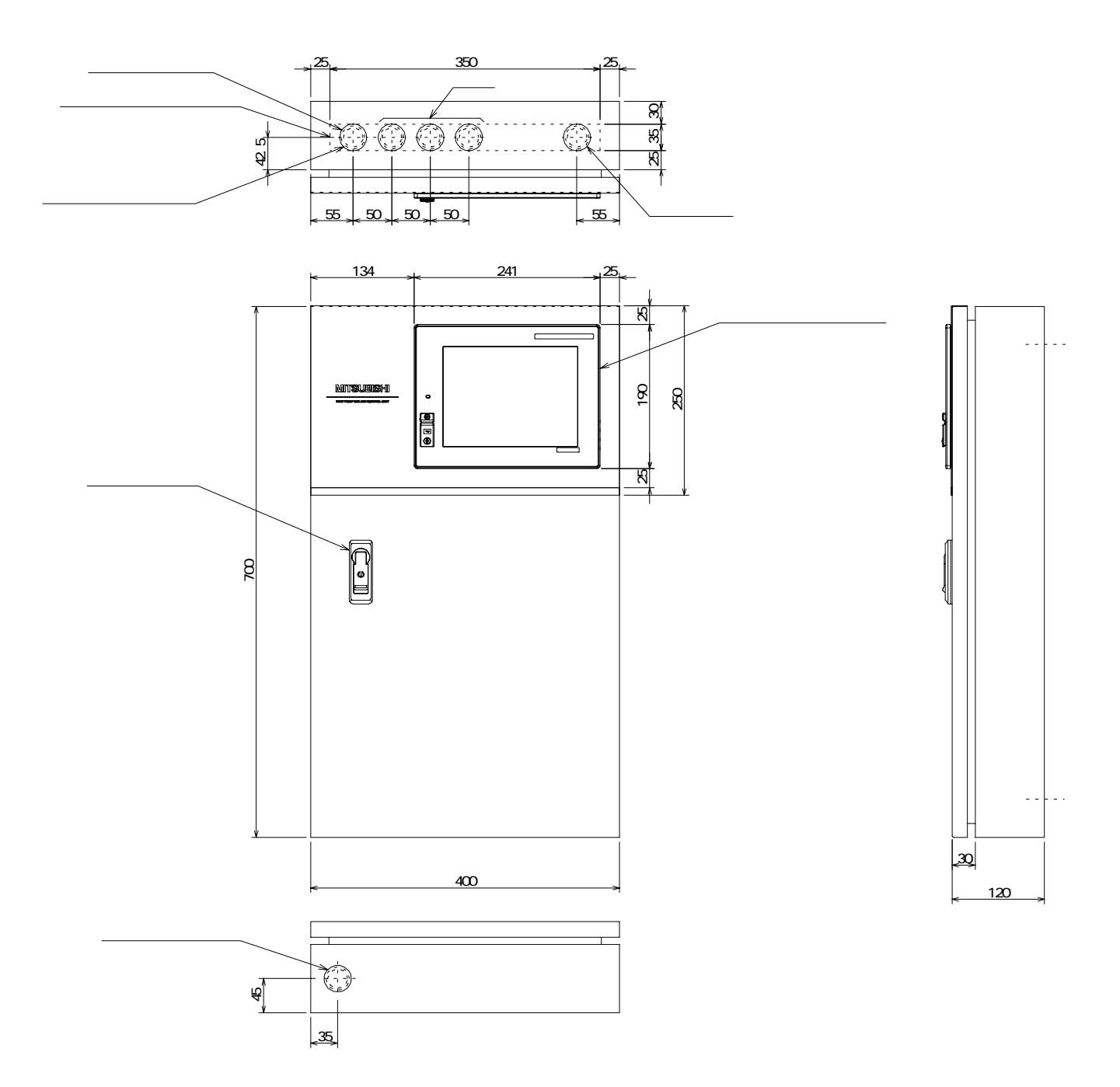

注1.上部ケーブル引込穴にはゴミ・水が侵入しない様に処置して下さい。 注2.入力用と出力用の配線は分離して下さい。 (2) 各部の名称

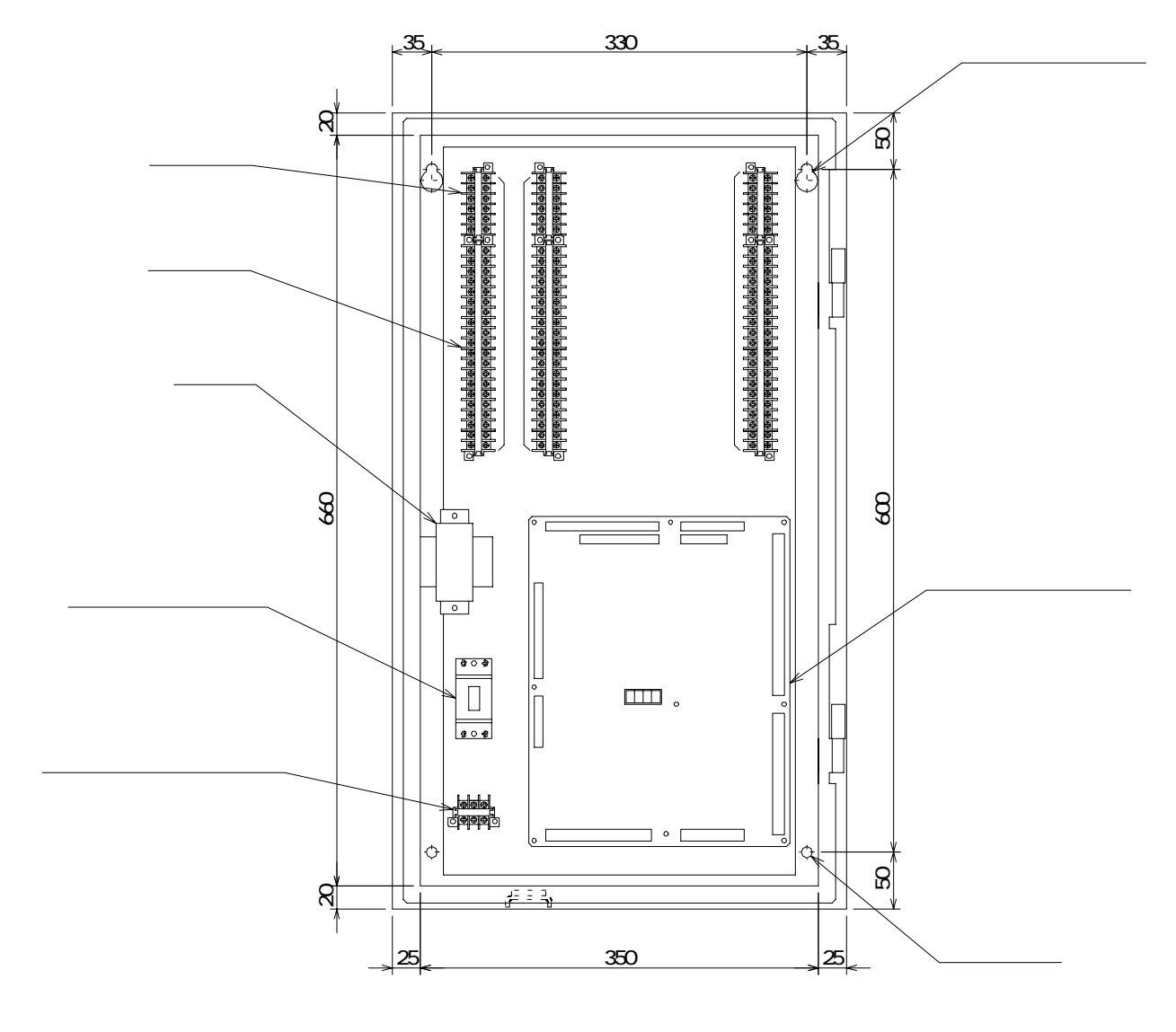

### (3) 端子配列図

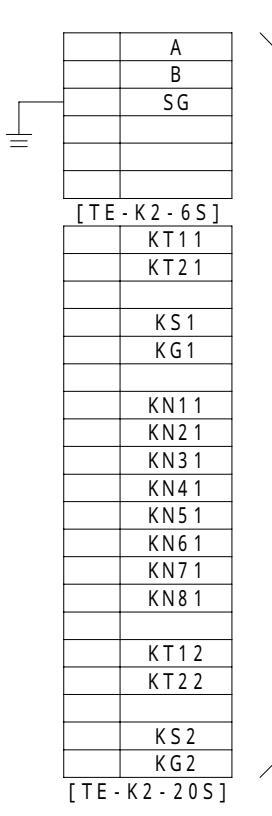

遠

方

盤

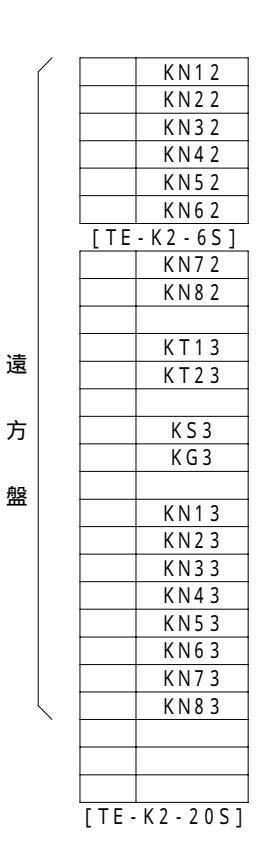

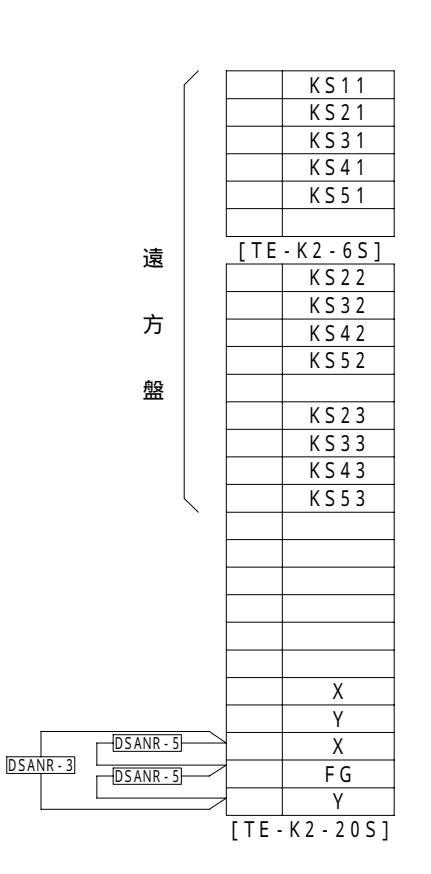

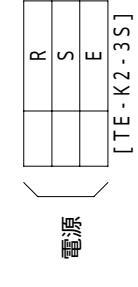

# 4.取付け

取付けにあたり、「1.使用範囲・使用条件」の項を厳守して下さい。

(1) 輸送部材の取外し

据付け後、輸送のための保護部材、梱包部材は確実に取り外して、処分して下さい。 部材をつけたまま使用すると、事故につながる可能性があります。

(2)取付け場所の選定

コントローラボックスは事務所の壁面等、メンテナンスや取り扱いのしやすい屋内で、振動のない場所に取り付けて 下さい。

(3)壁面取付けピッチ

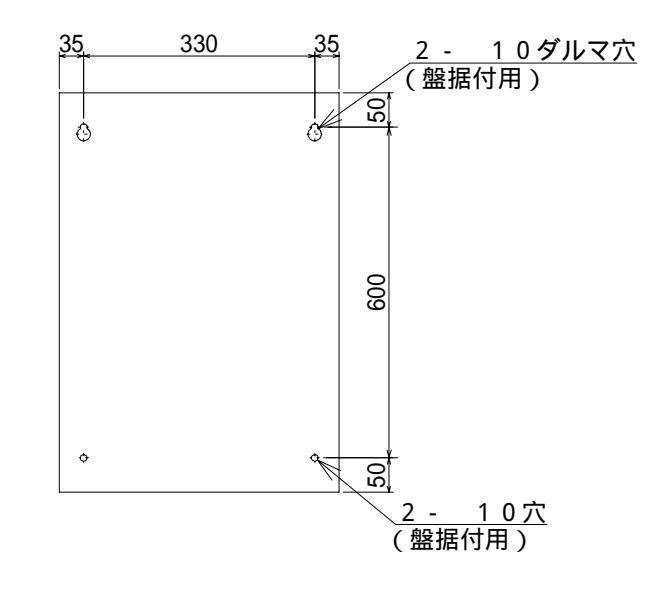

### 5. 電気配線工事

電気工事は、電気設備に関する技術基準(経済産業省令)および所轄電力会社の内線規定に従うほか、以下に説明 する内容に基づき、電気工事を行って下さい。(電気工事は電気工事士の有資格者が行う必要があります。)

(1)配線作業時の注意

D種(第3種)接地工事を行って下さい。 電線はエッジ部分に接触しないようにして下さい。 配線作業時は、軍手等を使用し、手・腕が露出しないようお願い致します。 電線類は加熱防止のため、配管等の断熱材の中を通さないで下さい。 配線施工は必ず内線規定に基づき行って下さい。

(2) 電気特性

| 電 | 気特性  |                   |
|---|------|-------------------|
|   | 電源   | AC200V 単相 50/60Hz |
|   | 消費電流 | 6 A 以下            |

(3) 電源工事

電源回路には、必要な開閉器等を「電気設備技術基準」および「内線規定」に従って設けて下さい。 配線には制御用ビニル絶縁ビニルシースケーブル(CVV 2.0mm<sup>2</sup>以上)を使用して下さい。(現地手配) また、温度センサ線、アナログ信号線(DC4~20mA)とは束線しないで下さい。誤動作の原因になります。

(4) 温度センサーのリード線

ノイズによる電子回路の誤動作を防止するため、主回路配線や他の機器の強電配線と同一管内に入れたり、 沿わせたりせず、独立して配線して下さい。 温度センサーのリード線は切断しないで下さい。 温度センサー用リード線は2芯シールド線(銅遮へい付ビニール絶縁電線CVVS 1.25mm<sup>2</sup>以上)の電線を 使用して下さい。(現地手配) シールドアースを確実に接続して下さい。

(5)アナログ入力(DC0~5V)信号線のリード線 ノイズによる電子回路の誤動作を防止するため、主回路配線や他の機器の強電配線と同一管内に入れたり、 沿わせたりせず、独立して配線して下さい。 アナログ(DC0~5V)信号用リード線は2芯シールド線(銅遮へい付ビニール絶縁電線CVVS 1.25mm<sup>2</sup> 以上)の電線を使用して下さい。(現地手配) シールドアースを確実に接続して下さい。

#### (6) M - NET伝送線

ノイズによる電子回路の誤動作を防止するため、主回路配線や他の機器の強電配線と同一管内に入れたり、 沿わせたりせず、独立して配線して下さい。

M - NET伝送線は2芯シールド線(銅遮へい付ビニール絶縁電線CVVS 1.25mm<sup>2</sup>以上)の電線を使用 して下さい。(現地手配)

シールドアースを確実に接続し、シールドアースは1箇所からのみとして下さい。

集中コントローラから末端のユニットまでの伝送線長は500m以下となるように配線して下さい。 ループ配線しないで下さい。(下図参照)

なお、コンパクトキューブ(熱源機ユニット)およびポンプユニット\*を接続する順番は問いません。

システム内のコンパクトキューブ(熱源機ユニット)およびポンプユニット<sup>\*</sup>の台数制限については後述の6項 「(2)システム内ユニット台数制限について」を参照して下さい。

<sup>\*</sup>コンパクトキューブICEはインターフェース基板ソフトウェアVer.3.00以降~対応。

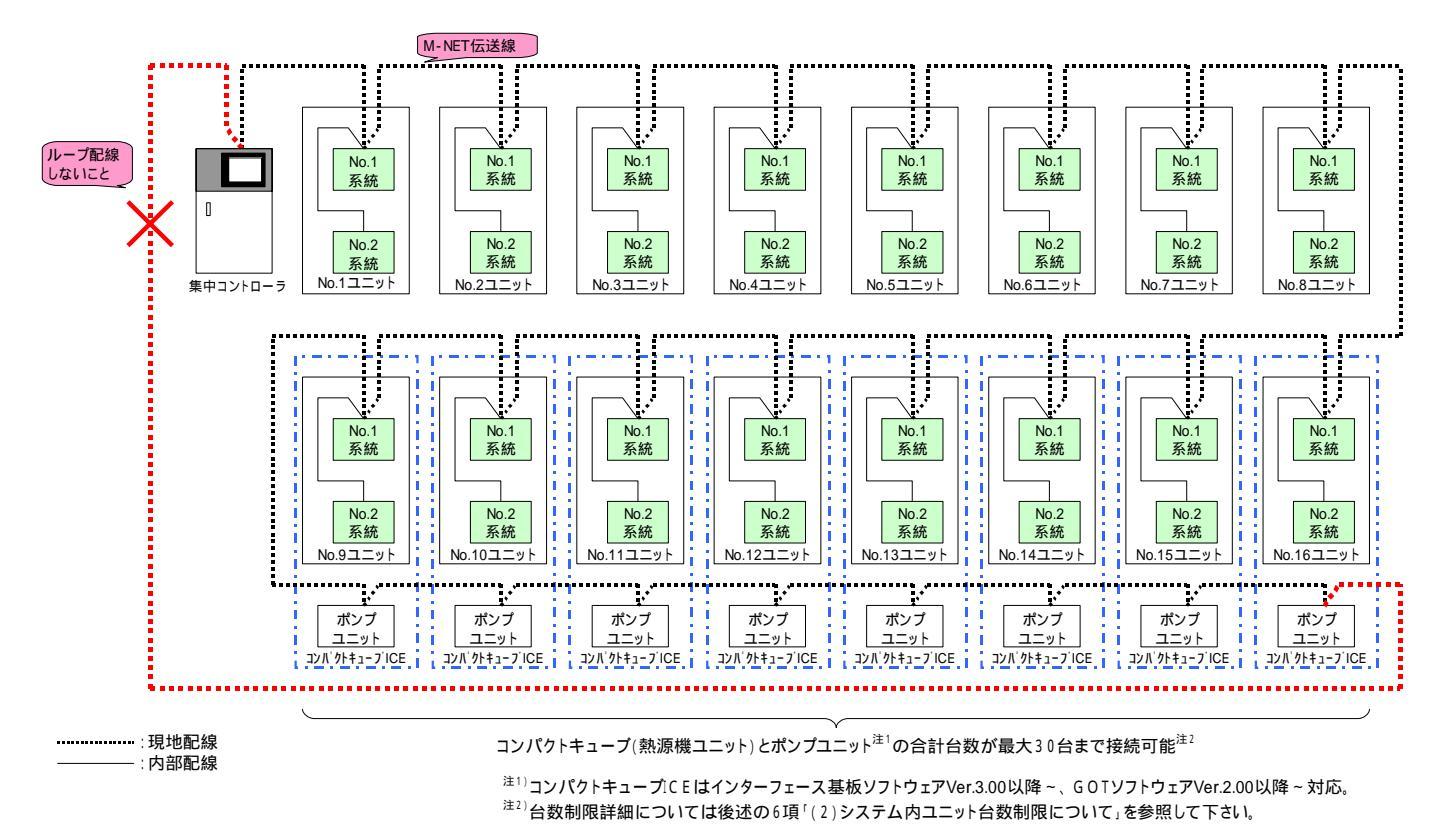

#### (7)制御回路配線

外部入出力接点信号用電線はビニール絶縁電線(CVV 2.00mm<sup>2</sup>以上)を使用下さい。

#### (8)配線分離に関するご注意

機器の運転に支障のないように,各通信線は現地にて動力線などからの外来ノイズを受けにくい状態で,配線施工してください。そのため,現地側での配線施工に際しては,次の点もご確認ください。

ユニットの主回路線(AC200V, AC400V等)や制御線(AC200V, AC100V等), あるいはインバーターやファンコン トローラーの二次側線等の強電線と束ねて, あるいは平行に配線しないでください。(やむを得ず, これらの強電線 と並行配線となる場合, 40cm以上離してください。) 強電線と交差させる場合は, 直交させるようにし, また互いの線はできるだけ離してください。

注意:集中コントローラユニット間通信ができなくなり、ユニットの制御ができず故障の原因となることがあります。

#### (9)アース工事

集中コントローラにはD種(第三種)接地工事が必要です。 電動機、変圧器などの大電力機器および避雷針等との共通接地は絶対に避けて下さい。 接地線の配線は、強電回路、主回路の電源からできるだけ離し、かつ平行する距離をできるだけ短くして 下さい。

## 6.システム概要

(1)システム構成

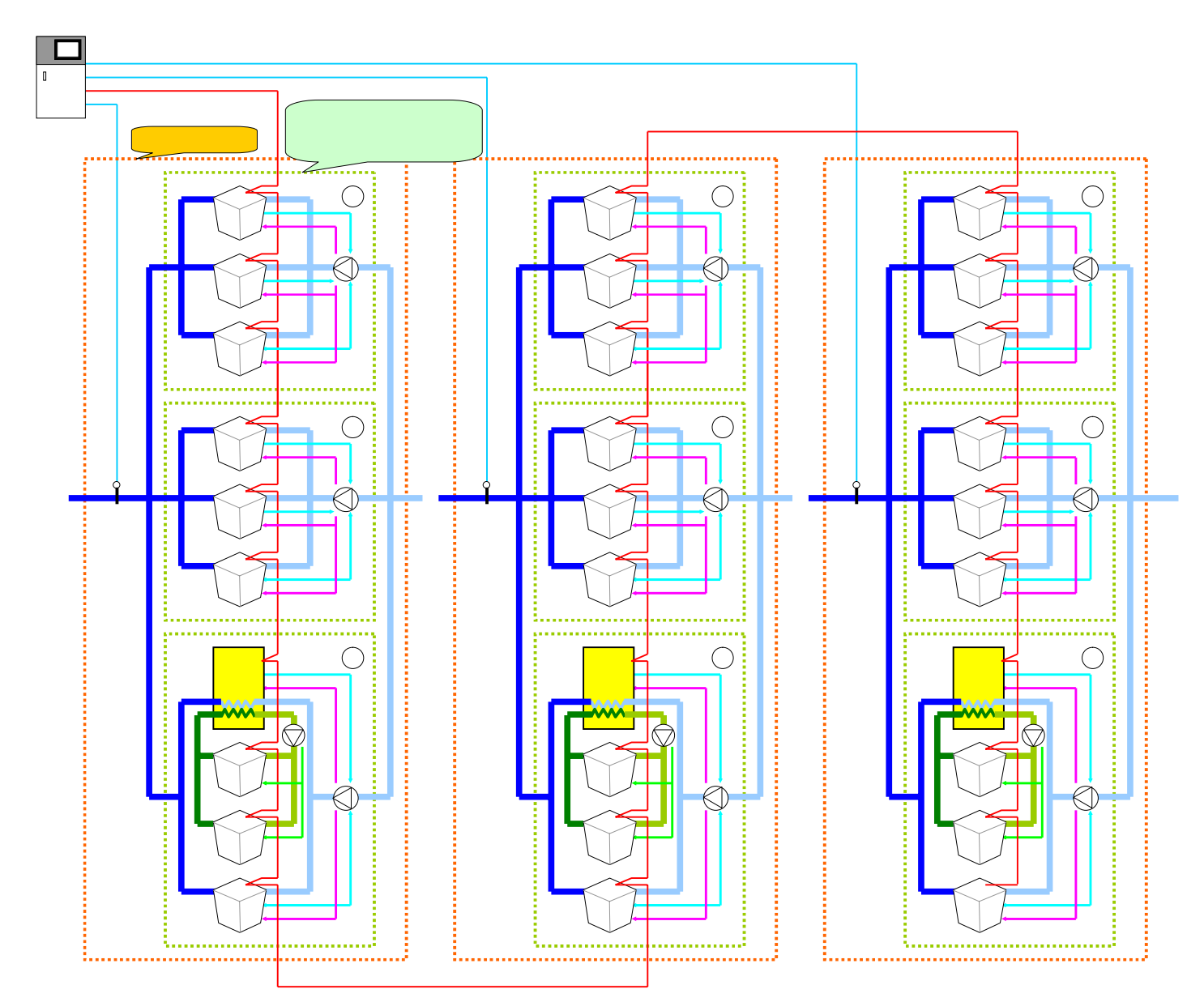

<sup>注)</sup>コンパクトキューブICEはインターフェース基板ソフトウェアVer.3.00以降~、GOTソフトウェアVer.2.00以降~対応。

### (2)システム内ユニット台数制限について

高機能タイプ集中コントローラの場合、システム内の熱源機ユニットとポンプユニットの合計台数が最大30台まで管理 可能です(熱源機ユニットとポンプユニットの合計台数を30台以下とする必要があります)。

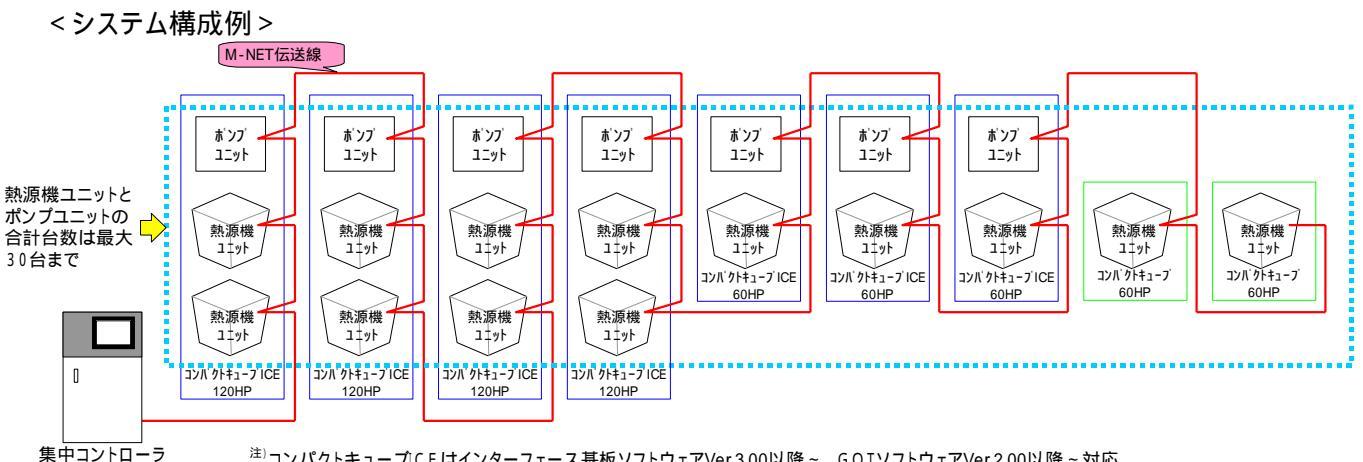

<sup>注)</sup>コンパクトキュープICEはインターフェース基板ソフトウェアVer.3.00以降~、GOTソフトウェアVer.2.00以降~対応。

#### 熱源機ユニットとポンプユニットの合計台数算出方法について

|              |         |   | 熱源機<br>ユニット台数 |   | ポンプ<br>ユニット台数 |   |   | 台数(セット数) | l |  |
|--------------|---------|---|---------------|---|---------------|---|---|----------|---|--|
| コンパクトキューブ    | 40 H P  | ( | 1台            | + | 0台            | ) | X |          | = |  |
| (非荄熱コーット)    | 50HP    | ( | 1台            | + | 0台            | ) | × |          | = |  |
|              | 60HP    | ( | 1台            | + | 0台            | ) | × |          | = |  |
| コンパクトキューブICE | 40 H P  | ( | 1台            | + | 1台            | ) | X |          | = |  |
| (北茶劫コーット)注   | 6 0 H P | ( | 1台            | + | 1台            | ) | × |          | = |  |
| (小首款ユーット)    | 120HP   | ( | 2台            | + | 1台            | ) | × |          | = |  |

合計台数(+++++)=(A)

上記式より算出される ~ の合計台数(A)が30台以下となる必要があります(30台を超えないユニット構成 として下さい)。

例)上図の場合、合計台数(A)は『20台』となります。

|                        |         |   | 熱源機    |    | ポンプ    |   | ĺ |          | l  |         |
|------------------------|---------|---|--------|----|--------|---|---|----------|----|---------|
|                        |         |   | ユニット台致 |    | ユニット台致 |   |   | 台数(セット数) | L. |         |
| コンパクトキューブ              | 40HP    | ( | 1台     | +  | 0台     | ) | × | 0台       | =  | 0台      |
| コンハノ モューン<br>(非芸執コーット) | 50HP    | ( | 1台     | +  | 0台     | ) | × | 0台       | =  | 0台      |
|                        | 6 0 H P | ( | 1台     | +  | 0台     | ) | × | 2台       | =  | 2台      |
| コンパクトキューブICF           | 40 H P  | ( | 1台     | +  | 1台     | ) | × | 0台       | =  | 0台      |
| コンパント ユーション にこ         | 6 0 H P | ( | 1台     | +  | 1台     | ) | × | 3台       | =  | 6台      |
| (小首款ユーット)              | 120HP   | ( | 2台     | +  | 1台     | ) | × | 4台       | =  | 12台     |
|                        |         |   |        |    |        |   |   |          |    |         |
|                        |         |   |        | 合言 | +台数( + | + |   | + + + )  | =  | (A) 20台 |

<sup>注)</sup>コンパクトキューブICEはインターフェース基板ソフトウェアVer.3.00以降~、GOTソフトウェアVer.2.00以降~対応。

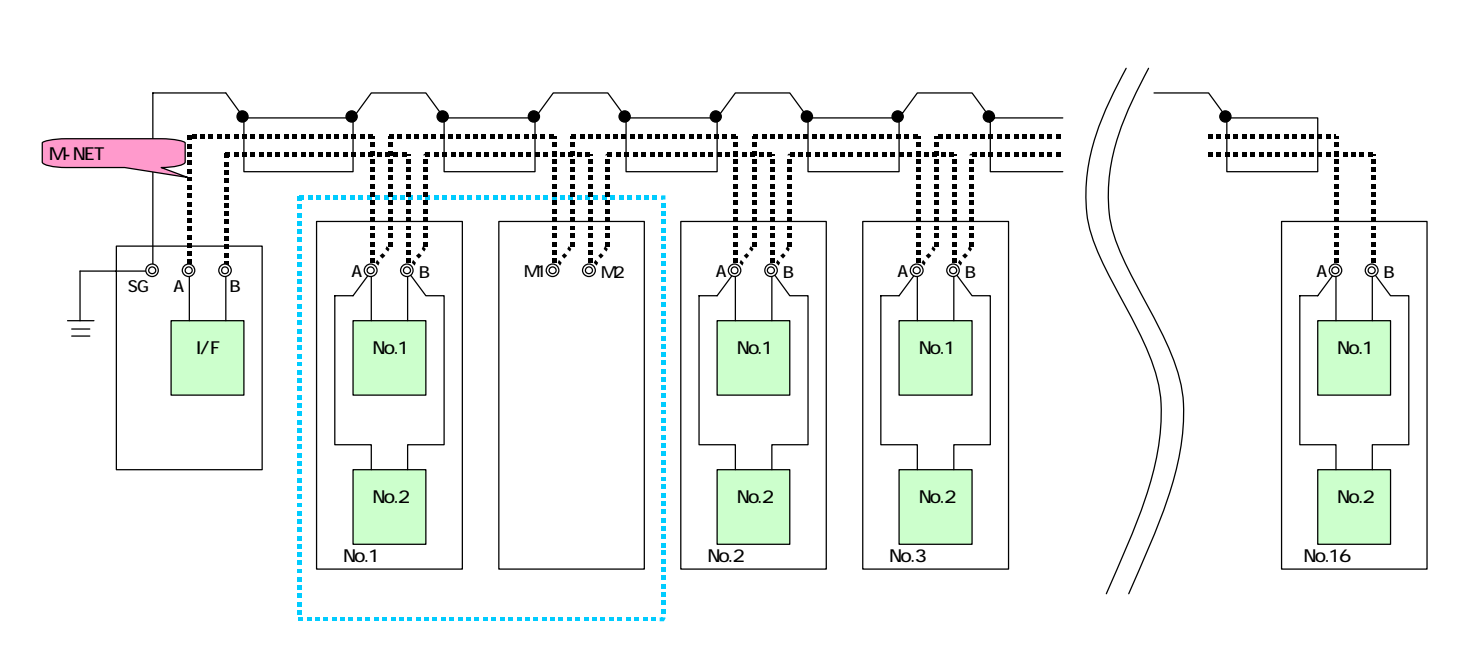

注1.インターフェース基板ソフトウェアVer.3.00以降~、GOTソフトウェアVer.2.00以降~対応。 注2.配線に使用する電線及び注意事項については前述の5項を参照して下さい。

(4)集中コントローラ - コンパクトキューブ間通信について

本システムにおいては、「M - NETアドレス」を以下の通り設定してご使用下さい。

「M - NETアドレス」を誤って設定すると、正しく台数制御されませんので、ご注意下さい。

| 機器                    | 系統     | M - NETアドレス           |
|-----------------------|--------|-----------------------|
| コンパクトキューブ             | No.1系統 | 1~30 <sup>注1</sup>    |
|                       | No.2系統 | 51~80 <sup>注1</sup>   |
| ポンプユニット <sup>注3</sup> | -      | 101~130 <sup>注4</sup> |
| 集中コントローラ              | -      | 0 <sup>注2</sup>       |

- 注1.コンパクトキューブの「M NETアドレス」はコンパクトキューブ側マイコン基板(MAIN02)上ロータリー スイッチにて設定して下さい。なお、「M - NETアドレス」変更後は一旦ユニットの電源をOFFする必要が ありますのでご注意下さい。(ロータリースイッチを変更しても、電源がリセットされるまで「M - NETアドレス」 は変更されません。)
- 注2.集中コントローラの「M NETアドレス」は「0(ゼロ)」固定です。 集中コントローラのロータリースイッチ等で設定する必要はありません。

注3.インターフェース基板ソフトウェアVer.3.00以降~、GOTソフトウェアVer.2.00以降~対応。

 注4.ポンプユニットの「M - NETアドレス」はポンプユニット側マイコン基板(M4MAIN)上スイッチ操作により 設定して下さい。なお、「M - NETアドレス」変更後は一旦ポンプユニットの電源をOFFする必要があります のでご注意下さい。(アドレス設定を変更しても、電源がリセットされるまで「M - NETアドレス」は変更されま せん。)
 40 HP / 60 HPのポンプユニットは「M - NETアドレス」が「自己アドレス - 100」と「自己アドレス - 50」の コンパクトキューブを管理対象熱源機とします。
 120 HPのポンプユニットは「M - NETアドレス」が「自己アドレス - 100」と「自己アドレス - 50」、および 「自己アドレス - 99」と「自己アドレス - 49」のコンパクトキューブを管理対象熱源機とします。 <コンパクトキューブICE M-NETアドレス設定例> インターフェース基板ソフトウェア//er300以降~ GOTソフトウェア/

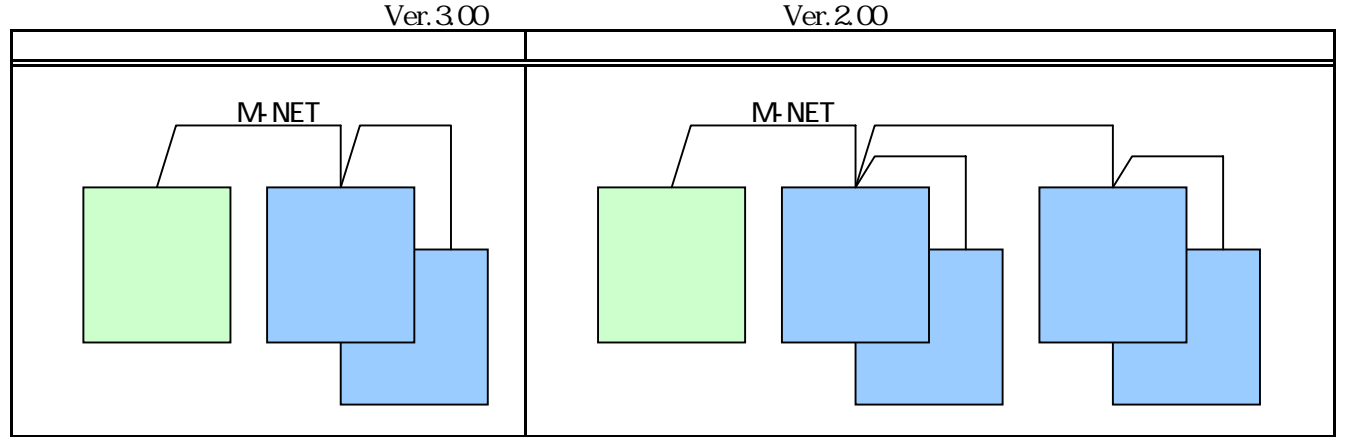

[]内の数値はアドレスを示します。

- (5)ブロック内コンパクトキューブ ポンプ間配線について
  - ポンプインターロック信号について
  - 1)コンパクトキューブ(非蓄熱ユニット) 冷温水ポンプ間 ブロック内の今てのコンパクトキューブ(非蓄熱ユニット)に対し、冷
    - ブロック内の全てのコンパクトキューブ(非蓄熱ユニット)に対し、冷温水ポンプインターロック信号を接続して 下さい。
  - 2)コンパクトキューブICE(ポンプユニット) 冷温水ポンプ間 ブロック内の全てのポンプユニットに対し、ブラインポンプインターロック信号を接続して下さい。 インターフェース基板ソフトウェアVer.3.00以降~、GOTソフトウェアVer.2.00以降~対応。
  - 3)コンパクトキューブICE(熱源機ユニット) ブラインポンプ(ポンプユニット内蔵)間 ポンプユニットの管理対象となる全ての熱源機ユニットに対し、ポンプユニットのブラインポンプインターロック 信号を接続して下さい。 インターフェース基板ソフトウェアVor 2 00以降~ 60TソフトウェアVor 2 00以降~ 対応

インターフェース基板ソフトウェアVer.3.00以降~、GOTソフトウェアVer.2.00以降~対応。

#### ポンプ運転出力信号について

- 1)コンパクトキューブ(非蓄熱ユニット) 冷温水ポンプ間
  - 冷温水ポンプをコンパクトキューブからの出力信号により運転 / 停止させる場合は、ブロック内の全コンパクト キューブの冷温水ポンプ運転出力信号を、冷温水ポンプ運転回路へ並列接続\*して下さい。
- 2)コンパクトキューブICE(ポンプユニット) 冷温水ポンプ間 冷温水ポンプをポンプユニットからの出力信号により運転/停止させる場合は、ブロック内の全ポンプユニット の冷温水ポンプ運転出力信号を、冷温水ポンプ運転回路へ並列接続\*して下さい。 インターフェース基板ソフトウェアVer.3.00以降~、GOTソフトウェアVer.2.00以降~対応。
- \*ブロック内のどのコンパクトキューブ(非蓄熱ユニット)およびポンプユニット(氷蓄熱ユニット)\*\*の冷温水ポンプ 運転出力信号からでも冷温水ポンプが運転するように接続して下さい。
- \*\*インターフェース基板ソフトウェアVer.3.00以降~、GOTソフトウェアVer.2.00以降~対応。

## 7. 試運転時の確認

(1) 試運転前の確認

誤配線がないことを確認して下さい。

配線施工のあと、必ず電路と大地間および電線相互間について絶縁抵抗を測定し、1M 以上あることを 確認して下さい。

ただし、電子基板が損傷するので、基板回路の絶縁抵抗は測定しないで下さい。

コントローラは制御箱内に設置しています。コントローラは電子回路ですので、絶縁抵抗の測定は行わない で下さい。

コントローラのサービス時に基板への配線を外した場合、必ず元のように結線されているかどうかを十分に 確かめて下さい。万一、誤配線して使用すると故障の原因となります。

現地システムに応じて、各種設定項目(「7.(4)運転操作の前に」の項参照)が正しく設定されていることを 確認して下さい。

(2) 試運転中の確認

コンパクトキューブ間通信異常を検出しないことを確認して下さい。

# 8.操作方法

(1)インターフェース基板設定

インターフェース基板上ディップスイッチは以下の設定にてご使用下さい。 誤って設定した場合、誤動作の原因となります。

| ディップスイッチ  | S W 0 1 | 「1」のみ0Nにセットして下さい。     |
|-----------|---------|-----------------------|
|           | S W 0 2 | 全てOFFにセットして下さい。       |
|           | S W 0 3 | 「3」,「10」をONにセットして下さい。 |
| スライドスイッチ  | S W 0 4 | 「切」の位置にセットして下さい。      |
|           | S W 0 5 | 「補」の位置にセットして下さい。      |
| ロータリースイッチ | S W 0 9 | 「ロ」の位置にセットして下さい。      |

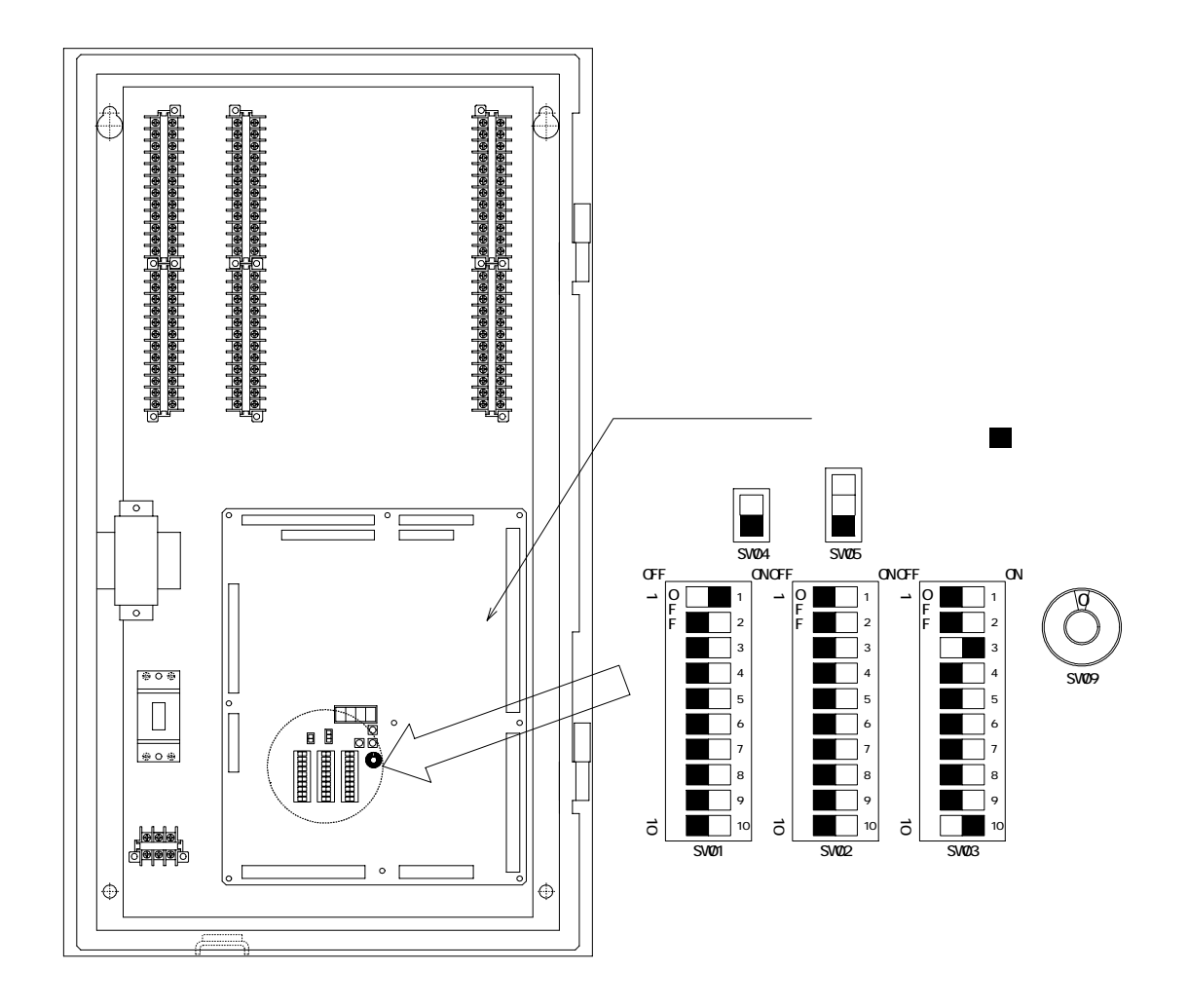

(2) 電源投入 集中コントローラボックス内サーキットブレーカを「入」にします。

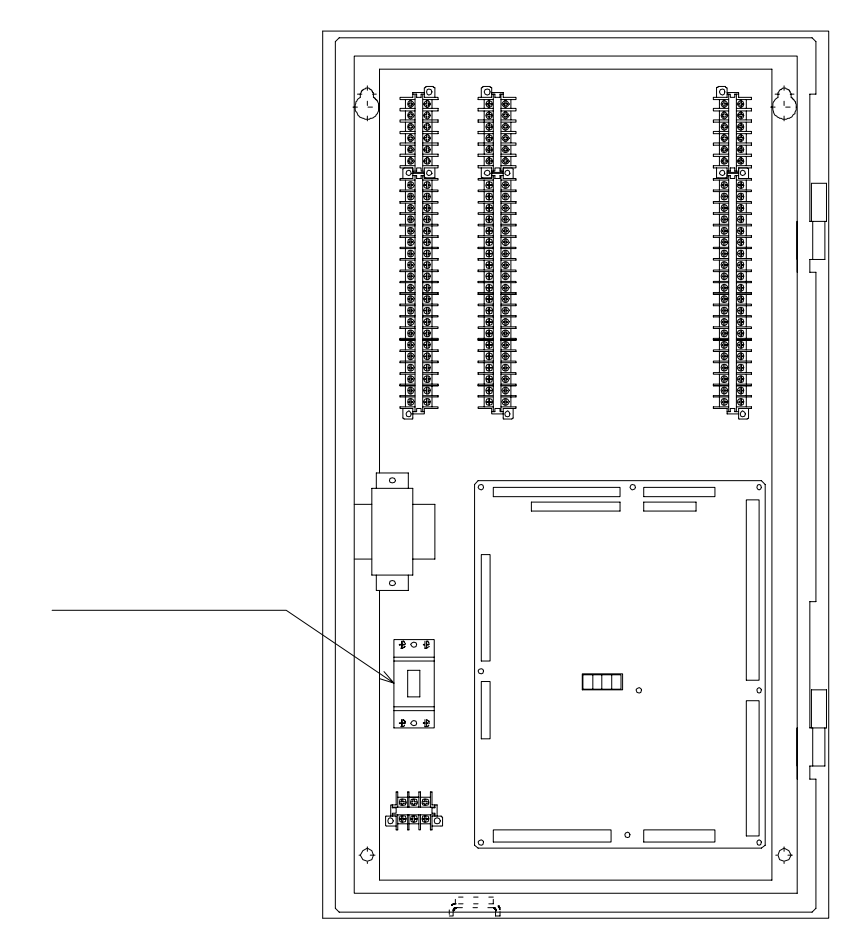

### (3)運転/停止切替え方法

運転/停止操作は、GOTまたは遠方信号により行います。

GOTにて運転 / 停止操作を行う場合

か停止します)。 また、異常の原因が取り除かれていない状態でリセット操作を行っても、異常はリセットされません。 詳細は後述の「10.異常時の対応について」の項を参照下さい。

注2.「系統通常操作画面」、「系統詳細設定画面」操作方法詳細については後述の「(9)設定・モニター操作 (液晶表示器操作方法)」を参照下さい。

外部信号にて運転 / 停止操作を行う場合

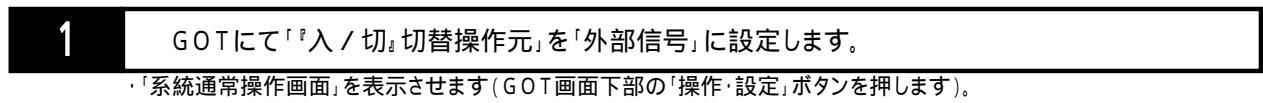

- ·「系統通常操作画面」が表示されたら、外部信号にて運転/停止操作を行う系統の「詳細」ボタンを押します。
- ·「系統詳細設定画面」が表示されたら、画面右下の「」ボタンを押し、「No.34 『入/切』切替操作元」項目を表示 させます。
- ·「No.34 『入 / 切』 切替操作元」項目データ表示部を押して「外部信号」を表示させます(画面左下の「確定」 ボタンが 点滅します)。

・画面左下の「確定」ボタン(点滅中)を押して、変更を確定します(「確定」ボタンが点灯します)。

注1.「系統通常操作画面」、「系統詳細設定画面」操作方法詳細については後述の「(9)設定・モニター操作 (液晶表示器操作方法)」を参照下さい。

| า    | 外              | 部信号にて運転/停止操作を行う系統の入力信号端子 <sup>注4</sup> に「入/切」無電圧接点信号を接続 |
|------|----------------|---------------------------------------------------------|
| 2    | し <sup>-</sup> | て下さい。                                                   |
| 注1.  | 「人」での          | N(閉)、「切」でOFF(開)となるような無電圧接点信号を接続して下さい。                   |
| 注2.5 | 外部信号           | にて運転 / 停止操作を行う場合、GOTにて「運転 / 停止」操作はできません。                |
| 注3.( | 停止操作           | は、代表温度センサー異常時の異常リセット操作にもなります(異常リセット操作を行うと全ユニット          |
|      | が停止し           | ます)。                                                    |
|      | また、異常          | 常の原因が取り除かれていない状態でリセット操作を行っても、異常はリセットされません。              |
|      | 詳細は後           | :述の「10.異常時の対応について」の項を参照下さい。                             |
| 注4.  | 系統1~3          | <u>の「入 / 切」外部入力信号端子は以下の通りです。</u>                        |
|      |                |                                                         |
|      | 系統1            | K N 1 1 , K N 2 1                                       |
| / ,  | 系統1            | <u>「入/切」外部入力端子番号</u><br>KN11,KN21                       |

| 系統1 | K N 1 1 , K N 2 1 |
|-----|-------------------|
| 系統2 | K N 1 2 , K N 2 2 |
| 系統3 | K N 1 3 , K N 2 3 |
|     |                   |

#### (4)冷房/暖房切替え方法

冷房 / 暖房切替え操作は、GOTまたは遠方信号により行います。

GOTにて冷房 / 暖房切替え操作を行う場合

- 1 GOTにて「『冷房/暖房』切替操作元」を「GOT」に設定します。 「系統通常操作画面」を表示させます(GOT画面下部の「操作・設定」ボタンを押します)。
  - ・「系統通常操作画面」が表示されたら、GOTにて冷房/暖房切替え操作を行う系統の「詳細」ボタンを押します。
  - ・「系統詳細設定画面」が表示されたら、画面右下の「」ボタンを押し、「No.35 『冷房 / 暖房』切替操作元」項目を表示 させます。
  - ·「No.35 『冷房 / 暖房』切替操作元」項目データ表示部を押して「GOT」を表示させます(画面左下の「確定」ボタンが 点滅します)。

・画面左下の「確定」ボタン(点滅中)を押して、変更を確定します(「確定」ボタンが点灯します)。

- 注1.GOTの「運転モード」ボタン(冷房/暖房切替えボタン)はGOTまたは外部信号にて停止操作中のみ 有効です。
- 注2.「系統通常操作画面」、「系統詳細設定画面」操作方法詳細については後述の「(9)設定・モニター操作 (液晶表示器操作方法)」を参照下さい。

外部信号にて冷房 / 暖房切替え操作を行う場合

1 GOTにて「『冷房 / 暖房』切替操作元」を「外部信号」に設定します。

- ·「系統通常操作画面」を表示させます(GOT画面下部の「操作・設定」ボタンを押します)。
- ・「系統通常操作画面」が表示されたら、外部信号にて冷房/暖房切替え操作を行う系統の「詳細」ボタンを押します。
- ・「系統詳細設定画面」が表示されたら、画面右下の「」ボタンを押し、「No.35 『冷房/暖房』切替操作元」項目を表示 させます。
- ·「No.35 『冷房 / 暖房』切替操作元」項目データ表示部を押して「外部信号」を表示させます(画面左下の「確定」ボタンが 点滅します)。
- ・画面左下の「確定」ボタン(点滅中)を押して、変更を確定します(「確定」ボタンが点灯します)。
- 注1.「系統通常操作画面」、「系統詳細設定画面」操作方法詳細については後述の「(9)設定・モニター操作 (液晶表示器操作方法)」を参照下さい。
- 外部信号にて冷房 / 暖房切替え操作を行う系統の入力信号端子<sup>注4</sup>に「冷房 / 暖房」無電圧接点 2 信号を接続して下さい。

注1.「暖房」で0N(閉)、「冷房」で0FF(開)となるような無電圧接点信号を接続して下さい。

- 注2. 冷房/暖房切替え操作はGOTまたは外部信号にて停止操作中のみ有効です。運転操作中に「冷房/ 暖房」外部信号を操作しても、冷房/暖房は切替りません。 注3.外部信号にて冷房/暖房切替え操作を行う場合、GOTにて「冷房/暖房」切替え操作はできません。
- 注4.系統1~3の「冷房/暖房」外部入力信号端子は以下の通りです。

|     | 「冷房 / 暖房」外部入力端子番号 |
|-----|-------------------|
| 系統1 | K N 3 1 , K N 4 1 |
| 系統2 | K N 3 2 , K N 4 2 |
| 系統3 | K N 3 3 , K N 4 3 |

(5)温度1/温度2(2温度設定)切替え方法

目標温度は、冷房時と暖房時でそれぞれ2つずつ(温度1/温度2)設定することができます。 温度1/温度2切替え操作(2つの目標温度のどちらを使用するのか)は、GOT(スケジュール設定)または遠方信号 により行います。

GOTにて温度1/温度2切替え操作を行う場合

2

- GOTにて「"温度1/温度2』切替操作元」を「GOT」に設定します。
  - ·「系統通常操作画面」を表示させます(GOT画面下部の「操作・設定」ボタンを押します)。
  - ・「系統通常操作画面」が表示されたら、スケジュール制御にて温度1/温度2を切替える系統の「詳細」ボタンを押します。
  - ・「系統詳細設定画面」が表示されたら、画面右下の「」ボタンを押し、「No.36 『温度1/温度2』切替操作元」項目を 表示させます。
  - ·「No.36 『温度1/温度2』切替操作元」項目データ表示部を押して「GOT」を表示させます(画面左下の「確定」ボタン が点滅します)。
  - ・画面左下の「確定」ボタン(点滅中)を押して、変更を確定します(「確定」ボタンが点灯します)。
- 注1.「系統通常操作画面」、「系統詳細設定画面」操作方法詳細については後述の「(9)設定・モニター操作 (液晶表示器操作方法)」を参照下さい。
  - GOTまたは外部信号(DC1~5V)にて「冷房目標温度1」、「暖房目標温度1」を設定します。 GOTにて「冷房目標温度2」、「暖房目標温度2」を設定します。

・「系統通常操作画面」を表示させます(GOT画面下部の「操作・設定」ボタンを押します)。

- ・「系統通常操作画面」が表示されたら、スケジュール制御にて温度1/温度2を切替える系統の「詳細」ボタンを押します。
- ·「系統詳細<u>設定画面」が表示されたら、以下の</u>項目のデータ表示部を押します。

・テンキーが表示されるので、必要に応じて数値を入力して下さい(数値変更後、画面左下の「確定」ボタンが点滅します)。

・画面左下の「確定」ボタン(点滅中)を押して、変更を確定します(「確定」ボタンが点灯します)。

- 注1.外部信号にて目標温度1を設定する場合の操作方法については、後述の「(7)目標温度1設定方法」の項 を参照下さい。
- 注2.目標温度2はGOT操作にて設定します(外部信号からの設定はできません)。
- 注3.「系統通常操作画面」、「系統詳細設定画面」操作方法詳細については後述の「(9)設定・モニター操作 (液晶表示器操作方法)」を参照下さい。
  - GOTにて日曜日~土曜日の「温度1開始時刻」、「温度2開始時刻」を設定します。
    - ·「スケジュール設定画面」を表示させます(GOT画面下部の「スケジュール」ボタンを押します)。
    - 「スケジュール設定画面」が表示されたら、スケジュール制御にて温度1/温度2を切替える系統の「詳細」ボタンを押します。
    - ・「スケジュール時刻設定画面」が表示されたら、必要に応じて日曜日~土曜日の「温度1開始時刻」、「温度2開始時刻」 データ表示部を押します。

・テンキーが表示されるので、必要に応じて数値を入力して下さい(数値変更後、画面左下の「確定」ボタンが点滅します)。

・画面左下の「確定」ボタン(点滅中)を押して、変更を確定します(「確定」ボタンが点灯します)。

注1.「スケジュール設定画面」、「スケジュール時刻設定画面」操作方法詳細については後述の「(9)設定・ モニター操作(液晶表示器操作方法)」を参照下さい。 GOTにて「スケジュール制御」を「有効」に設定します。

・「スケジュール設定画面」を表示させます(GOT画面下部の「スケジュール」ボタンを押します)。

・「スケジュール設定画面」が表示されたら、スケジュール制御にて温度1/温度2を切替える系統の「スケジュール 制御」を「有効」にします(ボタンを押すと「有効」/「無効」が切替り、「確定」ボタンが点滅します)。

・画面左下の「確定」ボタン(点滅中)を押して、変更を確定します(「確定」ボタンが点灯します)。

- 注1.スケジュール無効中の目標温度は常に温度1となります(温度2開始時刻が設定されていても無視 されます。
- スケジュール運転設定例

1

4

| 設定項目    | Ш    | 月    | 火    | 水    | 木    | 金     | 土    |
|---------|------|------|------|------|------|-------|------|
| 温度2開始時刻 | 設定なし | 設定なし | 設定なし | 設定なし | 設定なし | 22:00 | 設定なし |
| 温度1開始時刻 | 設定なし | 8:00 | 設定なし | 設定なし | 設定なし | 設定なし  | 設定なし |

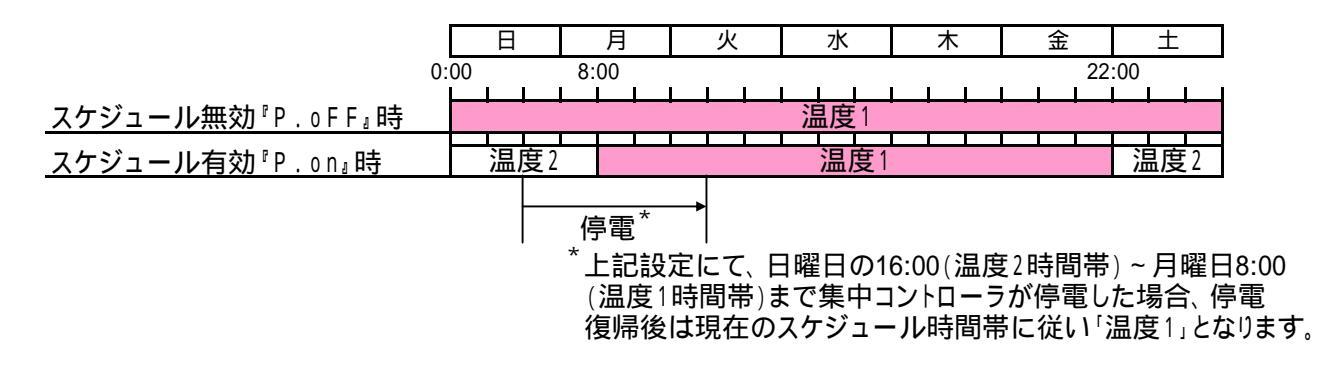

外部信号にて温度1/温度2切替え操作を行う場合

GOTにて「『温度1/温度2』切替操作元」を「外部信号」に設定します。

·「系統通常操作画面」を表示させます(GOT画面下部の「操作・設定」ボタンを押します)。

- ・「系統通常操作画面」が表示されたら、外部信号にて温度1/温度2を切替える系統の「詳細」ボタンを押します。
- ·「系統詳細設定画面」が表示されたら、画面右下の「」ボタンを押し、「No.36 『温度1/温度2』切替操作元」項目を 表示させます。
- ·「No.36 『温度1/温度2』切替操作元」項目データ表示部を押して「外部信号」を表示させます(画面左下の「確定」ボタンが点滅します)。

・画面左下の「確定」ボタン(点滅中)を押して、変更を確定します(「確定」ボタンが点灯します)。

注1.「系統通常操作画面」、「系統詳細設定画面」操作方法詳細については後述の「(9)設定・モニター操作 (液晶表示器操作方法)」を参照下さい。 2

GOTまたは外部信号(DC1~5V)にて「冷房目標温度1」、「暖房目標温度1」を設定します。 GOTにて「冷房目標温度2」、「暖房目標温度2」を設定します。

・「系統通常操作画面」を表示させます(GOT画面下部の「操作・設定」ボタンを押します)。

- ·「系統通常操作画面」が表示されたら、スケジュール制御にて温度1/温度2を切替える系統の「詳細」ボタンを押します。
- 「系統詳細設定画面」が表示されたら、以下の項目のデータ表示部を押します。

| No.1 | 冷房目標温度1 |
|------|---------|
| No.2 | 冷房目標温度2 |
| No.3 | 暖房目標温度1 |
| No.4 | 暖房目標温度2 |
|      |         |

・テンキーが表示されるので、必要に応じて数値を入力して下さい(数値変更後、画面左下の「確定」ボタンが点滅します)。

・画面左下の「確定」ボタン(点滅中)を押して、変更を確定します(「確定」ボタンが点灯します)。

- 注1.外部信号にて目標温度1を設定する場合の操作方法については、後述の「(7)目標温度1設定方法」の項 を参照下さい。
- 注2.目標温度2はGOT操作にて設定します(外部信号からの設定はできません)。
- 注3.「系統通常操作画面」、「系統詳細設定画面」操作方法詳細については後述の「(9)設定・モニター操作 (液晶表示器操作方法)」を参照下さい。
  - **3** 外部信号にて温度1/温度2切替え操作を行う系統の入力信号端子<sup>注3</sup>に「温度1/温度2」無電圧 接点信号を接続して下さい。

注1.「温度2」でON(閉)、「温度1」でOFF(開)となるような無電圧接点信号を接続して下さい。

注2.外部信号にて温度1/温度2切替え操作を行う場合、GOTにて温度1開始時刻、温度2開始時刻、 スケジュール運転有効に設定しても、無視されます(外部信号に従って温度1/温度2が切替ります)。 注3.系統1~3の「温度1/温度2」外部入力信号端子は以下の通りです。

| • |     |                   |
|---|-----|-------------------|
|   |     | 「温度1/温度2」外部入力端子番号 |
|   | 系統1 | K N 5 1 , K N 6 1 |
|   | 系統2 | K N 5 2 , K N 6 2 |
|   | 系統3 | K N 5 3 , K N 6 3 |

(6) デマンド有効 / 無効切替え方法

<u>- 台数制御時(COPMAX制御「有効」設定時)</u> - デマンド有効にすることで、ユニット運転台数上限を制限することが可能です。

- <u>一括制御時(COPMAX制御「無効」設定時)</u>
  - デマンド有効にすることで、ユニット運転周波数上限を制限することが可能です。

ユニットソフトウェアVer.1.16B以降~、インターフェース基板ソフトウェアVer.2.04以降~対応。

デマンド有効 / 無効切替え操作は、GOTまたは遠方信号により行います。

GOTにてデマンド有効 / 無効切替え操作を行う場合

GOTにて「『デマンド有効/無効』切替操作元」を「GOT」に設定します。

・「系統通常操作画面」を表示させます(GOT画面下部の「操作・設定」ボタンを押します)。

- ·「系統通常操作画面」が表示されたら、GOTにてデマンド有効/無効切替え操作を行う系統の「詳細」ボタンを押します。
- ・「系統詳細設定画面」が表示されたら、画面右下の「」ボタンを押し、「No.37 『デマンド有効/無効』切替操作元」 項目を表示させます。
- ・「No.37 『デマンド有効 / 無効』切替操作元」項目データ表示部を押して「GOT」を表示させます(画面左下の「確定」 ボタンが点滅します)。
- ・画面左下の「確定」ボタン(点滅中)を押して、変更を確定します(「確定」ボタンが点灯します)。
- 注1.「系統通常操作画面」、「系統詳細設定画面」操作方法詳細については後述の「(9)設定・モニター操作 (液晶表示器操作方法)」を参照下さい。
- GOTにて「デマンド上限値」を設定します。
  - ·「系統通常操作画面」を表示させます(GOT画面下部の「操作・設定」ボタンを押します)。
  - ·「系統通常操作画面」が表示されたら、GOTにてデマンド有効/無効切替え操作を行う系統の「詳細」ボタンを押します。
  - ・「系統詳細設定画面」が表示されたら、「No.5 デマンド上限値」項目データ表示部を押します。
  - ・テンキーが表示されるので、必要に応じて数値を入力して下さい(数値変更後、画面左下の「確定」ボタンが点滅します)。

・画面左下の「確定」ボタン(点滅中)を押して、変更を確定します(「確定」ボタンが点灯します)。

注1.「系統通常操作画面」、「系統詳細設定画面」操作方法詳細については後述の「(9)設定・モニター操作 (液晶表示器操作方法)」を参照下さい。

外部信号にてデマンド有効 / 無効切替え操作を行う場合

- GOTにて『デマンド有効 / 無効』切替操作元」を「外部信号」に設定します。
  - ・「系統通常操作画面」を表示させます(GOT画面下部の「操作・設定」ボタンを押します)。
  - ・「系統通常操作画面」が表示されたら、外部信号にてデマンド有効/無効切替え操作を行う系統の「詳細」ボタンを押します。
  - ・「系統詳細設定画面」が表示されたら、画面右下の「」ボタンを押し、「No.37 『デマンド有効 / 無効』切替操作元」 項目を表示させます。
  - ·「No.37 『デマンド有効 / 無効』切替操作元」項目データ表示部を押して「外部信号」を表示させます(画面左下の 「確定」ボタンが点滅します)。
  - ・画面左下の「確定」ボタン(点滅中)を押して、変更を確定します(「確定」ボタンが点灯します)。
- 注1.「系統通常操作画面」、「系統詳細設定画面」操作方法詳細については後述の「(9)設定・モニター操作 (液晶表示器操作方法)」を参照下さい。

- GOTにて「デマンド上限値」を設定します。
  - 「系統通常操作画面」を表示させます(GOT画面下部の「操作・設定」ボタンを押します)。
  - ·「系統通常操作画面」が表示されたら、GOTにてデマンド有効/無効切替え操作を行う系統の「詳細」ボタンを押します。
  - ・「系統詳細設定画面」が表示されたら、「No.5 デマンド上限値」項目データ表示部を押します。
  - ・テンキーが表示されるので、必要に応じて数値を入力して下さい(数値変更後、画面左下の「確定」ボタンが点滅します)。

・画面左下の「確定」ボタン(点滅中)を押して、変更を確定します(「確定」ボタンが点灯します)。

- 注1.「系統通常操作画面」、「系統詳細設定画面」操作方法詳細については後述の「(9)設定・モニター操作 (液晶表示器操作方法)」を参照下さい。
- 3 外部信号にてデマンド有効/無効切替え操作を行う系統の入力信号端子<sup>注3</sup>に「デマンド有効/ 無効」無電圧接点信号を接続して下さい。

注1.「デマンド有効」でON(閉)、「デマンド無効」でOFF(開)となるような無電圧接点信号を接続して下さい。 注2.外部信号にてデマンド有効切替え操作を行う場合、COPMAX制御「無効」設定時(一括制御時)、GOT

にて「デマンド有効 / 無効」切替え操作はできません。 注3.系統1 ~ 3の「温度1 / 温度2」外部入力信号端子は以下の通りです。

|     | 「デマンド有効 / 無効」外部入力端子番号 |
|-----|-----------------------|
| 系統1 | K N 7 1 , K N 8 1     |
| 系統2 | K N 7 2 , K N 8 2     |
| 系統3 | K N 7 3 , K N 7 3     |

#### デマンド制御機能について

<u>台数制御時(COPMAX制御「有効」設定時)</u>

- デマンド有効時、系統内運転ブロック数上限\*内でCOPMAX制御を行います。
- \*系統内運転ブロック数上限とは

「系統内全ブロック数(ポンプ台数)×デマンド上限値(%)」にて算出したブロック数となります。

- 注1. デマンド有効時、ブロック(ポンプ)単位で停止させます。同一ブロック内(ポンプ系統)のユニットは全数停止します。
- 注2. デマンド有効時、ブロック内全ユニットの平均運転時間が最も長いブロックを停止させます。 デマンド停止させたブロック内のユニットは全数停止します。
- < 例> 系統内全ブロック数が8ブロック(ポンプ8台のシステム)の場合、デマンド上限値を70%と設定すると デマンド有効時、8ブロック×0.7=5ブロック(端数切捨て)にてCOPMAX制御を行います。

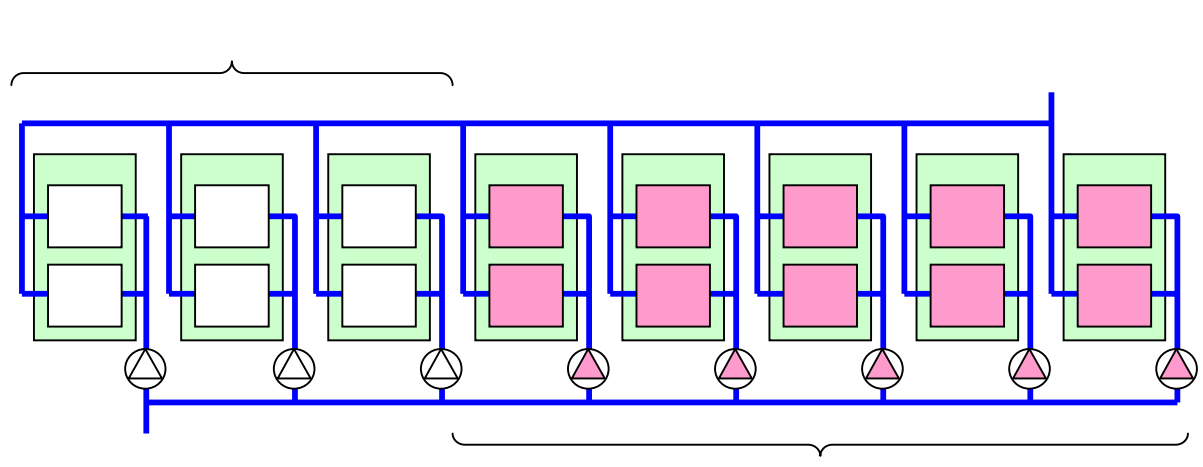

5 ブロック(運転時間が短いブロック) でCOPMAX制御 一括制御時(COPMAX制御「無効」設定時)

ユニットソフトウェアVer.1.16B以降~、インターフェース基板ソフトウェアVer.2.04以降~対応。 デマンド有効時、系統内全ユニットの運転周波数上限\*を制限します(各ユニットは運転周波数上限\*以下の 周波数で運転します)。

\*ユニットの運転周波数上限とは

「ユニットの最大運転周波数(Hz) × デマンド上限値(%) ÷ 100」にて算出した周波数がユニットの運転 周波数上限となります。

なお、「ユニットの最大運転周波数(Hz)」は能力(40/50/60HP)、運転モード(冷房/暖房)により 異なります。

【重要!】

系統の運転モードが暖房だった場合、デマンド制御は無効です(デマンド有効操作しても、ユニットは運転 周波数上限100%で運転します)。

#### (7)目標温度1設定方法

1

目標温度1は、GOTまたは遠方信号により設定します。

GOTにて目標温度1を設定する場合

GOTにて「『目標温度1』設定元」を「GOT」に設定します。

・「系統通常操作画面」を表示させます(GOT画面下部の「操作・設定」ボタンを押します)。

- ·「系統通常操作画面」が表示されたら、GOTにて「目標温度1」を設定する系統の「詳細」ボタンを押します。
- ·「系統詳細設定画面」が表示されたら、画面右下の「」ボタンを押し、「No.38 『目標温度1』設定元」項目を表示させます。
- ・「No.38 『目標温度1』設定元」項目データ表示部を押して「GOT」を表示させます(画面左下の「確定」ボタンが点滅します)。

・画面左下の「確定」ボタン(点滅中)を押して、変更を確定します(「確定」ボタンが点灯します)。

注1.「系統通常操作画面」、「系統詳細設定画面」操作方法詳細については後述の「(9)設定・モニター操作 (液晶表示器操作方法)」を参照下さい。

外部信号にて目標温度1を設定する場合

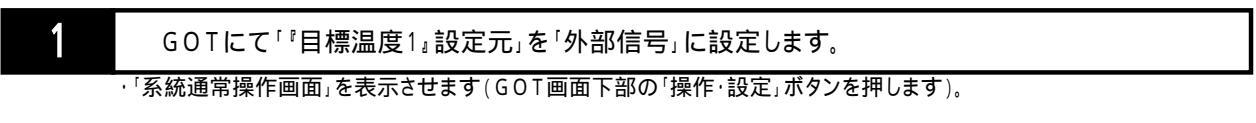

- ·「系統通常操作画面」が表示されたら、外部信号にて「目標温度1」を設定する系統の「詳細」ボタンを押します。
- ・「系統詳細設定画面」が表示されたら、画面右下の「」ボタンを押し、「No.38 『目標温度1』設定元」項目を表示させます。
- ・「No.38 『目標温度1』設定元」項目データ表示部を押して「外部信号」を表示させます(画面左下の「確定」ボタンが点滅します)。
- ・画面左下の「確定」ボタン(点滅中)を押して、変更を確定します(「確定」ボタンが点灯します)。
- 注1.「系統通常操作画面」、「系統詳細設定画面」操作方法詳細については後述の「(9)設定・モニター操作 (液晶表示器操作方法)」を参照下さい。

外部信号にて目標温度1を設定する系統の入力信号端子<sup>注7</sup>に「目標温度1」電圧信号(1~5V) を接続して下さい。

注1. 電圧入力と目標温度1が下図の関係となるような信号を接続して下さい。

2

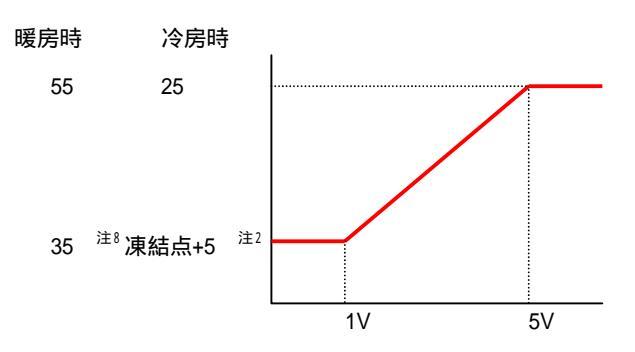

注2.「大温度差仕様 = 『無効』」設定時、「凍結点 + 5 」となります。「凍結点 + 5 」 < - 15 (凍結点 < - 20) の場合、 - 15 下限となります。 「大温度差仕様 = 『有効』」設定時、「凍結点 + 7 」となります。「凍結点 + 7 」 < - 15 (凍結点 < - 22)

「入温度差11候=「有効111設定時、「凍結点+/」となります。「凍結点+/」<-15 (凍結点<-22)の場合、-15 下限となります。

- 注3. 電圧入力値が5 V以上となった場合、電圧入力値を5 Vとして目標温度を算出します。
- 注4. 電圧入力値が0.05 V~1 Vの場合、電圧入力値を1 Vとして目標温度を算出します。
- 注5.電圧入力値が0.05V未満の場合は断線とし、GOTにて設定された目標温度<sup>\*</sup>にて運転します。 \*GOTにて1度も設定していない場合は、初期値(冷房時:7.0、暖房時:45.0)となります。
- 注6.外部信号にて目標温度1を設定する場合、GOTにて「冷房目標温度1」、「暖房目標温度1」は設定 できません。
- 注7. 系統1~3の「温度1/温度2」外部入力信号端子は以下の通りです。

|       | 「目標温度1」外部入力端子番号         |
|-------|-------------------------|
| 系統1   | KS1(信号),KG1(GND)        |
| 系統2   | KS2(信号),KG2(GND)        |
| 系統3   | KS3(信号),KG3(GND)        |
| 「低油油」 | ィ仕样 -『右劫、設定時 20 下限とかります |

- 注8. 「低温温水仕様= "有効」」設定時、30 下限となります。
- (8)スケジュール設定による運転 / 停止切替え方法
- スケジュール機能を使用すると、あらかじめ設定した時間帯に応じてユニットの運転/停止を切替えることができます。

| コンパクトキューブICE(ポンプユニット)には特異日設定(年間スケジュール)機能がありますが、高機能タイプ              |
|--------------------------------------------------------------------|
| 集中コントローラのスケジュール機能はウィークリースケジュールのみです。                                |
| コンパクトキューブICE(ポンプユニット)と高機能タイプ集中コントローラを組み合わせて使用する場合、                 |
| コンパクトキューブICE(ポンプユニット)のスケジュール設定(空調時間帯および休日設定)は無効となります               |
| (高機能タイプ集中コントローラの指令およびスケジュール制御に従います)。                               |
| 集中コントローラ側で「切」操作またはスケジュール切時間帯に設定していた場合、コンパクトキューブICE                 |
| (ポンプユニット)は空調時間帯及び特異日を設定していても運転しませんので、ご注意下さい。                       |
| 集中コントローラが空調運転中であれば、コンパクトキューブICE(ポンプユニット)の週間スケジュール及び                |
| 特異日にて休日設定しても停止しません(追いかけ運転します)。                                     |
| 停止するには、集中コントローラ側で「切」操作またはスケジュール切時間帯に設定変更する必要があります。                 |
| 詳細はコンパクトキューブICE(ポンプユニット)の取扱説明書を参照下さい。                              |
| 注.コンパクトキューブICEはインターフェース基板ソフトウェアVer.3.00以降~、GOTソフトウェアVer.2.00以降~対応。 |
|                                                                    |

#### 設定方法

- GOTにて日曜日~土曜日の「入時刻1」、「切時刻1」、「入時刻2」、「切時刻2」を設定します。 · 「スケジュール設定画面」を表示させます(GOT画面下部の「スケジュール」ボタンを押します)。
  - ·「スケジュール設定画面」が表示されたら、スケジュール制御にて入 / 切を切替える系統の「詳細」ボタンを押します。
  - ·「スケジュール時刻設定画面」が表示されたら、必要に応じて日曜日~土曜日の「入時刻1」、「切時刻1」、「入時刻2」、 「切時刻2」データ表示部を押します。
  - ・テンキーが表示されるので、必要に応じて数値を入力して下さい(数値変更後、画面左下の「確定」ボタンが点滅します)。
  - ・画面左下の「確定」ボタン(点滅中)を押して、変更を確定します(「確定」ボタンが点灯します)。
- 注1.「スケジュール設定画面」、「スケジュール時刻設定画面」操作方法詳細については後述の「(9)設定・ モニター操作(液晶表示器操作方法)」を参照下さい。
  - GOTにて「スケジュール制御」を「有効」に設定します。
    - ・・「スケジュール設定画面」を表示させます(GOT画面下部の「スケジュール」ボタンを押します)。
    - ・「スケジュール設定画面」が表示されたら、スケジュール制御(時刻による温度1/温度2切替え)を行う系統を「有効」 にします(「スケジュール制御」ボタンを押すと「有効」/「無効」が切替り、「確定」ボタンが点滅します)。
    - ・画面左下の「確定」ボタン(点滅中)を押して、変更を確定します(「確定」ボタンが点灯します)。
- 注1.スケジュール無効中の目標温度は常に温度1となります(温度2開始時刻が設定されていても無視 されます)。
- GOTまたは外部信号により運転操作すると、スケジュールによる運転を行います。
- 注1.停止操作中はスケジュールによる運転は行いません(入時刻1、入時刻2が設定されていても運転 しません)。

#### スケジュール運転設定例

| 設定項目 | H    | 月     | 火     | 水     | 木     | 金     | <u>±</u> |
|------|------|-------|-------|-------|-------|-------|----------|
| 入時刻1 | 設定なし | 8:00  | 8:00  | 8:00  | 8:00  | 8:00  | 設定なし     |
| 切時刻1 | 設定なし | 17:00 | 17:00 | 17:00 | 17:00 | 17:00 | 設定なし     |
| 入時刻2 | 設定なし | 設定なし  | 設定なし  | 設定なし  | 設定なし  | 設定なし  | 設定なし     |
| 切時刻2 | 設定なし | 設定なし  | 設定なし  | 設定なし  | 設定なし  | 設定なし  | 設定なし     |

|                         |     |    |   |     | 月          |      |     | 火            |     | 水           |       | 木    |    | 金    |       | 1  |       |
|-------------------------|-----|----|---|-----|------------|------|-----|--------------|-----|-------------|-------|------|----|------|-------|----|-------|
|                         | 0:0 | 00 |   | 8:0 | 0 1        | 7:00 |     |              |     |             |       |      | 8: | 00 ´ | 17:00 | )  |       |
|                         |     |    |   |     |            |      |     |              |     |             |       |      |    |      |       |    |       |
| <u>スケジュール無効『P.oFF』時</u> |     |    |   |     |            |      |     |              |     | 昷度          | 1     |      |    |      |       |    |       |
|                         |     |    |   |     |            |      |     |              |     |             |       |      |    |      |       |    |       |
| <u>スケジュール有効『P.on』時</u>  |     |    | 切 |     | λ          | 切    |     | 入            | 切   | 入           | 切     | 入    | 切  | 入    |       | 切  |       |
|                         |     |    |   |     | •          |      |     |              |     |             |       |      |    |      |       |    |       |
|                         |     |    | 停 | 電*  |            |      |     |              |     |             |       |      |    |      |       |    |       |
|                         |     | •  |   | *   | ト記         | 設定   | 212 | - <b>τ</b> . | 日曜  | <b>∃</b> ⊟0 | D8:00 | )(北  | 時間 | 帯)   | ~ 戸   | 曜日 | 12:00 |
|                         |     |    |   | (   | <u>λ</u> Β | き間に  | 罪   | )まて          | 「隹□ | μ⊐,         | ントロ   | - 57 | が停 | 電した  | ト場    | 合伯 | 事雷    |

復帰後は現在のスケジュール時間帯に従い「入」となります。

### (9) 設定・モニター操作(液晶表示器操作方法)

本集中コントローラはボックス表面に液晶表示器を装備しています。 この液晶表示器では、各種設定値、冷凍機運転状態のモニター等の操作を行います。 (液晶画面上の指定部分を指先で触れることにより、各種操作を行います。) 以下の液晶表示器の操作方法を示します。

#### (a)画面構成

液晶表示器に表示される各種画面の構成は以下の通りです。

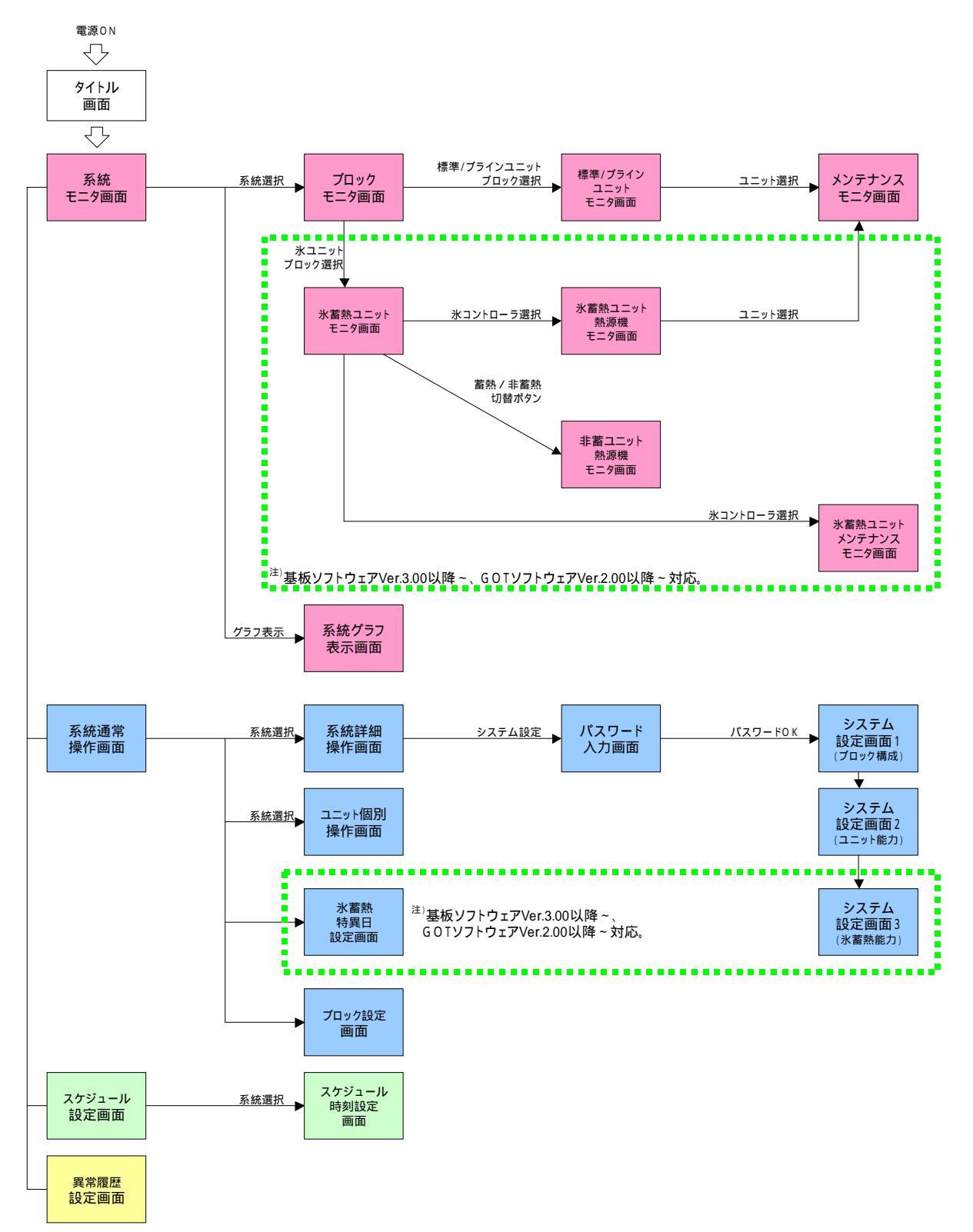

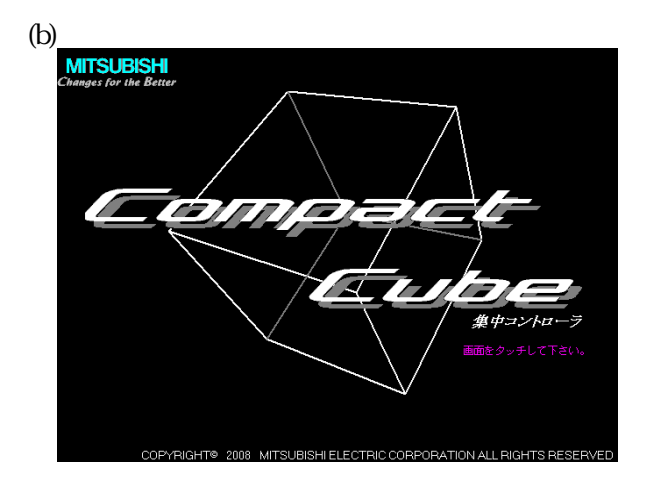

| (c) | 系統                                                                     | τΞ·    | 夕画                   | <b>1</b>          |                            |                       |               |           |               | a  |
|-----|------------------------------------------------------------------------|--------|----------------------|-------------------|----------------------------|-----------------------|---------------|-----------|---------------|----|
| . , | 系統モ:                                                                   | 二夕画面   |                      |                   |                            |                       | b             |           | 10/ 1/<br>11: | 20 |
|     | 系統<br>No.                                                              | 運転指令   | 運転<br>モード            | 運転容量<br>%         | 出口温度<br>℃                  | 入口温度<br>(平均)℃         | 作気温度<br>(平均)℃ | 目標水温<br>℃ | ブロック 情報       | c  |
|     | 1                                                                      | 運転     | 冷房                   | 87                | 8.4                        | 12.4                  | 31.7          | 7.0       | _詳細≻          |    |
|     | 2                                                                      |        |                      |                   |                            |                       |               |           | 詳細            |    |
|     | 3                                                                      |        |                      |                   |                            |                       |               |           | 詳細            |    |
|     |                                                                        |        |                      |                   |                            |                       |               |           |               |    |
|     |                                                                        |        |                      |                   |                            |                       |               |           |               | _  |
|     | 建筑指示<br>建筑 1000<br>1000<br>1000<br>1000<br>1000<br>1000<br>1000<br>100 | の文字書書が | が<br>のとき<br>が<br>のとき | は「スケジ」は「除霜ユ」は「水温? | ュール停止」<br>ニットあり」<br>」を示します | を示します。<br>を示します。<br>。 |               |           | グラし           |    |
|     | 音景が                                                                    | で占滅し   | ているときに               | 「異常三三             | ットあり」を                     | 赤します。                 |               |           |               |    |
|     |                                                                        |        |                      |                   |                            |                       |               |           |               |    |
|     |                                                                        |        |                      |                   |                            |                       |               |           |               |    |
|     |                                                                        |        |                      |                   |                            |                       |               |           |               |    |
|     |                                                                        |        |                      | e                 |                            |                       | f             |           | g             |    |
|     | :                                                                      | モニタ    |                      | 操作言               | 腚                          | スケジ                   | ュール           |           | 履歴            |    |

<u>表示の説明</u>

- a.現在時刻を表示します。
- b.<u>全系統の現在の運転状態を一覧表示します。</u>

| 運転指令  | 各系統の現在の運転指令(入/切)を表示します。                                        |
|-------|----------------------------------------------------------------|
|       | スケジュール停止中は「入」の文字の背景を灰色で表示します。                                  |
| 運転モード | 各系統の現在の運転モード(冷房 / 暖房)を表示します。                                   |
|       | 系統内に除霜中ユニットが存在する場合、運転容量の数値の背景を水色で表示します。                        |
| 運転容量  | 各系統内の全熱源機ユニットの平均運転容量(0~100%)を表示します。                            |
|       | 除霜中等、系統の運転モードと異なる運転モードで運転している熱源機ユニットの運転                        |
|       | 容量はマイナス容量として処理します。                                             |
|       | 電源投入直後や通信異常により平均運転容量が正しく表示されない場合は赤文字で                          |
|       | 「9999」の点滅表示となります。                                              |
| 出口温度  | 代表温度センサを接続している系統は代表温度を表示し、代表温度センサを接続して                         |
|       | いない系統は、その系統に属するユニット(コンパクトキューブICEの場合、ポンプ                        |
|       | ユニット <sup>注</sup> )が計測している出口温度の平均値 <sup>*</sup> を表示します。        |
|       | *出口温度の平均値は通信異常でも出口温度センサ異常でも手元モードでもないポンプ                        |
|       | 運転出力中のユニット(コンパクトキューブICEの場合、ポンプユニット <sup>注</sup> )の出口温度が        |
|       | 対象となります。但し、ポンプ運転出力中のユニット(コンパクトキューブICEの場合、                      |
|       | ポンプユニット注)がなければ、通信異常、出口温度センサ異常、手元モード以外の                         |
|       | コニット(コンパクトキューブICEの提合 ポンプコニット <sup>注</sup> )の出口 温度が対象と          |
|       | ユニノト(コンハノトキューノーとこの場合、ハンノユニノト)の山口温及が対象と<br>  かります               |
|       | つけなり。<br>  雷源投入直後や通信異堂 センサ異堂により平均出口温度が正しく表示されない場合は             |
|       | 電源及び重要で通信気候、ビジン気情になり、約日日温度が正して低水にする。<br>赤文字で「999_9」の占滅表示となります。 |
|       | また、出口温度の平均値を表示する(代表温度センサを接続しない)場合、系統内に                         |
|       | 通信異常でも出口温度センサ異常でもないが手元モードのユニット(コンパクトキューブ                       |
|       | ICEの場合 ポンプコーット <sup>注</sup> )しか存在しなければ ブランク表示(空欄)とかります         |
|       | にの値はトレンドグラフ表示対象データとかります                                        |
|       | こり  回は  レノーノノノス(小人) ネノーノこみりより。                                 |

集中コントローラの電源を入れると液晶表示器が起動し、 最初にこの画面が表示されます。 画面の一部(どこでも可)を指先で触れて下さい。 「系統モニタ画面」へと切り替ります。

タイトル画面から切り替った場合、または画面下部の「モニタ」 ボタンが灰色の状態で「モニタ」ボタンを押した場合、この画面 が表示されます。

| 入口温度 | 各系統のユニット(コンパクトキューブICEの場合、ポンプユニット <sup>注</sup> )が計測している入口<br>温度の平均値を表示します。 |
|------|---------------------------------------------------------------------------|
|      | 入口温度の平均値は通信異常でも入口温度センサ異常でも手元モードでもないポンプ                                    |
|      | 運転出力中のユニット(コンパクトキューブICEの場合、ポンプユニット <sup>注</sup> )の入口温度が                   |
|      | 対象となります。但し、ポンプ運転出力中のユニットがなければ、通信異常、入口温度                                   |
|      | センサ異常、手元モード以外のユニット(コンパクトキューブICEの場合、ポンプ                                    |
|      | ユニット <sup>注</sup> )の入口温度が対象となります。 電源投入直後や通信異常、 センサ異常により                   |
|      | 平均入口温度が正しく表示されない場合は赤文字で「999.9」の点滅表示となります。                                 |
|      | また、糸統内に通信異常でも人口温度センサ異常でもないが手元モードのユニット                                     |
|      | (コンパクトキューブICEの場合、ボンブユニット/*)しか存在しなければ、ブランク表示                               |
|      | (空欄)となります。                                                                |
|      | この値はトレントクラノ表示対象テータとなります。                                                  |
| 外気温度 | 各系統の熱源機ユニットが計測している外気温度の平均値を表示します。                                         |
|      | 通信異常、センサ異常により平均外気温度が正しく表示されない場合は赤文字で                                      |
|      | 「999.9」の点滅表示となります。                                                        |
|      | この値はトレンドグラフ表示対象データとなります。                                                  |
| 目標温度 | 各系統の現在運転モード(冷房/暖房)及び2温度設定(温度1/温度2)に応じた目標                                  |
|      | 温度を表示します。                                                                 |
|      | 2温度設定切り替え(外部信号)、またはスケジュール制御により目標温度が温度2と                                   |
|      | なった場合、目標温度の数値の背景をピンクで表示します。                                               |
| その他  | 系統内に異常(システム異常時または異常ユニット)が存在した場合、当該系統の行の                                   |
|      | 背景を黄色で点滅表示します。                                                            |
|      |                                                                           |

<sup>注)</sup>コンパクトキューブICEはインターフェース基板ソフトウェアVer.3.00以降~、GOTソフトウェアVer.2.00以降~対応。

a

c.ボタンを押すと当該系統のブロックモニタ画面へ切り替わります。

d.ボタンを押すと当該系統のグラフ表示画面へ切り替わります。

e.ボタンを押すと系統通常操作画面へ切り替わります。

f.ボタンを押すとスケジュール設定画面へ切り替わります。

g.ボタンを押すと異常履歴画面へ切り替わります。

(d) ブロックモニタ画面

| . , | ブロッ         | クモニタ画          | 面面              |                    |                       |                 |               | b         | 10/ 1/ <del>2 0</del><br>15: 4 |
|-----|-------------|----------------|-----------------|--------------------|-----------------------|-----------------|---------------|-----------|--------------------------------|
|     | 系統<br>No.   | 運転指令           | 運転<br>モード       | 運転容量<br>%          | 出口温度<br>(平均)で         | 入口温度<br>(平均)℃   | 外気温度<br>(平均)℃ | 目標温度<br>℃ | С                              |
|     | 1           | 運転             | 冷房              | 87                 | 8.4                   | 12.4            | 31.7          | 7.0       | 戻る                             |
| d   | ブロック<br>No. | 運転制御           | 除霜中<br>ユニット     | 運転容量<br>%          | 出口温度<br>(平均)℃         | ( e c           | ユニッ           | f         |                                |
|     |             | 運転             | なし              | 0                  | 8.4                   | 12.5            | 詳細            |           |                                |
|     | × 2         | 運転             | なし              | 0                  | 8.1                   | 12.4            | 詳細            |           |                                |
|     | • 😎         | 運転             | なし              | 0                  | 8.4                   | 12.4            | 詳細            |           |                                |
|     | * 4         | 運転             | なし              | 0                  | 8.4                   | 12.4            | 詳細            |           |                                |
|     | 5           | 運転             | なし              | 88                 | 8.5                   | 12.4            | 詳細            |           |                                |
|     | 6           | 運転             | なし              | 90                 | 8.4                   | 12.4            | 詳細            |           |                                |
|     | 7           | 運転             | なし              | 87                 | 8.5                   | 12.2            | 詳細            |           |                                |
|     | 8           | 運転             | なし              | 88                 | 8.5                   | 12.5            | 詳細            | g         |                                |
|     | 連転制徒<br>背景が | の文字背景/<br>で点滅し | が のとま<br>ているとき( | 译 <mark>读</mark> h | AX制御対<br><u>トあり」を</u> | 象外」を示し<br>示します。 | i 🔽           |           | j                              |
|     | :           | モニタ            |                 | 操作·記               | 腚                     | スケジ             | ュール           |           | 履歴                             |

#### <u>表示の説明</u>

a.現在時刻を表示します。

b.系統モニタ画面にて選択した系統の現在の運転状態を表示します。

- c.系統モニタ画面へ切り替わります。
- d.ブロック内に氷蓄熱ユニットがある場合、ブロックNo.(数値)の左横に「\*」を表示します。 インターフェース基板ソフトウェアVer.3.00以降~、GOTソフトウェアVer.2.00以降~対応。

| . 系統モニタ画面にて注      | 選択した系統に属する全ブロック(ポンプ系統)の現在の運転状態を一覧表示します。                                                                                                    |
|-------------------|----------------------------------------------------------------------------------------------------|
| 運転制御              | 各ブロックの現在の運転制御状態 <sup>*</sup> を表示します。                                                                                                    |
|                   | *COPMAX制御または一括制御による運転禁止/許可状態を指します。                                                                                                    |
|                   | 異常や手元運転によりCOPMAX制御対象外のブロックは「運転」の文字の背景は灰色                                                                                                    |
|                   | で表示します。                                                                                                    |
| 除霜中ユニット           | 各ブロック内の除霜中熱源機ユニットの有無状態を表示します。                                                                                                    |
| 連転谷重              | 各フロック内の全熱源機ユニットの平均連転谷量(0~100%)を表示します。                                                                                                    |
|                   | 陈稙中寺、 系統の連転セートと共なる連転セートで連転している熱源機ユーットの連転<br>                                                                                                    |
|                   | 谷里はY1ノス谷里CUC処理US9。<br>  雪酒扱λ古後や通信異党に上11亚均運転容景が正しく表示された11提会は表文字で                                                                                                    |
|                   | 電源設入量後に適応共用になり中均建設合量が正しく役小されない場合はが文子で<br>「9999」の占滅表示となります。                                                                                                    |
| 出口温度              | A ブロック内のコニット(コンパクトキューブICEの場合 ポンプコニット <sup>注</sup> )が計測している                                                                                                    |
|                   | 出口温度の平均値を表示します。                                                                                                    |
|                   | 出口温度の平均値は通信異常でも出口温度センサ異常でも手元モードでもないポンプ                                                                                                    |
|                   | 運転出力中のユニット(コンパクトキューブICEの場合、ポンプユニット <sup>注</sup> )の出口温度が                                                                                                    |
|                   | 対象となります。但し、ポンプ運転出力中のユニット(コンパクトキューブICEの場合、                                                                                                    |
|                   | ポンプユニット <sup>注</sup> )がなければ、通信異常、出口温度センサ異常、手元モード以外の                                                                                                    |
|                   | ユニット(コンパクトキューブICEの場合、ポンプユニット <sup>注</sup> )の出口温度が対象となります。                                                                                                    |
|                   | 電源投入直後や通信異常、センサ異常により平均出口温度が正しく表示されない場合                                                                                                    |
|                   | は赤文字で「999.9」の点滅表示となります。                                                                                                    |
|                   | また、ブロック内に通信異常でも出口温度センサ異常でもないが手元モードのユニット                                                                                                    |
|                   | (コンパクトキューブICEの場合、ポンプユニット <sup>は</sup> )しか存在しなければ、プランク表示                                                                                                    |
|                   |                                                                                                    |
| 入口温度              | 各フロック内のユニット(コンパクトキューフ)CEの場合、ホンフユニット(コンパクトキューフ)CEの場合、ホンフユニット(コンパクトキューフ)CEの場合、ホンフユニット()が計測している                                                                                                    |
|                   | 八凵温度の平均旭を衣示しま9。<br>  ↓□11度の亚物値は通信異営でま↓□11度センサ異営でまチテェードでまたいポンプ                                                                                                    |
|                   |                                                                                                    |
|                   | 運転山刀中のユニット(コノハクトキューノ」しての場合、小ノノユニット)の八口温度か<br>  対象となります 伯仁 ポンプ運転出力中のコニット(コンパクトキューブ)(「の提今                                                                                                    |
|                   | パ豚となりより。 巨0、 ホノノ 建転山 ガキのユニット(コノハノトキューノ」C E の場合、<br>  ポンプコニット <sup>注</sup> ) がたけわげ、通信男賞、入口泪度センサ男賞、チテェード)) かの                                                                                                    |
|                   | 「ホノノユニット」がなければ、通信共常、八口温度ビノリ共常、ナルモート以外の                                                                                                    |
|                   | ユニット(コノハクトキューノ」しての場合、小ノノユニット)の八口温度か対象となります。<br>  雪酒姫〉古後や通信異常 センサ異常に上り亚切〉口温度が正し(美子されたい提合)                                                                                                    |
|                   | 电//512/1日夜に逆に共市、ビノリ共市によりキャオハロ/一反が止し、衣小されない場合<br>  は赤文字で「999 9,の占減表示となります                                                                                                    |
|                   | はた、ブロック内に通信異常でも入口温度センサ異常でもないが手元モードのユニット                                                                                                    |
|                   | (1)<br>(1)<br>(1) |
|                   | (空欄)となります。                                                                                                    |
| その他               | ブロック内に異常ユニットが存在した場合、当該ブロックの行の背景は黄色で点滅表示                                                                                                    |
|                   | します。                                                                                                    |
| (注) コンパクトセラ (二づて) | 「FITインターフェーフ其板VIフトウェアVor 2 00以路。」COTVIフトウェアVor 2 00以路。対応                                                                                                    |

<sup>注)</sup>コンパクトキューブICEはインターフェース基板ソフトウェアVer.3.00以降~、GOTソフトウェアVer.2.00以降~対応。

f.ボタンを押すと当該ブロックのユニットモニタ画面へ切り替わります。

- g.ブロックの運転状態一覧表示をページアップ・ダウンします。
- h.ボタンを押すと系統通常操作画面へ切り替わります。
- i.ボタンを押すとスケジュール設定画面へ切り替わります。
- j.ボタンを押すと異常履歴画面へ切り替わります。

| (e). | ユニ                  | ットモ                     | ニタi                                       | 画面                                    |                                  |                       |               |                  | <mark>;</mark>                | a   |
|------|---------------------|-------------------------|-------------------------------------------|---------------------------------------|----------------------------------|-----------------------|---------------|------------------|-------------------------------|-----|
|      | ע≓ב                 | トモニタ画                   | 面                                         |                                       |                                  |                       |               | b                | 10/ 1/ <del>20</del><br>14:41 |     |
|      | 系統<br>No.           | 運転指令                    | 運転<br>モード                                 | 運転容量<br>%                             | 出口温度<br>(平均)℃                    | 公日温度<br>(平均)℃         | 外気温度<br>(平均)℃ | 目標温度<br>℃        | С                             | )   |
|      | 1                   | 運転                      | 冷房                                        | 87                                    | 8.4                              | 12.                   | d 1.7         | 7.0              | 戻る                            |     |
|      | ブロック<br>No.         | 運転制御                    | 除霜中<br>ユニット                               | 運転容量<br>%                             | 出口温度<br>℃                        | 谷調で                   |               | e                |                               |     |
|      | 5                   | 運転                      | なし                                        | 88                                    | 8.5                              | 12.4                  | 戻る            |                  |                               |     |
|      | ፲ニット<br>アドレス        | 運転状態                    | 操作<br>モード                                 | 運転容量                                  | 出口温度<br>℃                        | 入口温度<br>℃             | 外気温度<br>℃     | 運 <mark>f</mark> | メンテ<br>ナンス g                  | ٦   |
|      | 5                   | 冷却                      | 遠方                                        | 89                                    | 8.6                              | 12.4                  | 34.8          | 483              |                               |     |
|      | 6                   |                         |                                           |                                       |                                  |                       |               |                  | 詳細                            |     |
|      | 7                   |                         |                                           |                                       |                                  |                       |               |                  | 詳細                            |     |
|      | 8                   |                         |                                           |                                       |                                  |                       |               |                  | 詳細                            |     |
|      | 9                   |                         |                                           |                                       |                                  |                       |               |                  | 詳細ト                           | ı J |
|      | 出口水温<br>操作モー<br>背景が | の文字背景/<br>ドの文字背<br>で点滅し | が <mark>の</mark> のとき<br>表がののときに<br>ているときに | きは「ボンプ<br>ときは」<br>よ「異常 <mark>」</mark> | 道転中」を示<br>卸中」を示<br>ト <u>あり」を</u> | します。<br>します。<br>示します。 | j             | Į.               | <mark>≤ k</mark> ⊇ĺ           |     |
|      | -                   | モニタ                     |                                           | 操作·記                                  | 聢                                | スケジ                   | ュール           |                  | 履歴                            |     |

<u>表示の説明</u>

- a.現在時刻を表示します。
- b.系統モニタ画面にて選択した系統の現在の運転状態を表示します。
- c.系統モニタ画面へ切り替わります。
- d.ブロックモニタ画面にて選択したブロックの現在の運転状態を表示します。
- e.ブロックモニタ画面へ切り替ります。
- f.<u>ブロックモニタ画面にて選択したブロックに属する全ユニットの現在の運転状態を一覧表示します。</u>

| <u>, , , , , , , , , , , , , , , , </u> |                                           |
|-----------------------------------------|-------------------------------------------|
| 運転状態                                    | 各熱源機ユニットの現在の運転状態(切/冷却/加熱/除霜/異常)を表示します。    |
| 操作モード                                   | 各熱源機ユニットの現在の操作モード(手元 / 遠方)を表示します。         |
|                                         | 「個別操作中」の熱源機ユニットは「遠方」の文字の背景を黄緑で表示します。      |
| 運転容量                                    | 各熱源機ユニットの運転容量(0~100%)を表示します。              |
|                                         | 除霜中等、系統の運転モードと異なる運転モードで運転している熱源機ユニットの運転   |
|                                         | 容量はマイナス容量として処理します。                        |
|                                         | 電源投入直後や通信異常により運転容量が正しく表示されない場合は赤文字で「9999」 |
|                                         | の点滅表示となります。                               |
| 出口温度                                    | 各熱源機ユニットが計測している出口温度を表示します。                |
|                                         | 電源投入直後や通信異常、センサ異常により出口温度が正しく表示されない場合は     |
|                                         | 赤文字で「999.9」の点滅表示となります。                    |
|                                         | ポンプ運転出力中の熱源機ユニットは出口温度の数値の背景を水色で表示します。     |
| 入口温度                                    | 各熱源機ユニットが計測している入口温度を表示します。                |
|                                         | 電源投入直後や通信異常により入口温度が正しく表示されない場合は赤文字で       |
|                                         | 「999.9」の点滅表示となります。                        |
| 外気温度                                    | 各熱源機ユニットが計測している外気温度を表示します。                |
|                                         | 電源投入直後や通信異常により外気温度が正しく表示されない場合は赤文字で       |
|                                         | 「999.9」の点滅表示となります。                        |
| 運転時間                                    | 各熱源機ユニットの圧縮機1台あたりの平均運転時間を表示します。           |
| その他                                     | 異常発生中の熱源機ユニットの行の背景は黄色で点滅表示します。            |

- g.ボタンを押すと当該ユニットのメンテナンスモニタ画面へ切り替わります。
- h.ブロックの運転状態一覧表示をページアップ・ダウンします。
- i.ボタンを押すと系統通常操作画面へ切り替わります。
- j.ボタンを押すとスケジュール設定画面へ切り替わります。
- k.ボタンを押すと異常履歴画面へ切り替わります。

(f) 氷 蓄熱 ユニットモニタ 画面 (インターフェース 基板ソフトウェア Ver.3.00 以降~、GOT ソフトウェア Ver.2.00 以降~対応)

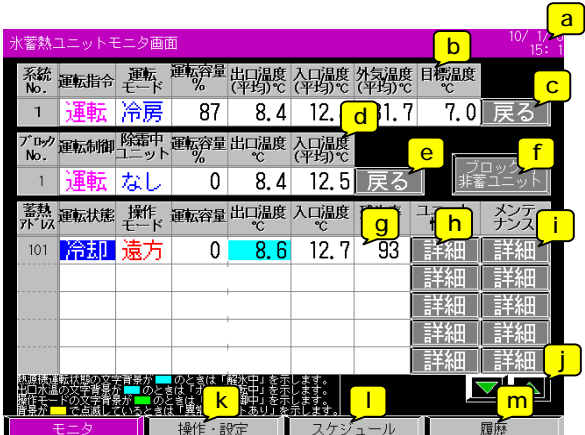

表示の説明

- a.現在時刻を表示します。
- b.系統モニタ画面にて選択した系統の現在の運転状態を表示します。
- c.系統モニタ画面へ切り替わります。
- d.ブロックモニタ画面にて選択したブロックの現在の運転状態を表示します。
- e.ブロックモニタ画面へ切り替ります。
- f. ブロック内に氷蓄熱ユニットと非蓄ユニット混在時に表示します。ボタンを押すと当該ブロックの非蓄熱ユニット モニタ画面を表示します。
- g.ブロックモニタ画面にて選択したブロックに氷蓄熱ユニットがある場合、当該ブロックに属する全氷蓄熱ユニット の現在の運転状態を一覧表示します。

| 運転状態  | 各氷蓄熱ユニット(ポンプユニット)の現在の運転状態(切/冷却/加熱/除霜/異常)  |
|-------|-------------------------------------------|
|       | を表示します。                                   |
| 操作モード | 各氷蓄熱ユニット(ポンプユニット)の現在の操作モード(手元/遠方)を表示します。  |
|       | 「個別操作中」の氷蓄熱ユニットは「遠方」の文字の背景を黄緑で表示します。      |
| 運転容量  | 各氷蓄熱ユニット(熱源機ユニット)の運転容量(0~100%)を表示します。     |
|       | 除霜中等、系統の運転モードと異なる運転モードで運転している氷蓄熱ユニットの運転   |
|       | 容量はマイナス容量として処理します。                        |
|       | 電源投入直後や通信異常により運転容量が正しく表示されない場合は赤文字で「9999」 |
|       | の点滅表示となります。                               |
| 出口温度  | 各氷蓄熱ユニット(ポンプユニット)が計測している出口温度を表示します。       |
|       | 電源投入直後や通信異常により出口温度が正しく表示されない場合は赤文字で       |
|       | [「999.9」の点滅表示となります。                       |
|       | ポンプ運転出力中の氷蓄熱ユニットは出口温度の数値の背景を水色で表示します。     |
| 入口温度  | 各氷蓄熱ユニット(ポンプユニット)が計測している入口温度を表示します。       |
|       | 電源投入直後や通信異常により入口温度が正しく表示されない場合は赤文字で       |
|       | ●「999.9」の点滅表示となります。                       |
| 残氷率   | 各氷蓄熱ユニット(ポンプユニット)が計測している残氷率を表示します。        |
| その他   | 異常発生中の氷蓄熱ユニット(ポンプユニット)の行の背景は黄色で点滅表示します。   |

- h.ボタンを押すと当該氷蓄熱ユニットの熱源機モニタ画面へ切り替わります。
- i.ボタンを押すと当該氷蓄熱ユニットのメンテナンスモニタ画面へ切り替わります。
- j.氷蓄熱ユニットの運転状態一覧表示をページアップ・ダウンします。
- k.ボタンを押すと系統通常操作画面へ切り替わります。
- 1.ボタンを押すとスケジュール設定画面へ切り替わります。
- m.ボタンを押すと異常履歴画面へ切り替わります。

(g)非蓄熱ユニットモニタ画面(インターフェース基板ソフトウェアVer.3.00以降~、GOTソフトウェアVer.2.00以降~対応)

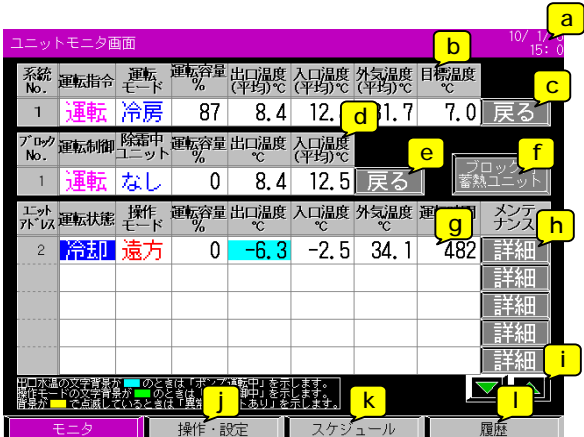

表示の説明

- a.現在時刻を表示します。
- b.系統モニタ画面にて選択した系統の現在の運転状態を表示します。
- c.系統モニタ画面へ切り替わります。
- d.ブロックモニタ画面にて選択したブロックの現在の運転状態を表示します。
- e.ブロックモニタ画面へ切り替ります。

f.ボタンを押すと当該ブロックの氷蓄熱ユニットモニタ画面を表示します。

g.ブロックモニタ画面にて選択したブロックに氷蓄熱ユニットがある場合、当該ブロックに属する非蓄熱ユニット (熱源機ユニット)の現在の運転状態を一覧表示します。

| 運転状態  | 各非蓄熱ユニット(熱源機ユニット)の現在の運転状態(切/冷却/加熱/除霜/異常)  |
|-------|-------------------------------------------|
|       | を表示します。                                   |
| 操作モード | 各非蓄熱ユニット(熱源機ユニット)の現在の操作モード(手元/遠方)を表示します。  |
|       | 「個別操作中」の非蓄熱ユニット(熱源機ユニット)は「遠方」の文字の背景を黄緑で表示 |
|       | します。                                      |
| 運転容量  | 各非蓄熱ユニット(熱源機ユニット)の運転容量(0~100%)を表示します。     |
|       | 除霜中等、系統の運転モードと異なる運転モードで運転している非蓄熱ユニット(熱源機  |
|       | ユニット)の運転容量はマイナス容量として処理します。                |
|       | 電源投入直後や通信異常により運転容量が正しく表示されない場合は赤文字で「9999」 |
|       | の点滅表示となります。                               |
| 出口温度  | 各非蓄熱ユニット(熱源機ユニット)が計測している出口温度を表示します。       |
|       | 電源投入直後や通信異常により出口温度が正しく表示されない場合は赤文字で       |
|       | 「999.9」の点滅表示となります。                        |
|       | ポンプ運転出力中の非蓄熱ユニット(熱源機ユニット)は出口温度の数値の背景を水色で  |
|       | 表示します。                                    |
| 入口温度  | 各非蓄熱ユニット(熱源機ユニット)が計測している入口温度を表示します。       |
|       | 電源投入直後や通信異常により入口温度が正しく表示されない場合は赤文字で       |
|       | 「999.9」の点滅表示となります。                        |
| 外気温度  | 各非蓄熱ユニット(熱源機ユニット)が計測している外気温度を表示します。       |
|       | 電源投入直後や通信異常により外気温度が正しく表示されない場合は赤文字で       |
|       | 「999.9」の点滅表示となります。                        |
| 運転時間  | 各非蓄熱ユニット(熱源機ユニット)の圧縮機1台あたりの平均運転時間を表示します。  |
| その他   | 異常発生中の非蓄熱ユニット(熱源機ユニット)の行の背景は黄色で点滅表示します。   |

h.ボタンを押すと当該非蓄熱ユニット(熱源機ユニット)のメンテナンスモニタ画面へ切り替わります。

- i.非蓄熱ユニット(熱源機ユニット)の運転状態一覧表示をページアップ・ダウンします。
- j.ボタンを押すと系統通常操作画面へ切り替わります。
- k.ボタンを押すとスケジュール設定画面へ切り替わります。

1.ボタンを押すと異常履歴画面へ切り替わります。

(h) 氷蓄熱ユニット熱源機モニタ画面(インターフェース基板ソフトウェアVer.3.00以降~、GOTソフトウェアVer.2.00以降~対応)

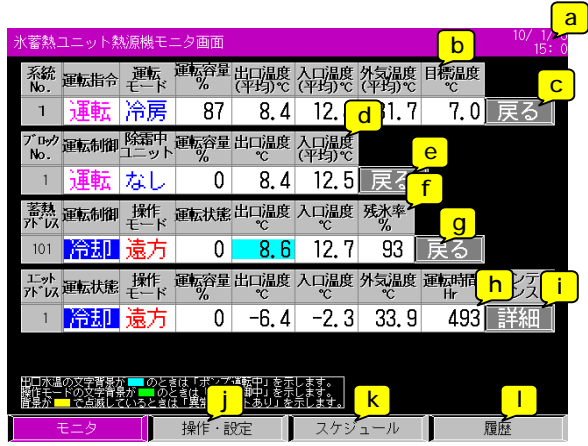

<u>表示の説明</u>

- a.現在時刻を表示します。
- b.系統モニタ画面にて選択した系統の現在の運転状態を表示します。

c.系統モニタ画面へ切り替わります。

- d.ブロックモニタ画面にて選択したブロックの現在の運転状態を表示します。
- e.ブロックモニタ画面へ切り替わります。
- f.氷蓄熱ユニットモニタ画面にて選択した氷蓄熱ユニットの現在の運転状態を表示します。
- g.氷蓄熱ユニットモニタ画面へ切り替わります。
- h.氷蓄熱ユニットモニタ画面にて選択した氷蓄熱ユニットの熱源機の現在の運転状態を一覧表示します。

| 運転状態  | 氷蓄熱ユニット(熱源機ユニット)の現在の運転状態(切/冷却/加熱/除霜/異常)    |
|-------|--------------------------------------------|
|       | を表示します。                                    |
| 操作モード | 氷蓄熱ユニット(熱源機ユニット)の現在の操作モード(手元/遠方)を表示します。    |
|       | 「個別操作中」の氷蓄熱ユニット(熱源機ユニット)は「遠方」の文字の背景を黄緑で表示  |
|       | します。                                       |
| 運転容量  | 氷蓄熱ユニット(熱源機ユニット)の運転容量(0~100%)を表示します。       |
|       | 除霜中等、系統の運転モードと異なる運転モードで運転している氷蓄熱ユニット(熱源機   |
|       | ユニット)の運転容量はマイナス容量として処理します。                 |
|       | 電源投入直後や通信異常により運転容量が正しく表示されない場合は赤文字で「9999」  |
|       | の点滅表示となります。                                |
| 出口温度  | 氷蓄熱ユニット(熱源機ユニット)が計測している出口温度を表示します。         |
|       | 電源投入直後や通信異常により出口温度が正しく表示されない場合は赤文字で        |
|       | 「999.9」の点滅表示となります。                         |
|       | ポンプ運転出力中の氷蓄熱ユニット(熱源機ユニット)は出口温度の数値の背景を水色で   |
|       | 表示します。                                     |
| 入口温度  | 氷蓄熱ユニット(熱源機ユニット)が計測している入口温度を表示します。         |
|       | 電源投入直後や通信異常により入口温度が正しく表示されない場合は赤文字で        |
|       | 「999.9」の点滅表示となります。                         |
| 外気温度  | 氷蓄熱ユニット(熱源機ユニット)が計測している外気温度を表示します。         |
|       | 電源投入直後や通信異常により外気温度が正しく表示されない場合は赤文字で        |
|       | 「999.9」の点滅表示となります。                         |
| 運転時間  | 氷蓄熱ユニット(熱源機ユニット)の圧縮機1台あたりの平均運転時間を表示します。    |
| その他   | 異常発生中の氷蓄熱ユニット(熱源機ユニット)の行の背景は黄色で点滅表示します。    |
|       | 氷蓄熱ユニットモニタ画面にて選択した氷蓄熱ユニットが120日Pの場合、熱源機ユニット |
|       | 2台分(2行)表示します。                              |

i.ボタンを押すと当該氷蓄熱ユニット熱源機のメンテナンスモニタ画面へ切り替わります。

- j.ボタンを押すと系統通常操作画面へ切り替わります。
- k.ボタンを押すとスケジュール設定画面へ切り替わります。
- 」.ボタンを押すと異常履歴画面へ切り替わります。

| (i)メンテナンスモニタ画面 |             | a                             |
|----------------|-------------|-------------------------------|
| メンテナンスモニタ画面    | b           | 08/ 9/ <del>20</del><br>21:29 |
|                | 00/00/00 0: | 0 更新ディー                       |
| 項目             | No. 1ユニット   | 単化 C                          |
| 運転状態           |             |                               |
| 異常内容           | 正常          |                               |
| 目標水温           | 0.0         | °C                            |
| 入口水温(上流側)      | 0.0         | °C                            |
| 出口水温           | 0.0         | °C                            |
| 外気温度           | 0.0         | °C                            |
| 圧縮機運転容量        | 0           | %                             |
| ファン運転容量        | 0           | %                             |
| 高圧A            | 0.00        | MPaG                          |
| 高圧B            | 0.00        | MPaG                          |
| 低圧A            | 0.00        | MPaG                          |
| 低圧B            | 0,00        | MPaG                          |
| d e            |             |                               |
| 戻る  更新   f     | g           | h                             |
| モニタ 操作・設定 スケジ  | ュール 履       | 歴                             |

表示の説明

- a.現在時刻を表示します。
- b.ユニットモニタ画面にて選択したユニットのメンテナンスモニ画面にて、最後に更新操作を行った日時を表示します。 更新操作を行っていない場合の更新日時は「00/00/00 0: 0」と表示されます。

データ項目 1)運転状態(停止 / 冷却 / 加熱 / 除霜 / 異常) 2)異常内容 3)目標温度 4)入口温度(上流側) 5)出口温度 6)外気温度 7)圧縮機運転容量 8)ファン運転容量 9)高圧A 10)高圧B 11)低圧A 12)低圧B

- d.ユニットモニタ画面へ切り替わります。
- e.前述c項のメンテナンスモニタデータの一覧表示を更新する場合、押して下さい。 ボタンを押すと以下のメッセージを点滅表示します。

| 最新データ取得中です。<br>しばらくお待ち下さい。。。 |  |
|------------------------------|--|
| キャンセル                        |  |

上記メッセージはデータの収集が完了すると、自動で消えます。

なお、データの収集には約2分程度時間がかかります。

上記メッセージ表示中に「キャンセル」ボタンを押すと、メンテナンスモニタデータの収集を中止し、メッセージを 閉じます。

- f.ボタンを押すと系統通常操作画面へ切り替わります。
- g.ボタンを押すとスケジュール設定画面へ切り替わります。
- h.ボタンを押すと異常履歴画面へ切り替わります。

(j) 氷蓄熱ユニットメンテナンスモニタ画面(インターフェース基板ソフトウェアVer.3.00以降~、GOTソフトウェアVer.2.00以降~対応)

| K蓄熱ユニットメンテナンスモニタ画面 | b         | 10/ 1/ <del>20</del><br>14:34 |
|--------------------|-----------|-------------------------------|
|                    | 00/00/00  | 0: 0更新デ <u>ー</u>              |
| 項目                 | アドレスNo.10 | 1 単 <mark>C</mark>            |
| 運転状態               |           | 2                             |
| 異常内容               |           |                               |
| 冷温水供給温度            |           | °C                            |
| 冷温水戻り温度            |           | °C                            |
| 熱交換器入口温度           |           | °C                            |
| 熱交換器出口温度           |           | °C                            |
| 熱源機ブライン入口温度        |           | °C                            |
| 熱源機ブライン出口温度        |           | °C                            |
| 蓄熱槽出口温度            |           | °C                            |
| 絶対水位               |           | mm                            |
| 相対水位               |           | mm                            |
| 蓄熱水槽出入口温度差         |           | °C                            |
| de                 |           |                               |
|                    | g         | h                             |
| モーター 場作・設定         | フケジュール    | 居麻                            |

<u>表示の説明</u>

a.現在時刻を表示します。

- b.氷蓄熱ユニットモニタ画面にて選択した氷蓄熱ユニット(ポンプユニット)のメンテナンスモニタ画面にて、最後に 更新操作を行った日時を表示します。 更新操作を行っていない場合の更新日時は「00/00/00 0: 0」と表示します。
- c.氷蓄熱ユニットモニタ画面にて選択した氷蓄熱ユニット(ポンプユニット)のメンテナンスモニタデータを一覧表示 します。\_\_\_\_\_

注.自動更新ではない(最新の情報を表示する場合、手動で更新操作を行う必要があります)。 データ項目 1)運転状態(停止/冷却/加熱/除霜/異常)

- 2)異常内容 3)冷温水供給温度 4)冷温水戻り温度 5)熱交換器入口温度 6)熱交換器出口温度 7)熱源機ブライン入口温度 8)熱源機ブライン出口温度 9)蓄熱槽出口温度 10)絶対水位 11)相対水位 12)蓄熱槽出入口温度差
- d.氷蓄熱ユニットモニタ画面へ切り替わります。

e.前述c項のメンテナンスモニタデータの一覧表示を更新します。 ボタンを押すと以下のメッセージを点滅表示します。

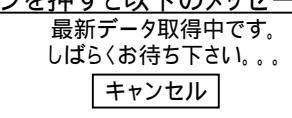

上記メッセージはデータの収集が完了すると、自動で消えます。 上記メッセージ表示中に「キャンセル」ボタンを押すと、メンテナンスモニタデータの収集を中止し、メッセージを 閉じます。

- f.ボタンを押すと系統通常操作画面へ切り替わります。
- g.ボタンを押すとスケジュール設定画面へ切り替わります。
- h.ボタンを押すと異常履歴画面へ切り替わります。

操作方法

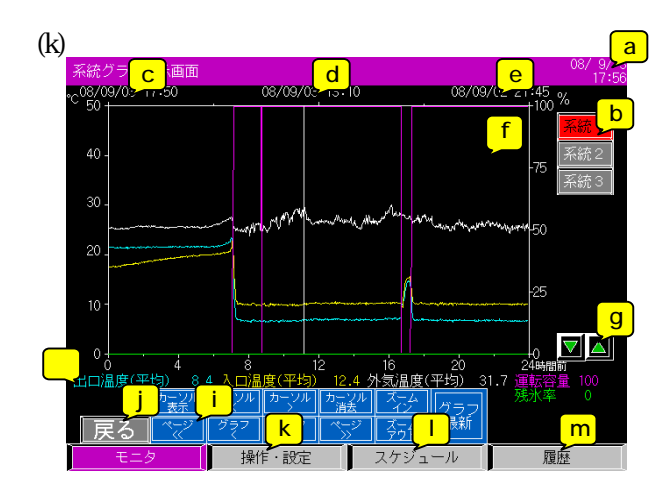

表示の説明

運転容量

- a.現在時刻を表示します。
- b.ボタンを押すと、その系統のグラフ表示画面に切り替わります。
- c.グラフの左端のデータの記録日時を表示します。 グラフデータは左 右方向へ古いデータとなる(新しいデータ 古いデータ)。
- d. グラフカーソルの位置のデータの記録日時を表示します。 カーソルは画面下部の「カーソル表示」ボタンを押すと表示されます。
- e. グラフの右端のデータの記録日時を表示します。 グラフデータは左 右方向へ古いデータとなる(新しいデータ 古いデータ)。

ピンク

 f.系統グラフ表示画面に切り替った直後は最後にデータ(出口温度、入口温度、外気温度、運転容量、残氷率\*\*)を 記録した時刻から過去24時間分\*のデータをグラフ表示します。 グラフ左側の縦軸には温度データ用の目盛りを表示します。 グラフ右側の縦軸には運転容量用の目盛り(0~100%固定)を表示します。 グラフ下側の横軸には経過時間(0~24時間前固定)を表示します。 [グラフデータ]
 出口温度
 水色
 入口温度
 黄色
 外気温度

| 残氷率**            | 黄緑    |                                   |
|------------------|-------|-----------------------------------|
| *過去24時間以内に停電が起きて | いない場合 | -<br>(停電でデータが記録されていない間は左側へ詰めてデータが |
| 表示されます)。         |       |                                   |

グラフデータ(出口温度、入口温度、外気温度、運転容量、残氷率\*\*)は5分間隔で記録され、最大365日分のデータを保存します。

g. ボタンを押すとトレンドグラフ左側の縦軸(温度データ用の目盛り)を10 単位でアップ / ダウンします。

| 温度データグラフ上限    | 40~60                                  |
|---------------|----------------------------------------|
| 温度データグラフ下限    | - 20 ~ 10                              |
| 温度データ表示幅      | 50 (固定)                                |
| 縦軸(温度グラフ表示範囲) | - 20~60 で表示幅50 固定                      |
| 横軸(経過時間)      | 最大24時間表示                               |
|               | グラフボタンのズームイン / アウトボタンにより時間軸を拡大 / 縮小可能。 |

- h. グラフカーソル位置の日時のグラフデータ(出口温度、入口温度、外気温度、運転容量、残氷率\*\*)を数値表示します。
- \*\*コンパクトキューブICEはインターフェース基板ソフトウェアVer.3.00以降~、GOTソフトウェアVer.2.00以降~ 対応。

i. 各種ボタンを押すと以下の動作となります。

| カーソル表示 / 消去 | グラフカーソルを表示 / 消去します。 カーソル表示直後はグラフの中央に |
|-------------|--------------------------------------|
|             | 表示されます。                              |
| カーソル < / >  | カーソルを左 / 右方向へ移動します。                  |
| グラフ < / >   | グラフを左 / 右方向へスクロールします。                |
| ページ /       | グラフを左 / 右方向へページスクロールします。             |
| グラフ最新       | 最新のデータを表示します。                        |
| ズームイン / アウト | グラフの時間軸を拡大(2倍ずつ)/縮小(1/2倍ずつ)します。      |

j.ボタンを押すと系統モニタ画面へ切り替わります。

k.ボタンを押すと系統通常操作画面へ切り替わります。

1. ボタンを押すとスケジュール設定画面へ切り替わります。

m.ボタンを押すと異常履歴画面へ切り替わります。

| (I)≩ | 系統        | 通常掉   | 修作画       | 面         |      |      |                   |
|------|-----------|-------|-----------|-----------|------|------|-------------------|
|      | 系統通常      | 常操作画面 |           |           |      |      | 10/ 1/25<br>15:47 |
|      | 系統<br>No. | 運転指令  | 運転<br>モード | ファン<br>降雪 | デマンド | その他  |                   |
|      | 1         | 入     | 冷房        | 常時        | 無刻   | 「詳細」 | 国別                |
|      | 2         | 切     | 冷房        | 常時        | 無効   | 詳細   | 個別                |
|      | 3         | 切     | )令房       | 常時        | 無効   | 詳細   | 個別                |
|      |           |       |           |           |      |      |                   |
|      |           |       |           |           |      |      | e f               |
|      |           |       |           |           |      |      | 確定 取消             |
|      |           |       |           |           |      |      | ブロック内除霜可能         |
|      |           |       |           |           |      |      |                   |
|      |           |       |           |           |      |      | 特異日設定             |
|      |           |       |           |           |      |      |                   |
|      |           |       |           |           |      |      | k k               |
|      | F         | E二夕   | 操作        | 1・設定 👘    | スケ   | ジュール | 履歴                |

画面下部の「操作・設定」ボタンが灰色の状態で「操作・ 設定」ボタンを押した場合、この画面が表示されます。

#### <u>表示の説明</u>

a.現在時刻を表示します。

#### b. 全系統の現在の指令操作状態を一覧表示します。 各種指令操作ボタンを押すと以下の動作となります

| · <u>種指令操作ホタ</u> | ンを押すと以下の動作となります。                            |
|------------------|---------------------------------------------|
| 運転指令             | 各系統の現在の運転指令(入 / 切)を表示します。                   |
|                  | ボタンを押すごとに入 / 切が交互に切り替わります。                  |
|                  | 操作変更後、「確定」ボタンが点滅表示に変わります。「確定」ボタンが押されるまで操作変更 |
|                  | 内容は有効となりません。                                |
|                  | 注.以下の場合、当該ボタンは操作できません。                      |
|                  | 1)系統内に1台もユニットが登録されていない場合                    |
|                  | 2)「入 / 切」切替え操作元設定が「外部信号」に設定されている場合          |
| 運転モード            | 各系統の現在の運転モード(冷房/暖房)を表示します。                  |
|                  | ボタンを押すごとに冷房 / 暖房が交互に切り替わります。                |
|                  | 操作変更後、「確定」ボタンが点滅表示に変わります。「確定」ボタンが押されるまで操作変更 |
|                  | 内容は有効となりません。                                |
|                  | 注1.以下の場合、当該ボタンは操作できません。                     |
|                  | 1)系統内に1台もユニットが登録されていない場合                    |
|                  | 2)「冷房 / 暖房」切替え操作元設定が「外部信号」に設定されている場合        |
|                  | 3)現在、運転操作中の系統の場合                            |
|                  | 注2. 冷房専用機について                               |
|                  | 冷房専用機の場合、暖房モードを選択すると停止のまま運転しません。            |
| ファン降雪            | 各系統の現在のファン運転モード(降雪/常時)を表示します。               |
|                  | ボタンを押すごとに降雪 / 常時が交互に切り替わります。                |
|                  | 操作変更後、「確定」ボタンが点滅表示に変わります。「確定」ボタンが押されるまで操作変更 |
|                  | 内容は有効となりません。                                |

| デマンド | 各系統の現在のデマンド有効/無効を表示します。                           |
|------|---------------------------------------------------|
|      | ホランを押すことに有効が無効が交互に切り自わりより。                        |
|      | 操作変更後、「確定」ボタンが点滅表示に変わります。 「確定」ボタンが押されるまで操作変更      |
|      | 内容は有効となりません。                                      |
|      | 注1.以下の場合、当該ボタンは操作できません。                           |
|      | 1)系統内に1台もユニットが登録されていない場合                          |
|      | 2)「デマンド有効 / 無効」切替え操作元設定が「外部信号」に設定されている場合          |
|      | 3)台数制御(COPMAX制御「無効」)に設定されている場合                    |
|      | ユニットソフトウェアVer.1.16A以前、インターフェース基板ソフトウェアVer.2.03以前の |
|      | 場合のみ                                              |
|      | 注2. 一括制御(COPMAX制御「無効」設定)で運転モードが「暖房」の系統は、 デマンド     |
|      | 制御無効です(デマンド有効操作しても、ユニットは運転周波数上限100%で運転            |
|      | します。                                              |

c.ボタンを押すと系統詳細設定画面へ切り替わります。

- d.ボタンを押すとユニット個別操作画面へ切り替わります。
- e.前述b項の各種指令操作ボタン操作後(「確定」ボタン点滅中)、「確定」ボタンを1秒以上長押しすると点灯表示 に切り替わり、変更操作内容が有効となります。 なお、「確定」ボタン点滅中(操作変更中)は他の画面への切り替え操作はできません。
- f.ボタンを押すと上記a~d指令の変更操作内容が破棄され(元の操作に戻ります)、「確定」ボタンが点灯表示に 切り替わります。
- g.ボタンを押すとブロック設定画面(ブロック内除霜可能ユニット数設定画面)へ切り替わります。
- h.ボタンを押すと氷蓄熱特異日設定画面へ切り替わります。 コンパクトキューブICEはインターフェース基板ソフトウェアVer.3.00以降~、GOTソフトウェアVer.2.00以降~ 対応。
- i.ボタンを押すと系統モニタ画面へ切り替ります。
- j.ボタンを押すとスケジュール設定画面へ切り替わります。
- k.ボタンを押すと異常履歴画面へ切り替わります。

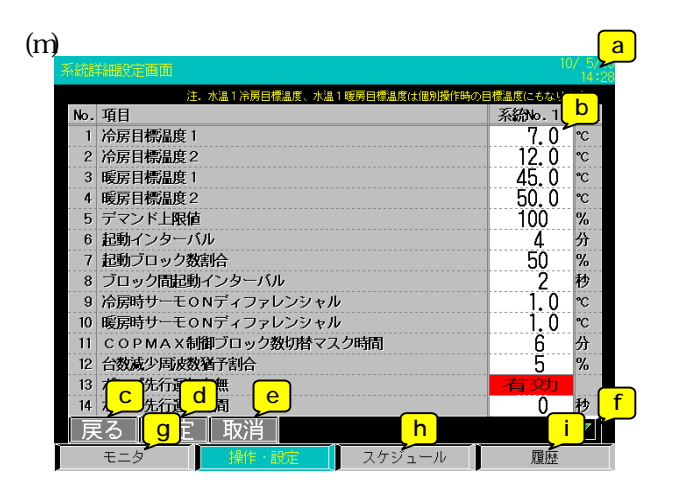

画面切り替え直後(1~2秒以内=データがセット・表示 されるまでの時間)に設定変更操作しても無効となります。

表示の説明

a.現在時刻を表示します。

b.系統通常操作画面にて選択した系統の各種設定値が表示されます。

各種設定変更したい設定項目の設定値の部分を押すと以下の動作となります。

1)設定値が数値の場合、画面右下にテンキーが表示されますので、テンキーにて希望の数値を入力後、「Enter」 を押します(テンキーが消えます)。

注1.入力する数値はテンキー上部に表示される設定範囲内の値として下さい。

注2.テンキー右上の「×」を押してもテンキーは消えますが、この場合、値は変更されません。

2)設定値が文字の場合、ボタンを押すたびに表示文字が切り替わります。

操作変更後、「確定」ボタンが点滅表示に変わります。「確定」ボタンが押されるまで操作変更内容は有効となりません。

| 設定項目                                                                                                    | 下限値                                     | 上限値      | 初期値(注11)                                | 備考              |
|----------------------------------------------------------------------------------------------------|-----------------------------------------|----------|-----------------------------------------|-----------------|
| 1) 冷房目標温度1                                                                                                    | 5.0 (注9)                                | 25.0     | 7.0                                     | 注2              |
| 2) 冷房目標温度2                                                                                                    | 5.0 (注9)                                | 25.0     | 12.0                                    |                 |
| 3) 暖房目標温度1                                                                                                    | 35.0 (注10)                              | 55.0     | 45.0                                    | 注2              |
| 4) 暖房目標温度2                                                                                                    | 35.0 (注10)                              | 55.0     | 50.0                                    |                 |
|                                                                                                    | 0%                                      | 100%     | 100%                                    | 注3              |
| り ティント工限値                                                                                                    | 0,60%                                   | 100%     | 100%                                    | 注4              |
| 6) 系統別起動インターバル                                                                                                    | 1分                                      | 20分      | 4分                                      |                 |
| 7) 系統別起動ブロック数割合(%)                                                                                                    | 1%                                      | 100%     | 50%                                     |                 |
| 8) 系統別ブロック間起動インターバル                                                                                                    | 0秒                                      | 600秒     | 2秒                                      |                 |
| 9) 系統別冷房時サーモONディファレンシャル                                                                                                    | 0.1                                     | 10.0     | 1.0                                     |                 |
| 10) 系統別暖房時サーモONディファレンシャル                                                                                                    | 0.1                                     | 10.0     | 1.0                                     |                 |
| 11) COPMAX制御無効タイマー(ブロック数切替マスク時間)                                                                                            | 1分                                      | 30分      | 6分                                      |                 |
| 12) 系統別台数減少周波数猶予割合(%)                                                                                                    | 0 %                                     | 20%      | 5 %                                     |                 |
| 13) 系統別ポンプ先行運転有無                                                                                                    | 無効                                      | 有効       | 有効                                      |                 |
| 14) 系統別ポンプ先行運転時間                                                                                                    | 0秒                                      | 120秒     | 0秒                                      |                 |
| 15) 系統内除霜可能ユニット割合(%)                                                                                                    | 0%                                      | 100%     | 40%                                     |                 |
| 16) 除霜時バックアップ運転ブロック数                                                                                                    | 0.1ブロック                                 | 50.0ブロック | 0.6ブロック                                 |                 |
| 17) 系統別目標温度補正制御用代表温度サンプリング時間                                                                                                | 1秒                                      | 30秒      | 5秒                                      |                 |
| <u>18) 系統別目標温度補正制御インターバル</u>                                                                                                | 1分                                      | 20分      | 1分                                      |                 |
| 19) 系統別目標温度補正最大値(UP方向)                                                                                                    | 0.0                                     | 5.0      | 0.5                                     |                 |
| 20) 系統別目標温度補正最大値(Down方向)                                                                                                    | 0.0                                     | 5.0      | 0.2                                     |                 |
| <u>21) 系統別目標温度補正制御量最大値(UP方向)</u>                                                                                            | 0.0                                     | 5.0      | 0.1                                     |                 |
| 22) 系統別目標温度補正制御量最大値(Down方向)                                                                                                 | 0.0                                     | 5.0      | 0.1                                     |                 |
| 23) 冷房時目標温度シフト開始外気温度                                                                                                    | 5.0                                     | 30.0     | 15.0                                    |                 |
| 24) 冷房時目標温度シフト量                                                                                                    | 0.5                                     | 5.0      | 2.0                                     |                 |
| 25) 冷房時目標温度シフト解除外気温度                                                                                                    | 8.0                                     | 33.0     | 18.0                                    |                 |
| 26) 暖房時目標温度シフト開始外気温度                                                                                                    | 10.0                                    | 25.0     | 18.0                                    |                 |
| 27) 暖房時目標温度シフト量                                                                                                    | 0.5                                     | 5.0      | 2.0                                     |                 |
| 28) 暖房時目標温度シフト解除外気温度                                                                                                    | 7.0                                     | 22.0     | 15.0                                    |                 |
| 29) COPMAX制御有効/無効                                                                                                    | 無効                                      | 自効       | 自効                                      |                 |
| 30) 代表温度センサ有 / 無                                                                                                    | なし                                      | めり       | あり                                      |                 |
| 31) 目標温度補止制御有効 / 無効                                                                                                    | 無効                                      | 月 勿 一    | 1 月刻                                    |                 |
| 32) 外気温度による目標温度補止制御有効 / 無効                                                                                                  | 無効                                      | 「自効」     | 無効                                      |                 |
| 33) 制御对象里位                                                                                                    |                                         | ユニット     | 1 - 91                                  |                 |
|                                                                                                    | GOT                                     | 外部信ち     | GOT                                     |                 |
|                                                                                                    | GOT                                     | 外部信ち     | GOT                                     |                 |
|                                                                                                    | GOT                                     | 外部信ち     | GOT                                     |                 |
| <u>37) ティノF 行初 / 無知切り省ん探作元<br/>20) 日搏泪度撮たニ</u>                                                                              |                                         | 21部16万   |                                         | 汁り              |
| 30) 日际温友採TF兀<br>20) 伏圭沮庇祐正値                                                                                                 | 10.0                                    | 210 0    |                                         | /土 4            |
| 33) 10夜///11/21/11/11/11/11/11/11/11/11/11/11/1                                                                             | - 10.0                                  | 10.0     | 0.0                                     |                 |
| (40) ロ标// 「 ロ 「 「 ロ 」 「 ロ 」 「 ロ 」 「 ロ 」 「 ロ 」 「 ロ 」 「 ロ 」 」 「 ロ 」 」 「 ロ 」 」 「 ロ 」 」 「 ロ 」 」 「 ロ 」 」 」 「 ロ 」 」 」 「 ロ 」 」 」 」 | -0.30 v<br>毎か                           | 3.01     | し.00 v<br>毎 おh                          | 注口              |
| <u>**)                                   </u>                                                                               |                                         | 50       | <del>۳۳</del> ,۲۷۵<br>0.0               | <u> 江</u> 3 注 6 |
| <u>**//不和示</u>                                                                                                    | -23.0<br>毎効                             | 5.0 右动   | 0.0<br>毎効                               | 120<br>注7       |
| 14) 大泪度关升样右动 / 無効                                                                                                    | 一一一一一一一一一一一一一一一一一一一一一一一一一一一一一一一一一一一一一一一 | 日が       | 無効                                      | 注8              |
| 45) 低温温水什样右动 / 無効                                                                                                    |                                         |          | 無効                                      | 注8              |
|                                                                                                    | ~~~~~~~~~~~~~~~~~~~~~~~~~~~~~~~~~~~~~~  | I M H    | ~~~~~~~~~~~~~~~~~~~~~~~~~~~~~~~~~~~~~~~ | 1               |

注1.設定項目の内容については後述の「付録.(1)設定項目」の項を参照下さい。

注2.「目標温度操作元」が「外部信号」に設定されている場合、「冷房目標温度1」及び「暖房目標温度1」の 項目はGOTにて設定変更できません。

注3.台数制御(COPMAX制御「有効」設定時)の場合

注4. 一括制御(COPMAX制御「無効」設定時)の場合

ユニットソフトウェアVer.1.16B以降~、インターフェース基板ソフトウェアVer.2.04以降~対応。

注5.インターフェース基板ソフトウェアVer.2.06以降~、GOTソフトウェアVer.1.08以降~対応。

注6.インターフェース基板ソフトウェアVer.3.00以降~、GOTソフトウェアVer.2.00以降~対応。

注7.インターフェース基板ソフトウェアVer.3.01以降~、GOTソフトウェアVer.2.00以降~対応。

注8. インターフェース基板ソフトウェアVer.3.07以降~、GOTソフトウェアVer.2.05以降~対応。

注9.大温度差仕様=有効設定時、下限は7.0 となります。

注10.低温温水仕様=有効設定時、下限は30.0 となります。

注11.設定値は工場出荷時に客先システムに調整して出荷しますので、表の初期値と異なる場合があります。

- c.ボタンを押すと系統通常操作画面へ切り替ります。
- d.前述b項の各種指令操作ボタン操作後(「確定」ボタン点滅中)、「確定」ボタンを1秒以上長押しすると点灯表示 に切り替わり、変更操作内容が有効となります。 なお、「確定」ボタン点滅中(操作変更中)は他の画面への切り替え操作はできません。 【重要】 「確定」ボタンを押してから3秒間<sup>注</sup>は画面を操作しないで下さい。 <sup>注</sup>データが確定するまでの処理時間に約3秒かかります。この間に画面を操作すると、データが正しく設定 されません。データが正しく設定されなかった場合には、再度設定し直して下さい。
- e.ボタンを押すと上記a~d指令の変更操作内容が破棄され(元の操作に戻ります)、「確定」ボタンが点灯表示に 切り替わります。
- f. 各種設定値一覧表がページアップ・ダウンします。
- g.ボタンを押すと系統モニタ画面へ切り替ります。
- h.ボタンを押すとスケジュール設定画面へ切り替わります。
- i.ボタンを押すと異常履歴画面へ切り替わります。

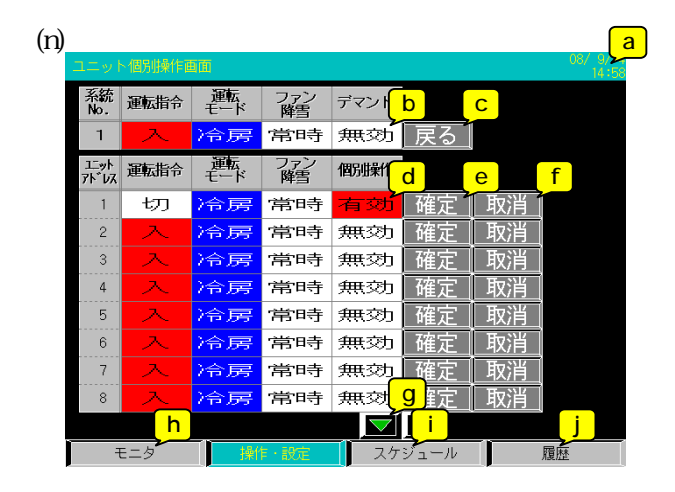

表示の説明

- a.現在時刻を表示します。
- b.系統通常操作画面にて選択した系統の現在の指令操作状態を表示します。
- c.ボタンを押すと系統通常操作画面へ切り替わります。
- d.系統通常操作画面にて選択した系統に属する全ユニットの現在の運転状態を一覧表示します。 条種指令操作ボタンを押すといての動作とないます。

| <u>「「狸相マ保ト小グ</u> | ノを押りと以下の動作となりより。                            |
|------------------|---------------------------------------------|
| 運転指令             | 各ユニットの現在の運転指令(入/切)を表示します。                   |
|                  | ボタンを押すごとに入 / 切が交互に切り替わります。                  |
|                  | 操作変更後、「確定」ボタンが点滅表示に変わります。「確定」ボタンが押されるまで操作変更 |
|                  | 内容は有効となりません。                                |
|                  | 注.以下の場合、当該ボタンは操作できません。                      |
|                  | 1)個別操作「無効」に設定されている場合                        |
| 運転モード            | 各ユニットの現在の運転モード(冷房/暖房)を表示します。                |
|                  | ボタンを押すごとに冷房 / 暖房が交互に切り替わります。                |
|                  | 操作変更後、「確定」ボタンが点滅表示に変わります。「確定」ボタンが押されるまで操作変更 |
|                  | 内容は有効となりません。                                |
|                  | 注1.以下の場合、当該ボタンは操作できません。                     |
|                  | 1)個別操作「無効」に設定されている場合                        |
|                  | 注2. 冷房専用機について                               |
|                  | 冷房専用機の場合、暖房モードを選択すると停止のまま運転しません。            |

| ファン降雪 | 各ユニットの現在のファン運転モード(降雪/常時)を表示します。                     |
|-------|-----------------------------------------------------|
|       | ボタンを押すごとに降雪 / 常時が交互に切り替わります。                        |
|       | 操作変更後、「確定」ボタンが点滅表示に変わります、「確定」ボタンが押されるまで操作           |
|       |                                                     |
|       | $\mathcal{L}$                                       |
|       | 注、以下の場合、当該ハダノは採作できません。                              |
|       | 1)個別操作「無効」に設定されている場合                                |
| 個別操作  | 各ユニットの現在の個別操作有効 / 無効状態を表示します。                       |
|       | ボタンを押すごとに有効 / 無効が交互に切り替わります。                        |
|       | 操作変更後、「確定」ボタンが点滅表示に変わります。「確定」ボタンが押されるまで操作           |
|       | 変更内容は有効となりません。                                      |
|       | 注、以下の場合、当該ボタンは操作不可。                                 |
|       | 1)当該ユニットアドレスが非蓄熱ユニット(熱源機ユニット)で「手元」モードの場合            |
|       | 2)当該ユニットアドレスが氷蓄熱ユニットのNo.1熱源機ユニットで、ポンプユニットが          |
|       | 「手元」モードの場合                                          |
|       | 3)当該ユニットアドレスが氷蓄熱ユニットのNo.2熱源機ユニットの場合                 |
|       | 当該ユニットアドレスが氷蓄熱ユニットの熱源機ユニットの場合、当該ユニットアドレスに           |
|       | 対する個別操作内容は氷蓄熱ユニット(ポンプユニット)に対する個別操作となります。            |
|       | 当該コニットアドレスの氷蓄熱コニットが120日P(熱源機コニット×2台)の場合 個々          |
|       |                                                     |
|       |                                                     |
|       | 1ノッーフェース基板ソフトウェア Ver.3.00以降~、GOT ソフトウェア Ver.2.00以降~ |
|       | 又可心。                                                |
|       |                                                     |

- e.前述d項の各種指令操作ボタン操作後(「確定」ボタン点滅中)、「確定」ボタンを1秒以上長押しすると点灯表示 に切り替わり、変更操作内容が有効となります。 なお、「確定」ボタン点滅中(操作変更中)は他の画面への切り替え操作はできません。
- f.ボタンを押すと上記a~d指令の変更操作内容が破棄され(元の操作に戻ります)、「確定」ボタンが点灯表示に 切り替わります。
- g.ユニットの運転指令一覧表示をページアップ・ダウンします。
- h.ボタンを押すと系統モニタ画面へ切り替ります。
- i.ボタンを押すとスケジュール設定画面へ切り替わります。
- j.ボタンを押すと異常履歴画面へ切り替わります。
- (o)氷蓄熱特異日設定画面(インターフェース基板ソフトウェアVer.3.00以降~、GOTソフトウェアVer.2.00以降~対応)

|     |            |      |     |      |     |     |      |       |       |            |         | 6                             | a              |
|-----|------------|------|-----|------|-----|-----|------|-------|-------|------------|---------|-------------------------------|----------------|
| 氷蓄熱 |            |      |     |      |     |     |      |       |       |            |         | 09/11/ <del>24</del><br>17:13 |                |
| 設定  | 対象         | 冰蓄   | 熱コ  | L≡ÿ  | ›   | 'ドレ | ス    |       | b     |            |         | С                             |                |
| 101 | 1          | 102  | 103 | 3    | 104 | 105 | 106  | 107 1 | 88 10 | 9 110      | - 括設定   | 2                             |                |
| 11  | 1          | 112  | 113 | 3    | 114 | 115 | 116  | 117 1 | 18 11 | 19 120     |         |                               |                |
| 121 | 1          | 122  | 123 | 3    | 124 | 125 | 126  | 127 1 | 28 12 | 9 130      |         |                               |                |
|     |            |      |     |      |     |     |      |       |       |            |         |                               |                |
|     |            |      |     |      |     | d   |      |       |       |            |         |                               |                |
|     | -          |      |     |      |     |     | _    |       |       |            |         |                               | <mark>۱</mark> |
|     |            | 2009 | 年   | 11 ) |     |     | 特異日  |       |       | ゆし         |         | g                             | J              |
| Ξ.  | Я<br>О     | 火    | 71  | 木    | ₩   | ±   | 2009 | 年11月  | 3⊟    | ΖI         | 確定一〇    | 取消                            |                |
|     | 2          | 10   | 4   | 10   | 10  | 14  |      |       |       |            |         |                               |                |
| 10  | 9          | 17   | 10  | 12   | 13  | 14  | (4-) | Ľ     | ークシフト | 時間帯        | 空調      | 時間帯                           |                |
| 15  | 10         | 17   | 10  | 19   | 20  | 21  | 10 7 | 情能時刻  | 發了時刻  |            | 度差 開始時刻 | 發了時刻                          |                |
| 22  | 23         | 24   | 25  | 26   | 27  | 28  | ×    |       |       |            |         |                               |                |
| 29  | 30         |      |     |      |     |     | Y    | :     |       |            |         |                               | 5              |
|     |            | i L  |     |      |     |     | Z    | :     | : :   |            | ;       | <u>  :  </u>                  | n              |
| 厚   | <b>E</b> る |      | j   |      |     |     |      |       | k     |            | Ŧ       |                               |                |
|     | Ŧ:         | - 2  | _   |      | \$  | 鼻作・ | 設定   | 7     | ケジュー  | - <i>n</i> | 履       | ▶<br>秋                        |                |

<u>表示の説明</u> a.現在時刻を表示します。 b. 氷蓄熱ユニット(ポンプユニット)能力が登録されているアドレスを一覧表示します(ユニット能力が登録されている アドレスのみ特異日設定可能)。 氷蓄熱ユニット(ポンプユニット)能力が登録されていないアドレスはグレー表示とします(特異日設定不可)。

氷蓄熱ユニット(ポンプユニット)能力が登録されているアドレス(白色)を押すと背景色が赤色に変わり(アドレス 選択状態)、特異日の設定が可能となります。

- がタンを押すと背景色が赤色に変わり(一括設定選択状態)、特異日の設定が可能となります。

   一括設定ボタンを選択した状態で特異日(パターン)を設定すると、氷蓄熱ユニット(ポンプユニット)能力が登録

   されている全アドレスに対し、特異日(パターン)が設定されます。
   氷蓄熱ユニット(ポンプユニット)能力が登録されているアドレスの中に特異日設定不可(特異日10日分設定済み)
   のアドレスがあれば、当該ボタンは選択不可(グレー表示)となります。
- d. \_\_\_、 \_\_ ボタンを押して、選択しているアドレスの現在の年月以降12ヶ月後まで特異日設定カレンダーを表示します。

特異日(パターン)が設定されている日付の背景色は赤色で表示します。 但し、一括設定ボタンを選択している場合、特異日設定カレンダーの日付は全て特異日(パターン)が設定されて いない状態(白色)で表示します。 特異日設定する日付を押すと背景色がピンク色に変わり(特異日選択状態)、特異日(パターン)設定が可能と

特異ロ設定するロバを押すと育家ビバビノクビに変わり(特異ロ選択状態)、特異ロ(パターノ)設定が可能で なります(次項eの特異日欄に選択した日付と当日のパターンを表示します)。

特異日は1アドレス当り10日分設定可能です。

過去の特異日設定は自動で抹消します。

特異日設定はGOT装着のCFカード(増設ドライブ)へバックアップします(インターフェース基板側ではバック アップしません)。

- e.特異日欄に上記dの特異日設定カレンダーで選択した日付を表示します。 パターン(ボタン)を押すと、無 X Y Z 無と切り替わり、「確定」ボタンが点滅表示に変わります。 「確定」ボタンが押されるまで設定変更内容は有効となりません。
- f.上記eのパターンボタン操作後(「確定」ボタン点滅中)、「確定」ボタンを1秒以上長押しすると点灯表示に 切り替わり、以下のメッセージを表示します。

| データ亦再中でオ                |
|-------------------------|
| レばらくお待ち下さい。             |
| 01000 (001000 1 0000000 |

特異日設定内容が氷蓄熱ユニット(ポンプユニット)に送信されたら(正常終了時)、以下のメッセージを表示後、 特<u>異日をGOT装着のCFカード(</u>増設ドライブ)へ格納します。

| 設定変更 | 更完了しました。 |
|------|----------|
|      | 0 K      |

特異日設定内容が氷蓄熱ユニット(ポンプユニット)に送信されなかった場合(通信失敗時)、以下のメッセージ を表示します。

特異日設定に失敗したアドレスは、特異日をGOT装着のCFカード(増設ドライブ)へ格納しません(一括設定) 選<u>択時、特異日設定正常終了したア</u>ドレスのみ特異日を格納します)。

| THE MEAN       |
|----------------|
| 設定変更処理に失敗しました。 |
| 再度、設定し直して下さい。  |
| 0 K            |

「確定」ボタン点滅中(特異日パターン変更中)は日付変更不可、選択アドレス変更不可、他の画面への切り替え 操作不可。

g.ボタンを押すと上記eの設定変更内容が破棄され(特異日とパターンが空欄となる)、「確定」ボタンが点灯表示に 切り替わります。 h.ボタンを押すと以下のメッセージを表示後、選択しているアドレスの氷蓄熱ユニット(ポンプユニット)から取得(受信) したパターンX~Zの特異日設定内容(ピークシフト開始/終了時刻、ピークシフト時間帯出入口温度差、空調時間 帯<u>開始/終了時刻)を表示します。</u>

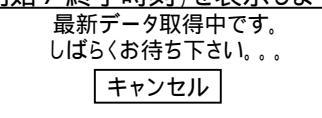

選択しているアドレスの氷蓄熱ユニット(ポンプユニット)からパターンX ~ Zの特異日設定内容(ピークシフト開始 / 終了時刻、ピークシフト時間帯出入口温度差、空調時間帯開始 / 終了時刻)を取得(受信)できなかった場合(通信 失敗時)、何も表示しない(ブランク表示のまま)。 アドレス未選択時(含む一括設定選択時)は「モニタ」ボタン操作不可。

i.ボタンを押すと系統通常操作画面へ切り替わります。

j.ボタンを押すと系統モニタ画面へ切り替ります。

k.ボタンを押すとスケジュール設定画面へ切り替わります。

1.ボタンを押すと異常履歴画面へ切り替わります。

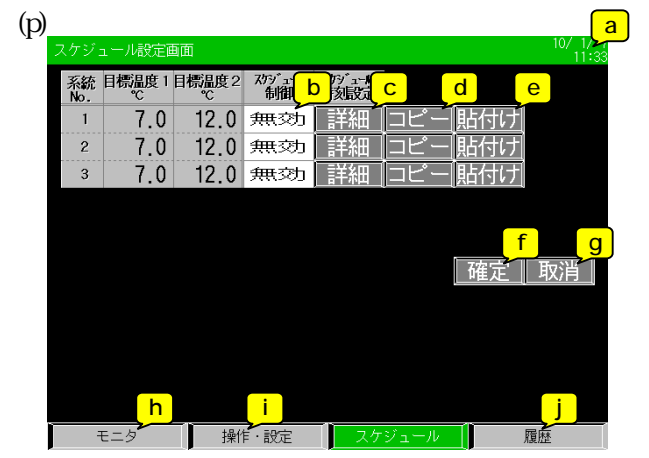

画面下部の「スケジュール」ボタンが灰色の状態で 「スケジュール」ボタンを押した場合、この画面が 表示されます。

表示の説明

a.現在時刻を表示します。

b. 全系統の現在のスケジュール設定状態を一覧表示します。 各種指令操作ボタンを押すと以下の動作となります。

| 目標温度1    | 各系統の現在運転モード(冷房/暖房)に応じた目標温度1を表示します。          |
|----------|---------------------------------------------|
|          | 注.本画面では表示のみ、系統詳細設定画面にて設定変更します。              |
| 目標温度2    | 各系統の現在運転モード(冷房/暖房)に応じた目標温度2を表示します。          |
|          | 注.本画面では表示のみ、系統詳細設定画面にて設定変更します。              |
| スケジュール制御 | 各系統の現在のスケジュール制御有効 / 無効を表示します。               |
|          | ボタンを押すごとに有効 / 無効が交互に切り替わります。                |
|          | 操作変更後、「確定」ボタンが点滅表示に変わります。「確定」ボタンが押されるまで操作変更 |
|          | 内容は有効となりません。                                |
|          | 注1.本設定値が「無効」に設定されていた場合、スケジュール時刻を設定していても当該   |
|          | 系統はスケジュール制御を行いません(当該系統が「入」操作中は常に「入」とし、目標    |
|          | 温度は常に「温度1」となります)。                           |
|          | 注2. 当該系統の運転指令が「入」中のみスケジュール制御を行います(本設定値が「有効」 |
|          | であっても「切」停止中はスケジュール制御は行いません)。                |

c.ボタンを押すとスケジュール時刻設定画面へ切り替わります。

d.ボタンを押すと当該系統の「コピー」ボタンの背景色が青、文字色が黄色に変わります。

- e.ボタンを押すと当該系統のスケジュール時刻設定画面へ切り替わります。 但し、スケジュール時刻設定画面にて表示されるスケジュール時刻は、最後に「コピー」ボタンを押した系統 (「コピー」ボタンの背景色が青、文字色が黄色の系統)のスケジュール時刻となります。
- f.前述b項の各種指令操作ボタン操作後(「確定」ボタン点滅中)、「確定」ボタンを1秒以上長押しすると点灯 表示に切り替わり、変更操作内容がす効となります。

なお、「確定」ボタン点滅中(操作変更中)は他の画面への切り替え操作はできません。

- g.ボタンを押すと上記a~d指令の変更操作内容が破棄され(元の操作に戻ります)、「確定」ボタンが点灯表示に 切り替わります。
- h.ボタンを押すと系統モニタ画面へ切り替ります。
- i.ボタンを押すと系統通常操作画面へ切り替わります。
- j.ボタンを押すと異常履歴画面へ切り替わります。

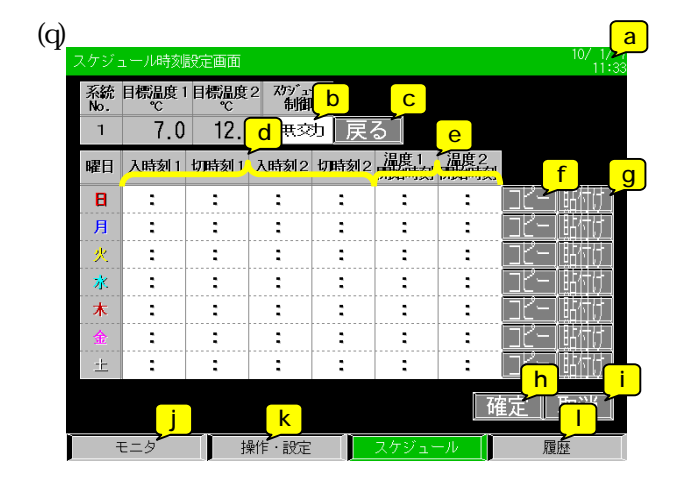

画面切り替え直後(1~2秒以内=データがセット・表示 されるまでの時間)に設定変更操作しても無効となります。

#### 表示の説明

a.現在時刻を表示します。

- b.スケジュール設定画面にて選択した系統の現在のスケジュール設定状態を表示します。
- c.ボタンを押すとスケジュール設定画面へ切り替わります。

d.00:00~24:00の範囲で入時刻と切時刻を設定します。 入時刻と切時刻は1日に2点ずつ設定可能です。 「時」または「分」の部分を押すとテンキーが表示されますので、テンキーにて希望の数値を入力後、「Enter」を を押します(テンキーが消えます)。 注1.入力する数値はテンキー上部に表示される設定範囲内の値として下さい。 注2.テンキー右上の「×」を押してもテンキーは消えますが、この場合、値は変更されません。

「時」の部分に「24」と設定するとブランク表示となり、そのスケジュール時刻設定は無効となります。 また、入時刻と切時刻が同時刻に設定されている場合、そのスケジュール時刻設定は無効となります。 時刻設定変更後、「確定」ボタンが点滅表示に変わります。「確定」ボタンが押されるまでスケジュール時刻設定 変更内容は有効となりません。 e.00:00~24:00の範囲で温度1開始時刻と温度2開始時刻を設定します。 注.「温度1/温度2切替え操作元」(設定値)が「外部信号」に設定されている場合、本時刻は設定できません。 温度1開始時刻と温度2切時刻は1日に2点ずつ設定可能です。 「時」または「分」の部分を押すとテンキーが表示されますので、テンキーにて希望の数値を入力後、「Enter」を を押します(テンキーが消えます)。 注1.入力する数値はテンキー上部に表示される設定範囲内の値として下さい。 注2.テンキー右上の「×」を押してもテンキーは消えますが、この場合、値は変更されません。

「時」の部分に「24」と設定するとブランク表示となり、そのスケジュール時刻設定は無効となります。 また、温度1開始時刻と温度2開始時刻が同時刻に設定されている場合、そのスケジュール時刻設定は無効と なります。 時刻設定変更後、「確定」ボタンが点滅表示に変わります。「確定」ボタンが押されるまでスケジュール時刻設定 変更内容は有効となりません。

- f.ボタンを押すと当該系統の「コピー」ボタンの背景色が青、文字色が黄色に変わります。
- g.ボタンを押すと当該曜日のスケジュール時刻設定が、最後に「コピー」ボタンを押した曜日のスケジュール時刻 設定に変わり、「確定」ボタンが点滅表示に変わります。「確定」ボタンが押されるまでスケジュール時刻設定変更 内容は有効となりません。
- h.前述d、e項のスケジュール時刻設定変更後(「確定」ボタン点滅中)、「確定」ボタンを1秒以上長押しすると点灯 表示に切り替わり、スケジュール時刻設定変更内容が有効となります。 なお、「確定」ボタン点滅中(スケジュール時刻設定変更中)は他の画面への切り替え操作はできません。 (重要) 「確定」ボタンを押してから3秒間<sup>注</sup>は画面を操作しないで下さい。 注 データが確定するまでの処理時間に約3秒かかります。この間に画面を操作すると、データが正しく設定 されません。データが正しく設定されなかった場合には、再度設定し直して下さい。
- i.ボタンを押すと上記d、eのスケジュール時刻設定変更内容が破棄され(元の操作に戻ります)、「確定」ボタンが 点灯表示に切り替わります。
- j.ボタンを押すと系統モニタ画面へ切り替ります。
- k.ボタンを押すと系統通常操作画面へ切り替わります。
- 1. ボタンを押すと異常履歴画面へ切り替わります。

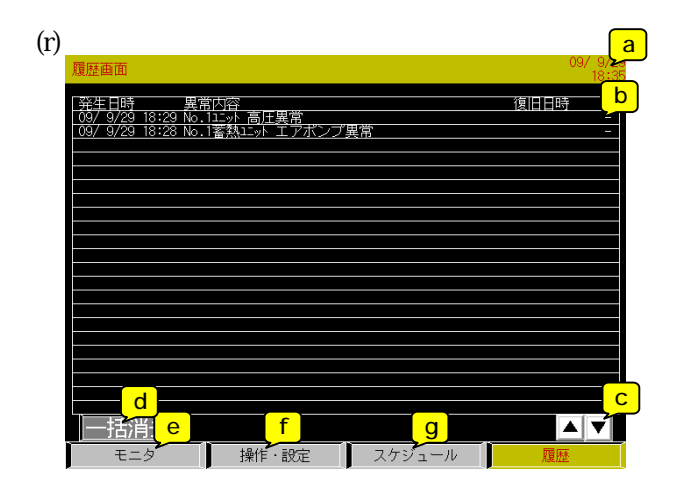

画面下部の「履歴」ボタンが灰色の状態で「履歴」ボタンを 押した場合、この画面が表示されます。

<u>表示の説明</u>

a.現在時刻を表示します。

- b.全ユニット(最大30台分)\*、全系統(最大3系統分)の異常履歴(発生日時、異常内容\*\*、復旧時刻)を、上 下へ 最新 古い順に表示します 表示可能な異常履歴件数は最大3072件。 履歴件数が上限を超えた場合は、古い履歴から順に消去します。
- c.ボタンを押すと異常履歴をページアップ / ダウンします。
- d.ボタンを5秒以上長押しすると以下のメッセージを表示します。

| 全ての異常 | :履歴を消去します。 |
|-------|------------|
| よろ    | しいですか?     |
| O K   | キャンセル      |

「OK」ボタンを選択すると、メッセージを閉じ、全異常履歴を消去します。 「キャンセル」ボタンを選択すると、メッセージを閉じます(異常履歴は消去しません)。

- e,ボタンを押すと系統モニタ画面へ切り替ります。
- f.ボタンを押すと系統通常操作画面へ切り替わります。
- g.ボタンを押すと異常履歴画面へ切り替わります。
- \*全熱源機ユニット及び氷蓄熱ユニット(ポンプユニット)\*\*\*台数の合計値。

異常履歴に記録される異常内容は以下になります。 ユニット異常関連:41点/台 1) 高圧異常 2) 低圧カット 3) 吐出ガス温度異常 4) モータ温度異常 5) 圧縮機過電流 6) 送風機過電流 7) 冷水異常低下 8) 温水異常上昇 9) ファンインターロック異常 10) 停電異常 11) ガス漏れ異常 12) 凍結予防停止 13) ファンインバータ異常 14) 圧縮機インバータ異常 15) 断水検知異常 16) フロースイッチ検知 17) 電流センサ異常 18) シェル下SH異常 19) 電源同期信号異常 20) 欠相異常 21) 逆相異常 22) アクティブフィルタ異常 23) 多重アドレスエラー 24) 系統間通信異常 25) 水入口上センサ異常 26) 水入口下センサ異常 27) 水出口下センサ異常 28) 水熱交上センサ異常 29) A C C 入口センサ異常 30) 空気熱交液センサ異常 31) 水熱交液センサ異常 32) シェルAセンサ異常 33) 水熱交下センサ異常 34) 外気温度センサ異常 35) 吐出B温度センサ異常 36) 吐出 A 温度センサ異常 37) シェルBセンサ異常 38) 高圧圧力センサ異常 39) 低圧圧力センサ異常 40) 実ユニット能力不一致 41) 集中コントローラ間通信異常 \*\*\*\*インターフェース基板ソフトウェアVer.3.00以降~、GOTソフトウェアVer.2.00以降~対応。

氷蓄熱ユニット異常関連:14点/台\*\*\* 1) エアポンプ異常 2) ブラインポンプ異常 3) 水位異常 4) 冷温水凍結異常 5) ブライン低レベル異常 6) 蓄熱槽出口温度センサ異常 7) 熱交換器入口温度センサ異常 8) 熱交換器出口温度センサ異常 9) 冷温水戻り温度センサ異常 10) 冷温水供給温度センサ異常 11) 熱源機出口温度センサ異常 12) 熱源機入口温度センサ異常 13) 外気温度センサ異常 14) 実ユニット能力不一致 系統異常関連:5点/系統 1) 代表温度センサ異常 2) 目標温度入力信号異常 3) ブロック能力比率異常 4) ブロック内ユニット数オーバー 5) ブロック内冷専 / 冷暖混在

47

a

b

+10

履歴

60 60

50 50

50 50

#### (n)システム設定画面

「操作・設定」画面表示中(画面下部の「操作・設定」ボタンが緑色のとき)に、「操作・設定」ボタンを3秒以上長押し すると以下のセキュリティレベル変更画面が表示されます。

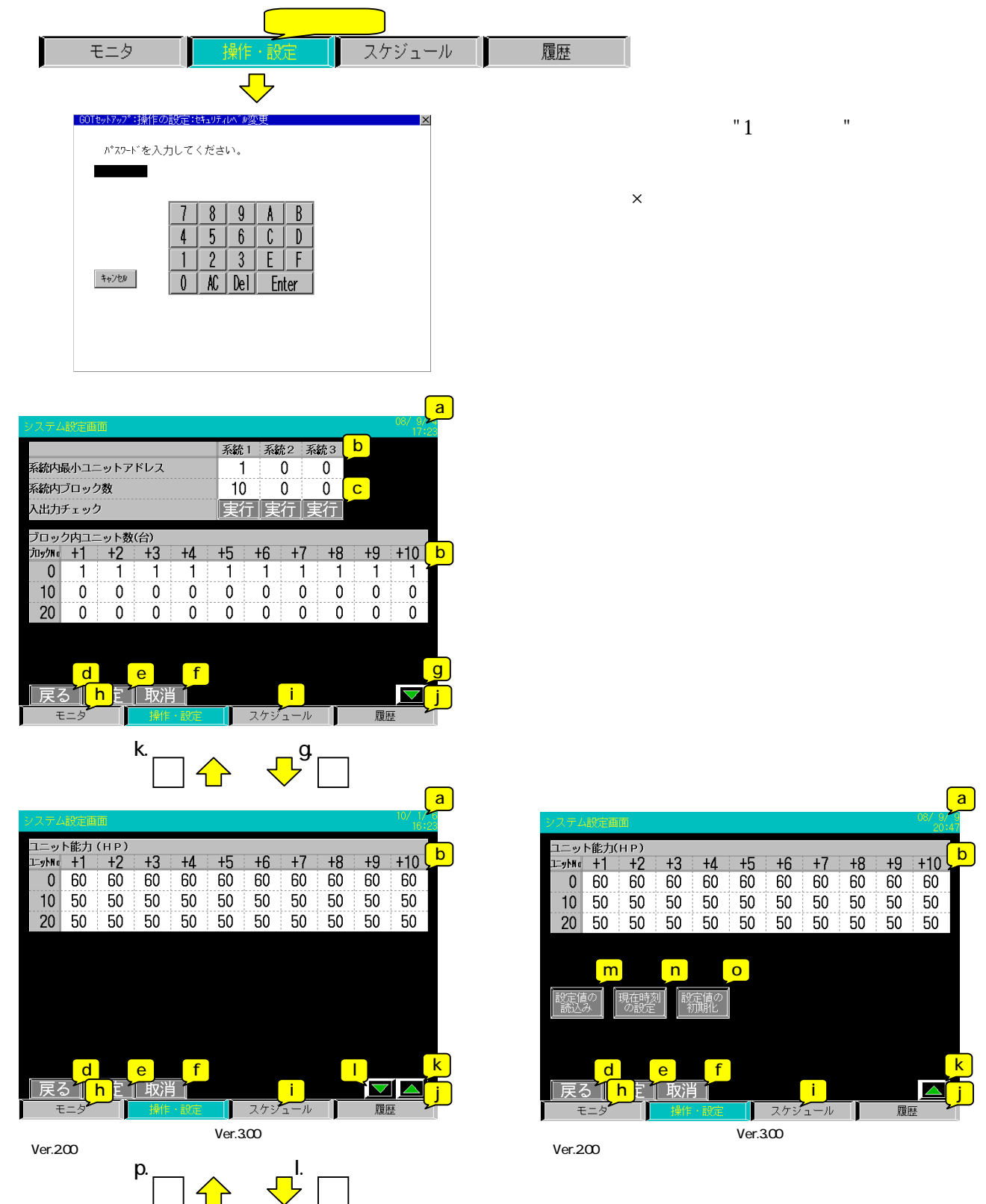

|             |      |               |     |                    |    |     |     |    |    |                         | a |
|-------------|------|---------------|-----|--------------------|----|-----|-----|----|----|-------------------------|---|
| システム        | -設定画 | 10            |     |                    |    |     |     |    |    | 10/ 1/ <b>2</b><br>16:2 | 3 |
| 氷蓄熱         | ユニッ  | ト能力(          | HP) |                    |    |     |     |    | _  |                         | h |
| 7ドレス        | +1   | +2            | +3  | +4                 | +5 | +6  | +/  | +8 | +9 | <u>+10 </u>             |   |
| 100         | 60   | 60            | 60  | 60                 | 無  | 無   | 無   | 無  | 無  | 無                       |   |
| 110         | 無    | 無             | 無   | 無                  | 無  | 無   | 無   | 無  | 無  | 無                       |   |
| 120         | 無    | 無             | 無   | 無                  | 無  | 無   | 無   | 無  | 無  | 無                       |   |
|             |      |               |     |                    |    |     |     |    |    |                         |   |
|             |      |               |     |                    |    |     |     |    |    |                         |   |
| in marke /s | m    |               | n   | handina (inter see | 0  |     |     |    |    |                         |   |
| 設定加続し       | あ    | 現在時)<br>  の設定 |     | に値の<br>初期化         |    |     |     |    |    |                         |   |
| •           |      |               |     |                    | 2  |     |     |    |    |                         |   |
|             |      |               |     |                    |    |     |     |    |    |                         |   |
|             | _    |               |     | <u> </u>           |    |     |     |    |    | _                       |   |
| 展           | 3 d  | 転<br>字<br>し   | e   | <u>i</u>           |    |     |     |    |    |                         | р |
| Ŧ           | 三月   | h             | 操作  | ・設定                |    | スケシ | i l |    | 履  | <mark>ر ا</mark>        |   |

インターフェース基板ソフトウェアVer.3.00以降~、GOTソフトウェア Ver.2.00以降~の場合。

#### 表示の説明

- a.現在時刻を表示します。
- b. 全系統の各種設定値を表示します。

各種設定変更したい設定項目の設定値の部分を押すと以下の動作となります。

<u>設定項目が系統内最小ユニットアドレス、系統内ブロック数、ブロック内ユニット数の場合</u> 画面右下にテンキーが表示され、テンキーにて希望の数値を入力後、「Enter」を押します(テンキーが 消えます)。

注1.入力する数値はテンキー上部に表示される設定範囲内の値となります。

注2.テンキー右上の「×」を押すとテンキーは消えるが、値は変更されません。

設定項目がユニット能力の場合

ボタンを押すたびに50 60 40 50と切り替わります。

<u>設定項目が氷蓄熱ユニット能力の場合\*</u>

ボタンを押すたびに無 40 60 120 無と切り替わります。

操作変更後、「確定」ボタンが点滅表示に変わります。「確定」ボタンが押されるまで操作変更内容は有効と なりません。

| 設定項目             | 用途                                   |
|------------------|--------------------------------------|
| 1) 系統内最小ユニットアドレス | 系統内で最も小さいユニットアドレスを設定します。             |
|                  | 本設定値以降、系統内ブロック数分、ブロックに登録されたユニット台数    |
|                  | 分を当該系統のユニットとして管理します。                 |
| 2) 系統内ブロック数      | 系統内のポンプ台数を設定します。                     |
|                  | 注.各系統の最小ブロックNo.は若い系統のブロック数から順に頭詰めで   |
|                  | 割り振るため、系統内最小ブロックNo.の設定はありません。        |
| 3) ブロック内ユニット数    | ブロック内の(ポンプ1台当たりの)ユニット数を設定します。        |
|                  | ブロックNo.は若い系統のブロック数から順に頭詰めで割り振られるため、  |
|                  | ブロックを飛ばして設定することはできません。               |
| 4) ユニット能力        | 各ユニットの能力(40/50/60HP)を設定します。          |
| 5) 氷蓄熱ユニット能力*    | 各氷蓄熱ユニット(ポンプユニット)の能力(無/40/60/120HP)を |
|                  | 設定します。                               |
|                  | 以下の場合、設定不可。                          |
|                  | 1)ブロック内ユニット(熱源機ユニット)数合計と氷蓄熱ユニット(ポンプ  |
|                  | ユニット)能力登録台数の和が30台を超える場合。             |
|                  | 2)氷蓄熱ユニット(ポンプユニット)能力に120HPが設定されたアドレス |
|                  | の次のアドレスの場合。                          |

<sup>\*</sup>インターフェース基板ソフトウェアVer.3.00以降~、GOTソフトウェアVer.2.00以降~対応。

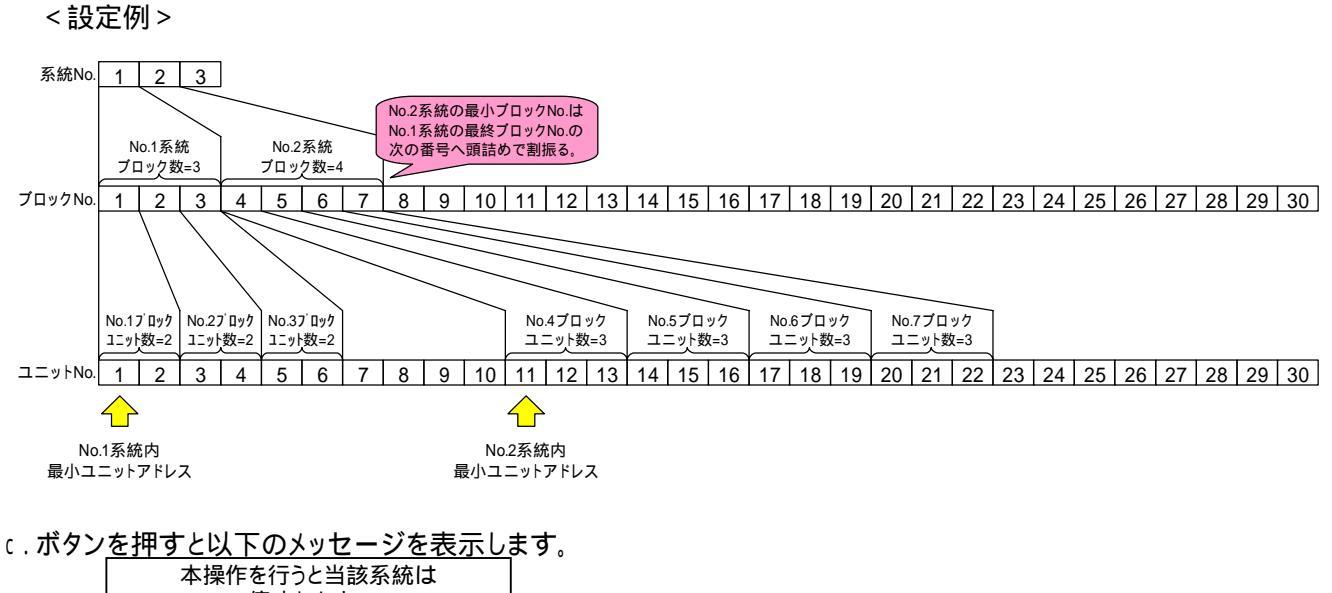

| 本操作を行<br>停止<br>よろしし | うと当該系統は<br>します。<br>\ですか? |
|---------------------|--------------------------|
| はい                  | いいえ                      |

「はい」を選択すると、メッセージを閉じ、当該系統の入出力チェック画面へ切り替わります。 「いいえ」を選択すると、メッセージを閉じます。

注、入出力チェック画面操作中は当該系統は停止操作となります。

- d.ボタンを押すとシステム設定画面に切替る前の画面へ切替ります。
- e.前述b項の各種設定値変更後(「確定」ボタン点滅中)、「確定」ボタンを1秒以上長押しすると点灯表示に 切り替わり、設定値変更内容が有効となります。 なお、「確定」ボタン点滅中(操作変更中)は他の画面への切り替え操作はできません。
- f.ボタンを押すと上記a~d指令の変更操作内容が破棄され(元の操作に戻ります)、「確定」ボタンが点灯表示に 切り替わります。

g.次ページ画面(ユニット能力設定画面)へ切替ります。

h.ボタンを押すと系統モニタ画面へ切り替ります。

i.ボタンを押すとスケジュール設定画面へ切り替わります。

- j.ボタンを押すと異常履歴画面へ切り替わります。
- k.前ページ画面(系統内最小ユニットアドレス他設定画面)へ切り替わります。
- 1. 次ページ画面(氷蓄熱ユニット能力設定画面)へ切り替わります。 インターフェース基板ソフトウェアVer.3.00以降~、GOTソフトウェアVer.2.00以降~対応。

m.ボタン<u>を押すと以下のメッセージを表示し</u>ます。

| 全設定値がCFカ<br>データに上書きさ<br>注.処理完了後、<br>再起動します。<br>よろしい | ードに保存された<br>れます。<br>システムは自動で<br>っですか? |
|-----------------------------------------------------|---------------------------------------|
| はい                                                  | いいえ                                   |

「はい」を選択すると、CFカード内の全設定データを読み込み、タイトル画面へ切替ります(集中コントローラは 再起動します)。

「いいえ」を選択すると、メッセージを閉じます。

n.ボタンを押すと以下の現在日時設定画面へ切り替わります。 <u>日時設定変更後、「確定」ボタンを押して画面右上の「×」</u>を押して画面を閉じて下さい。

| 和杨表示之故者              |       |        |
|----------------------|-------|--------|
| 特計管理 単               | 国産わせ  |        |
| 2005/08/08 16:38:125 | HED   |        |
| k体计量A1-shr電圧使用       | なし/低下 |        |
|                      |       |        |
|                      |       |        |
|                      |       |        |
|                      |       |        |
|                      |       |        |
|                      |       |        |
|                      |       |        |
|                      |       | iner i |
|                      |       | 確定     |

0.ボタン<u>を5秒以上長押しすると、以下のメッ</u>セージが表示されます。

| 全設定値1<br>(出荷時の | が初期化されます。<br>設定に戻ります。) |
|----------------|------------------------|
|                |                        |
| はい             | いいえ                    |
|                |                        |

「はい」を選択すると全設定値を初期化し、タイトル画面へ切替ります(集中コントローラは再起動します)。 「いいえ」を選択すると、メッセージを閉じます。

p.前ページ画面(ユニット能力設定画面)へ切り替わります。 インターフェース基板ソフトウェアVer.3.00以降~、GOTソフトウェアVer.2.00以降~対応。

# 9.外部出力信号について

インターフェース基板は「運転」、「冷房」、「暖房」、「異常(一括)」の4つの外部出力信号(無電圧接点)を有します。

| 从立中      | っちに                       | 接続端                           | 子番号                           | 出力条件                                                                                                    |                                                                                                    |  |
|----------|---------------------------|-------------------------------|-------------------------------|----------------------------------------------------------------------------------------------------|----------------------------------------------------------------------------------------------------|--|
| 「小部山」が信ち |                           | コモン                           | ON(閉)                         | OFF(開)                                                                                                    |                                                                                                    |  |
| 「運転」     |                           |                               |                               | <ul> <li>1)GOTまたは「入/切」外部入力<br/>信号にて運転操作中の場合<br/>「スケジュール停止中運転出力<br/>OFF有効/無効」=「無効」<br/>設定時またはインターフェース<br/>基板ソフトウェアVer.2.05以前<br/>の場合</li> <li>2)GOTまたは「入/切」外部入力<br/>入力信号にて運転操作中かつ<br/>スケジュール「入」時間帯の場合<br/>「スケジュール停止中運転出力<br/>OFF有効/無効」=「有効」</li> </ul> | <ul> <li>1)GOTまたは「入/切」外部入力<br/>信号にて停止操作中の場合<br/>「スケジュール停止中運転出力<br/>OFF有効/無効」=「無効」<br/>設定時またはインターフェース<br/>基板ソフトウェアVer.2.05以前<br/>の場合</li> <li>2)GOTまたは「入/切」外部入力<br/>入力信号にて停止操作中または<br/>スケジュール「切」時間帯の場合<br/>「スケジュール停止中運転出力<br/>OFF有効/無効」=「有効」</li> </ul> |  |
|          | 系統1<br>系統2                | K S 2 1<br>K S 2 2            | K S 1 1<br>K S 1 2            | 設定時(インターフェース基板<br>ソフトウェアVer.2.06以降~                                                                                                    | 設定時(インターフェース基板<br>ソフトウェアVer.2.06以降~                                                                                                    |  |
|          | <b>糸</b> 統 5              | K 5 2 3                       | K 2   3                       |                                                                                                    | 2011年1月1日の1日日の1日日の1日日の1日日の1日日の1日日の1日日の1日日の1日日                                                                                                    |  |
| 「花坊」     | <u>系統1</u><br>系統2<br>系統3  | K S 3 1<br>K S 3 2<br>K S 3 3 | K S 1 1<br>K S 1 2<br>K S 1 3 | 401よには、776万766万66万66750<br>外部入力信号にて運転モードが<br>「冷房」モードの場合                                                                                                    | 401よには、たら7000万000000000000000000000000000000000                                                                                                    |  |
| 「暖房」     |                           |                               |                               | GOTまたは「冷房 / 暖房」切替え                                                                                                    | GOTまたは「冷房 / 暖房」切替え                                                                                                    |  |
|          | 系統1<br>系統2<br>系統3         | K S 4 1<br>K S 4 2<br>K S 4 3 | K S 1 1<br>K S 1 2<br>K S 1 3 | 外部入力信号にて運転モードが<br>「暖房」モードの場合                                                                                                    | 外部入力信号にて運転モードが<br>「冷房」モードの場合                                                                                                    |  |
| 「異常(-    | ─括)」<br>系統1<br>系統2<br>系統3 | K S 5 1<br>K S 5 2<br>K S 5 3 | K S 1 1<br>K S 1 2<br>K S 1 3 | ユニットまたはシステムに何らかの<br>異常(後述の「10.異常時の対応<br>について」の項に記載している異常)<br>が発生している場合                                                                                                    | ユニットまたはシステムに何も異常<br>が発生していない場合                                                                                                    |  |

# 10.異常時の対応について

異常発生時の動作、リセット方法、リセット後の動作を以下に示します。

| 異常内容        | 異常発生条件                                                                                                    | 異常発生時の動作                                                                                                    | 異常リセット方法とリセット後の動作                                                                                                    |
|-------------|----------------------------------------------------------------------------------------------------|----------------------------------------------------------------------------------------------------|----------------------------------------------------------------------------------------------------|
| 代表温度センサ異常   | 代表温度センサ「有」の<br>系統で、センサーの検出<br>範囲温度がセンサー異常<br>となった場合                                                                                                    | GOTにて異常表示を<br>行います。<br>「異常」外部信号をON<br>(閉)します。<br>異常履歴に発生時刻と<br>異常内容が記録されます。<br>平均出口温度により<br>制御を継続します。                                  | センサー異常の原因を取り除いて<br>下さい。<br>「入 / 切操作元」設定に応じて<br>GOTまたは外部信号により異常<br>リセット操作を行ってください。<br>センサー検出温度が正常範囲に<br>復旧していれば異常を解除し(異常<br>履歴に復旧時刻が記録されます)、<br>代表温度による制御を行います。<br>復旧していなければ異常発生時の<br>動作を継続します。 |
| 目標温度1入力信号異常 | 目標温度1操作元が<br>「外部信号」の系統で<br>検出値異常範囲と<br>なった場合                                                                                                    | GOTにて異常表示を<br>行います。<br>「異常」外部信号をON<br>(閉)します。<br>異常履歴に発生時刻と<br>異常内容が記録されます。<br>GOTにて設定されている<br>目標温度1にて制御を継続<br>します。                    | センサー異常の原因を取り除いて<br>下さい。<br>入力信号検出値が正常範囲に<br>復旧していれば異常を解除し(異常<br>履歴に復旧時刻が記録されます)、<br>当該入力信号の目標温度にて制御<br>を行います。<br>復旧していなければ異常発生時の<br>動作を継続します。                                                  |
| ユニット異常      | ユニットにて異常が発生<br>した場合                                                                                                    | GOTにて異常表示を<br>行います。<br>「異常」外部信号をON<br>(閉)します。<br>履歴画面にて異常履歴<br>に発生時刻と異常内容が<br>記録されます。<br>当該ユニットに停止指令<br>を送信します(当該ユニット<br>は制御対象外となります)。 | ユニット側で異常の原因を取り除き<br>ユニット側で異常リセット操作を行って<br>下さい(インターフェース基板側では<br>リセット操作は行いません)。<br>ユニットが正常となったことを検出した<br>時点で異常を解除します(異常履歴<br>に復旧時刻が記録されます)。                                                      |
| 通信異常        | ユニットとの通信が10分<br>異常継続して失敗した<br>場合                                                                                                    | GOTにて異常表示を<br>行います。<br>「異常」外部信号をON<br>(閉)します。<br>異常履歴に発生時刻と<br>異常内容が記録されます。<br>当該ユニットに停止指令<br>を送信します(当該ユニット<br>は制御対象外となります)。           | 通信が成功した時点で、自動で<br>リセットされます。(インターフェース<br>基板側でもユニット側でもリセット操作<br>は行いません。)<br>インターフェースは当該ユニットとの<br>通信が成功した時点で、異常を解除<br>します(異常履歴に復旧時刻が記録<br>されます)。                                                  |
| システム異常      | <ul> <li>設定したアドレスの</li> <li>能力と実際のユニットの</li> <li>能力が一致していな</li> <li>かった場合</li> <li>系統内ブロックの最大</li> <li>能力と最小能力の比が</li> <li>125%以上だった場合</li> <li>COPMAX制御が</li> <li>「有効」に設定されて、</li> <li>ブロック内のユニット数が</li> <li>5台以上設定された場合</li> <li>ブロック内に冷専と</li> <li>冷/暖ユニットが混在</li> <li>した場合</li> </ul> | GOTにて異常表示を<br>行います。<br>「異常」外部信号をON<br>(閉)します。<br>異常履歴に発生時刻と<br>異常内容が記録されます。<br>COPMAX制御は行わ<br>ず、全ユニットに対し一括<br>操作・設定を行います。              | 止しく設定することで、異常の原因を<br>取り除いて下さい(リセット操作は<br>ありません)。<br>異常が取り除かれた時点で異常を<br>解除します(異常履歴に復旧時刻が<br>記録されます)。                                                                                            |

注1.異常検出は運転/停止操作中に関わらず、常に行います。 注2.異常履歴件数は最大3072件です。異常履歴が3072件になり、新たに異常が発生した場合、それ以降は古い 履歴から順に消去され、新しい履歴が記録されます。

## 11.制御概要

(1) 起動制御

COPMAX制御有効時<sup>注1</sup>、各系統において操作が「停止」「運転」へ切替った場合(含むスケジュール制御 により「切」時間帯から「入」時間帯へ切替った場合)、起動制御間隔で起動制御ブロック数ずつ運転させます。 1回の起動制御間隔で複数のブロックが運転する場合、プロック間起動インターバル間隔で1プロックずつ運転 させます(ポンプ同時起動防止)。 運転させるブロックは、停止中のブロックの中で、「非蓄熱ユニットのみのブロック」「氷蓄熱ユニットが存在する ブロック」<sup>注3</sup>の順になります。「非蓄熱ユニットのみのブロック」および「氷蓄熱ユニットが存在するブロック」<sup>注3</sup>が複数 存在する場合には、ブロック内コンパクトキューブ(熱源機ユニット)の平均運転時間が最も短いブロックの順に なります。

<sup>注1)</sup>COPMAX制御無効時、またはシステム異常時は、操作が「停止」 「運転」へ切替った場合(含むスケジュール 制御により「切」時間帯から「入」時間帯へ切替った場合)、ブロック間起動インターバル間隔で1ブロックずつ、 その系統内の全ブロックを運転させます(ポンプ同時起動防止)。

起動制御中に、代表温度またはユニット平均出口温度<sup>注2</sup>がサーモON点(目標温度+サーモONディファレンシャル) に到達した場合、起動制御完了とし、COPMAX制御を開始します。

- <sup>注2)</sup>代表温度センサを使用しない場合、ユニット平均出口温度(コンパクトキューブICEの場合、出口温度はポンプ ユニットが計測します<sup>注3</sup>)を参照します。
- <sup>注3)</sup>インターフェース基板ソフトウェアVer.3.00以降~、GOTソフトウェアVer.2.00以降~対応。
- <sup>注4)</sup> ブロック起動インターバルは最短で2秒~10秒(接続台数による)となります(ブロック内ユニットは同時起動 します)。
  - < 例 > 5ブロック(ポンプ系統)のシステムの場合

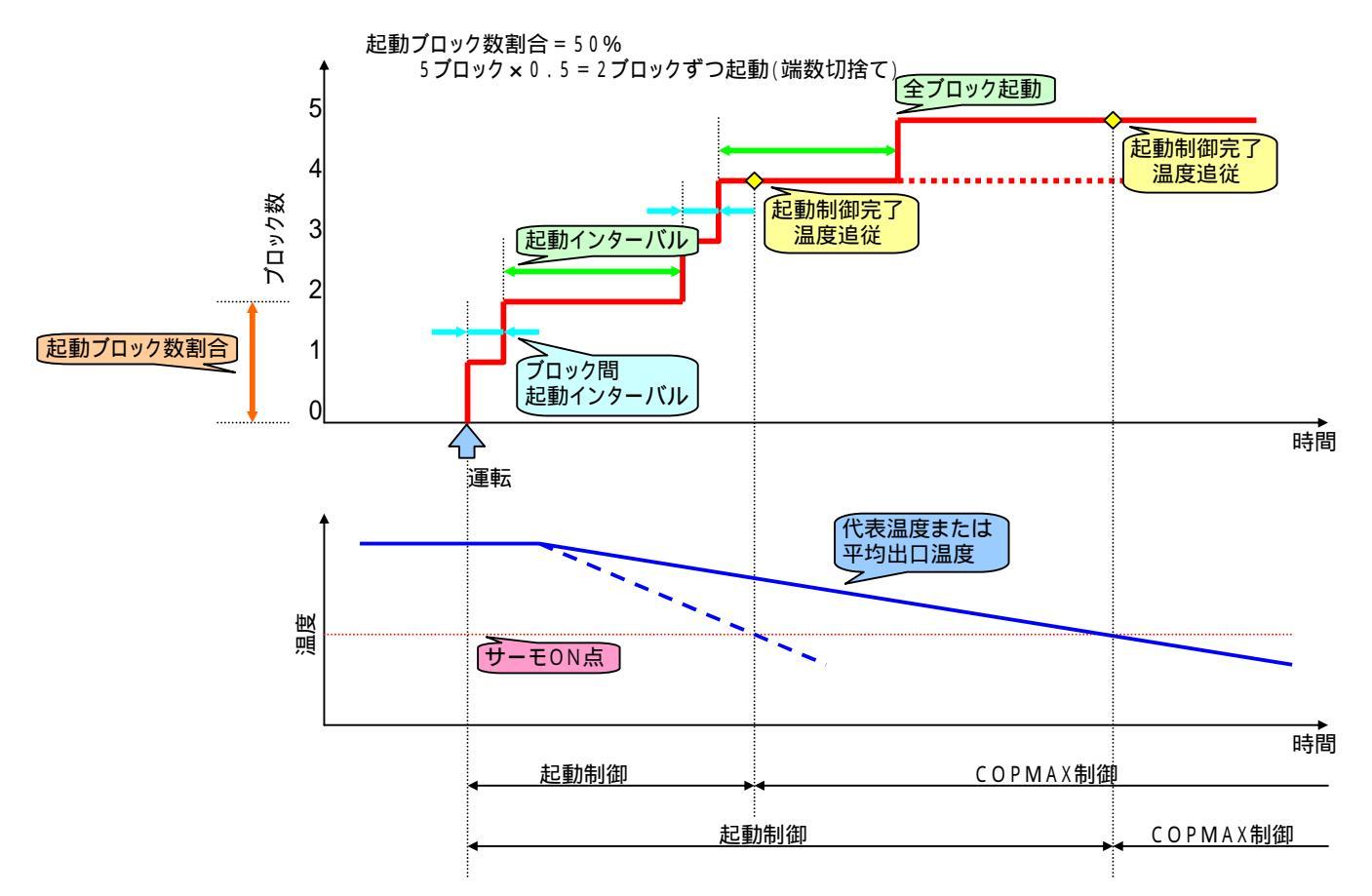

### (2) C O P M A X 制御

起動制御が完了すると、、COPMAX制御を開始します。 現在運転中のブロックの周波数の合計=システム周波数に応じて、運転するブロック数を決定します。 システム周波数の増減により運転するブロック数が増減した場合、一定時間<sup>注1</sup>はCOPMAX制御による運転 ブロック数の決定処理は行いません(運転ブロック数増減後は、一定時間<sup>注1</sup>経過するまで運転ブロック数を保持 します)。

ブロックを追加運転させる場合、停止中のブロックの中で、「非蓄熱ユニットのみのブロック」「氷蓄熱ユニットが存在するブロック」の順になります。「非蓄熱ユニットのみのブロック」および「氷蓄熱ユニットが存在するブロック」<sup>注2</sup>が複数存在する場合には、ブロック内コンパクトキューブ(熱源機ユニット)の平均運転時間が最も短いブロックの順になります。

運転ブロック数を削減させる場合、運転中のブロックの中で、「氷蓄熱ユニットが存在するブロック」<sup>注2</sup>「非蓄熱ユニット のみのブロック」の順になります。「非蓄熱ユニットのみのブロック」および「氷蓄熱ユニットが存在するブロック」<sup>注2</sup>が が複数存在する場合には、ブロック内コンパクトキューブ(熱源機ユニット)の平均運転時間が最も長いブロックの 順になります。

<sup>注1)</sup>COPMAX制御無効タイマー時間

<sup>注2)</sup>インターフェース基板ソフトウェアVer.3.00以降~、GOTソフトウェアVer.2.00以降~対応。

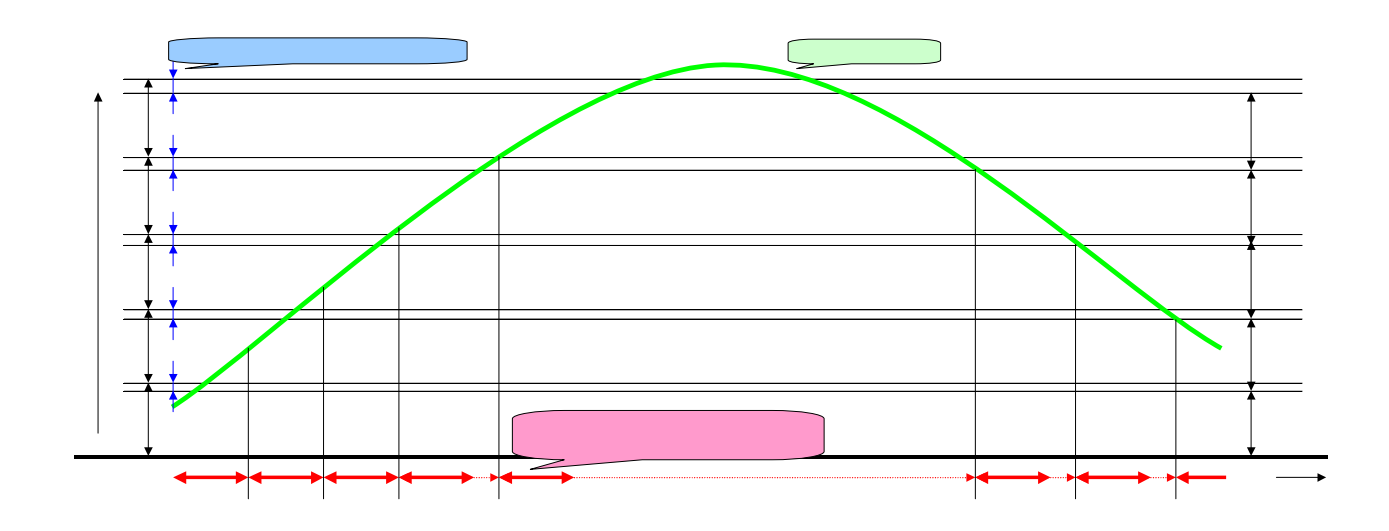

### (3)目標温度補正制御

0:04:1

0:04:1

0:04:2

0:04:3 0:04:3 0:04:4 0:04:4 0:04:5 0:04:5 0:04:5

0:05:0 0:05:10 0:05:11 0:05:20 0:05:20 0:05:30 43.8

43 43

43.3 43.1

43.0 43.1 43.1 43.4 43.4 43.4

43.4 43.3

43.4 43.2 43.4 43.4

43.0

43.9

43.8

43.7 43.7

43.6 43.6 43.5

43.5 43.4 43.4

43.3

43.3 43.2 43.2 43.2

除霜中ユニットの存在等により代表温度<sup>注1</sup>とシステム目標温度がずれることが想定されるため、系統内のユニット<sup>注2</sup>のの目標温度を補正します。

- <sup>注1)</sup>代表温度センサを使用し、本制御有効に設定した場合のみ本制御を行います。 温度ふらつきを考慮し、サンプリング間隔で代表温度を記憶し、制御間隔の平均値を求め、目標温度との差分を 補正します。
- <sup>注2)</sup>コンパクトキューブICEの場合、ポンプユニット<sup>注3</sup>の目標温度を補正します(熱源機ユニットの目標温度はポンプ ユニット<sup>注3</sup>が補正します)。
- <sup>注3)</sup>インターフェース基板ソフトウェアVer.3.00以降~、GOTソフトウェアVer.2.00以降~対応。

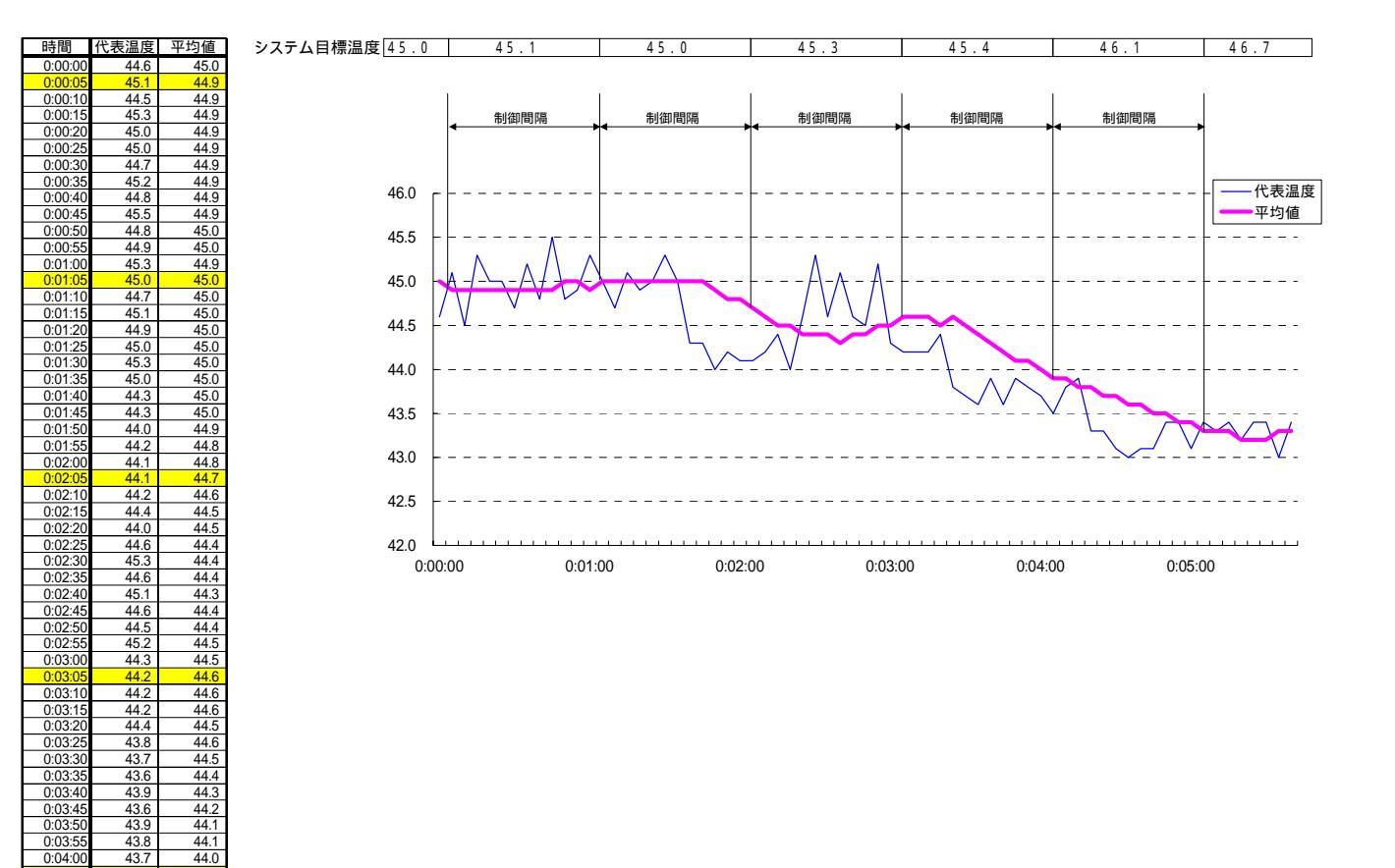

(4)同時除霜禁止制御

系統内およびブロック(ポンプ系統)内で除霜するユニット台数を制限します。

系統内除霜可能ユニット割合 系統内ユニットにおいて最大何%まで除霜できるかを設定します。 ブロック内除霜可能ユニット数 各ブロックにおいて最大何台まで除霜できるかを設定します。

< 例> ユニット×2台のブロックが3ブロックあるシステムにおいて、1台のユニットが除霜中の場合

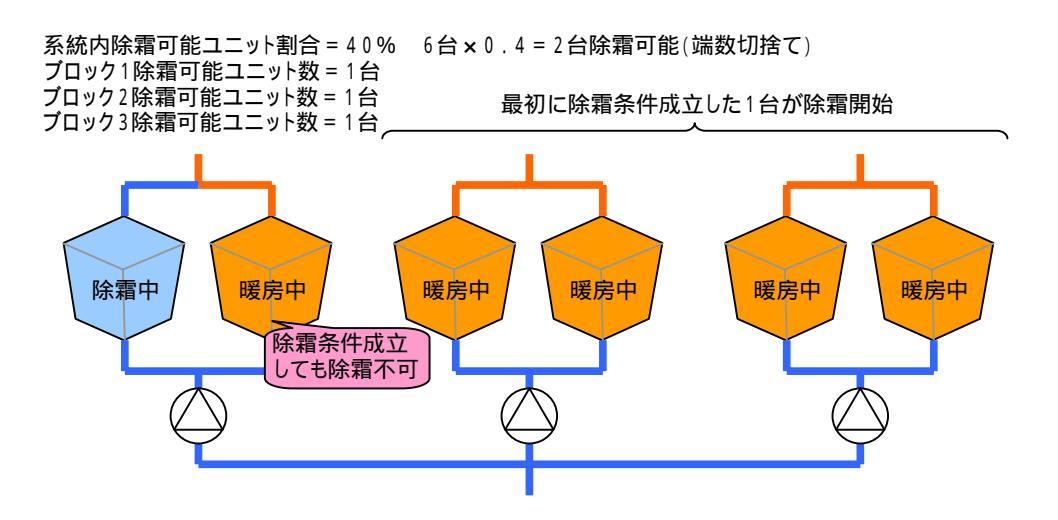

## 12. 取扱い上の注意

(1)冷房専用機について

冷房専用機の場合、GOTまたは外部信号により暖房モードを選択すると、運転操作を行っても停止のまま運転しません。

(2)外部信号インターフェースについて

集中コントローラは以下の外部信号インターフェース機能を搭載しています。 接点信号

下表に示す通り、入力接点信号×4点、出力接点信号×4点を系統(3系統)毎に有します。

| 用途 |                               | OFF(開)          | ON(閉)             | 備考            |
|----|-------------------------------|-----------------|-------------------|---------------|
|    | 「入 / 切」指令 <sup>注1</sup>       | 切 <sup>注2</sup> | $\lambda^{\Xi^2}$ | 無電圧a接点(レベル)   |
| λ  | 「冷房 / 暖房」指令 <sup>注1</sup>     | 冷房              | 暖房                | 無電圧 a 接点(レベル) |
| 力  | 「温度1/温度2」指令 <sup>注1</sup>     | 温度1             | 温度2               | 無電圧a接点(レベル)   |
|    | 「デマンド有効 / 無効」指令 <sup>注1</sup> | デマンド無効          | デマンド有効            | 無電圧 a 接点(レベル) |
|    | 「運転」状態                        | 停止              | 運転                | 無電圧a接点(レベル)   |
| 出  | 「冷房」状態                        | 暖房              | 冷房                | 無電圧 a 接点(レベル) |
| 力  | 「暖房」状態                        | 冷房              | 暖房                | 無電圧 a 接点(レベル) |
|    | 「異常」状態                        | なし              | あり                | 無電圧 a 接点(レベル) |

注1.外部入力信号とGOT操作の併用はできません。

また、各指令を外部入力信号で行う場合には、「系統詳細設定画面」にて以下の設定値を「外部信号」へ 設定する必要があります。

- 1) 入 / 切操作元
- 2) 冷房 / 暖房切替え操作元
- 3) 温度1 / 温度2切替え操作元
- 4) デマンド有効 / 無効切り替え操作元
- 注2.「スケジュール停止中運転出力OFF有効/無効」設定値を「有効」に設定している場合、スケジュール 停止中はOFF(開)出力となります(インターフェース基板ソフトウェアVer.2.06以降~、GOTソフトウェア Ver.1.08以降~の場合)。
- 0~5V信号(温度1目標温度:冷房/暖房兼用)

0~5V入力信号(温度1目標温度)×1点を系統(3系統)毎に有します。 現在の系統の運転モード(冷房/暖房)に応じて、0~5V信号を以下のグラフに示す温度へ換算し、温度1 目標温度として処理します。

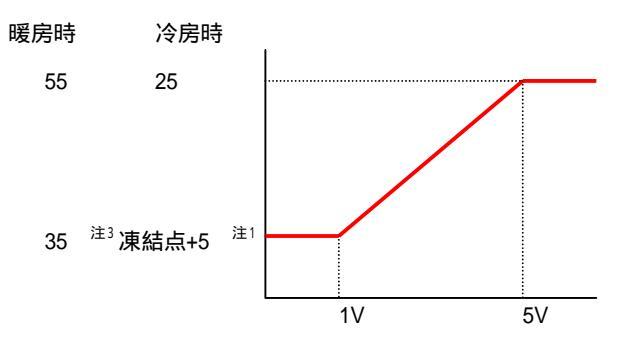

注1.「大温度差仕様 = 『無効』」設定時、「凍結点 + 5 」となります。「凍結点 + 5 」 < - 15 (凍結点 < - 20) の場合、-15 下限となります。 「大温度差仕様 = 『有効』」設定時、「凍結点 + 7 」となります。「凍結点 + 7 」 < - 15 (凍結点 < - 22) の場合、-15 下限となります。 注2.0~5V外部入力信号とGOT設定の併用はできません。 また、温度1目標温度を外部信号にて設定する場合には、「系統詳細設定画面」にて「目標温度操作元」を 「外部信号」へ設定する必要があります。

注3.「低温温水仕様="有効」」設定時、30 下限となります。

(3)液晶表示器の扱いについて

画面の焼き付け防止のため、GOTはスクリーンセーバー機能により5分以上操作されなかった場合、バックライト を消灯します。 再び画面に触れるとスクリーンセーバを解除し、画面を表示します(バックライトを点灯します)。 なお、スクリーンセーバ中もトレンドグラフデータ、異常履歴のデータは記録されます。

【参考】

バックライトの寿命(目安)は約50000時間以上\*です。 \*使用周囲温度が25 で表示輝度が50%となる時間

GOT背面のCFカードアクセススイッチを「OFF」にしたり、CFカードを抜いたりしないで下さい。 プログラムが実行されず(画面が表示されません)、トレンドデータが記録されなくなります。

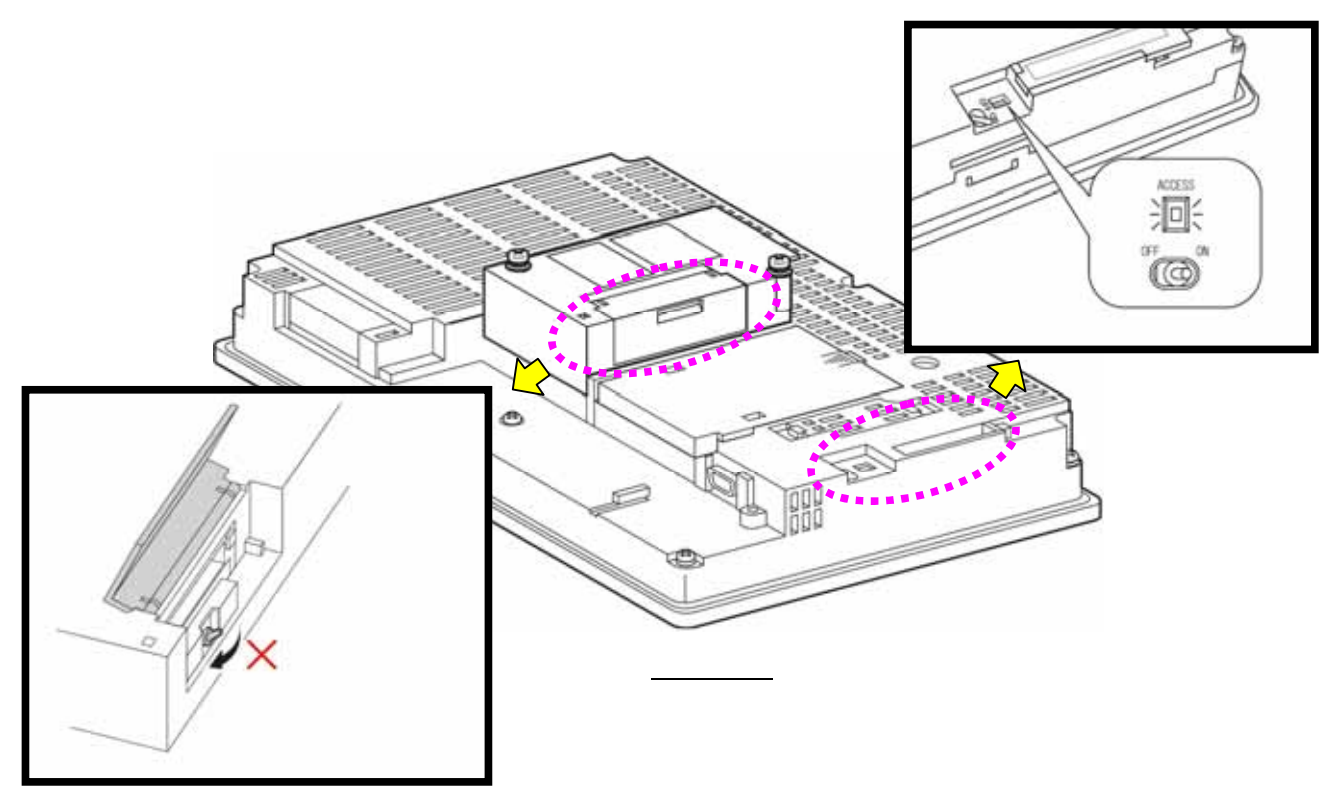

## 13.製品の保証条件

- (1)無償保証期間および範囲 据付けた当日を含め1年間が無償保証期間です。 対象は、故障した当該部品であり、代品を支給します。ただし、下記に該当する故障については、保証期間中 であっても有償となります。
- (2)保証できない範囲
  - (a)弊社の製品仕様を据付けにあたって改造した場合
  - (b)本工事説明書に指定した使用範囲・使用条件を守らなかったことによる事故の場合、規定の電圧以外の 条件による事故の場合
  - (こ)運転、調整、保守が不備なことによる事故の場合
    - ・塩害による事故
    - ・据付場所による事故
    - ・メンテナンス不備
    - ・修理作業ミス(部品違い、欠品、技術不良等)
  - (d) 天災、災害による事故
  - (e) 据付工事に不具合がある場合
     ・据付工事中の取り扱い不良により損傷、破損した場合
     ・弊社関係者が工事上の不備を指摘したにもかかわらず改善されなかった場合
     ・軟弱な基礎が原因で起こした事故の場合
  - (f)その他、据付、運転、調整、保安上常識になっている内容を逸脱した工事および使用方法での事故は一切 保証できません。また、機器の事故に起因した冷却物、営業補償等の2次補償は原則として致しませんので 損害保険に加入されることをお勧めします。
  - (g)この製品は国内用ですので、日本国外では使用できません。

| 冷房 / 暖房目標温度1                                                 |
|--------------------------------------------------------------|
| 冷房時または暖房時の目標温度1を設定します。                                       |
| 遠方0~5V信号、集中コントローラにて設定可能です。                                   |
|                                                              |
| 冷房/暖房目標温度2                                                   |
| 冷房時または暖房時の目標温度2を設定します。                                       |
|                                                              |
| デマンドト限値                                                      |
|                                                              |
|                                                              |
| テマンド有効時、分類内生シロック数の門ののクロックを運転させるかを設定します。                      |
|                                                              |
| テマンド有効時、系統内全ユニットを最大運転周波数の何%上限で運転させるかを設定します。                  |
| ニュニットソフトウェアVer.1.16B以降~、インターフェース基板ソフトウェアVer.2.04以降~対応。       |
| GOTまたはインターフェース基板にて設定可能です(後操作優先となります)。                        |
| 起動インターバル                                                     |
| 起動制御(切)入操作)時、本設定値間隔で起動ブロック数ずつ、ユニットを運転させます。                   |
|                                                              |
| 系統別記動ブロック数割合(%)                                              |
| 「お動制御(打)入場在、時、お動インターバル間隔で系統内全ブロック数の何%のブロックを運転させるかを設定します      |
|                                                              |
|                                                              |
|                                                              |
|                                                              |
| していった。<br>した。<br>した。<br>した。<br>した。<br>した。<br>した。<br>した。<br>し |
| 冷房時/暖房時サーモロNディファレンシャル                                        |
| 起動制御(切)入操作)時、代表温度またはユニット平均出口温度* 目標温度 + 本設定値となった時点で起動制御を解除し、  |
| COPMAX制御(複数台制御)を開始します。                                       |
|                                                              |
| 1.1.1.1.1.1.1.1.1.1.1.1.1.1.1.1.1.1.1.                       |
|                                                              |
| しのPMAX利御(複数目利御)により、ノロックが連転または停止した場合、その後本設定時間経過するまではCOPMAX    |
| 制御によるフロックの連転、停止は行いません。                                       |
| 台数減少周波数猶予割合                                                  |
| COPMAX制御において、運転ブロック数を減少するときの切替え周波数の算出に使用します。                 |
| 「運転台数を減少するときの切替え周波数」= 「運転台数を増加するときの切替え周波数(固定値)」×             |
| (100 - 「系統別台数減少周波数猶予割合」)÷100                                 |
| 詳細は「11 制御概要」の音の「(2)COPMAX制御」の頂を参昭下さい。                        |
|                                                              |
| 「お設定値けれやみに変更したいで下さい                                          |
|                                                              |
| 一本設定にの設定の第で、存床機が頻素に光行したり、小皿が女だしない等の不具古に主る芯化がありより。            |
|                                                              |
| COPMAX間御(複数音制御)において、エニットがサーモ停止した場合、次回ユニットが起動(サーモON)するまでに     |
| 「ホンノを先行で運転させるかとうかを設定します。                                     |
| ボンブ先行運転時間                                                    |
| COPMAX制御(複数台制御)において、全ユニットがサーモ停止した場合、次回ユニットが起動(サーモON)するまでに    |
| ポンプを先行で運転させる時間を設定します。                                        |
| 系統内除霜可能ユニット割合                                                |
| 水系統内で除霜可能なユニット割合(%)を設定します。                                   |
|                                                              |
| 除霜時バックアップ運転ブロック数                                             |
| 水系統内の除霜中のフェットをブロック数に換算し、全ブロックの除電フェットをブロック換算した全計が太認定値以上       |
|                                                              |
| しなったのロペーノロソノビハソノノンノビキムUなり。<br>降電中ロールは、プロックが物価値について           |
| 「「村中マーン」「ノロジン奴役昇について、                                        |
| ームニットか3台のフロックで、1台のユニットか陈箱した場合、3分の1フロックとみなします。                |
| 日標温度補止利御用代表温度サンフリンク時間                                        |
| 目標温度補止制御に使用する代表温度のサンプリング間隔を設定します。                            |
|                                                              |
| 系統別目標温度補正制御インターバル                                            |
| 目標温度補正制御間隔を設定します。                                            |
| 目標温度補正制御用代表温度サンプリング時間で記録した代表温度の平均値と目標温度に差が生じた場合、ユニット         |
|                                                              |
|                                                              |
|                                                              |
|                                                              |
|                                                              |
|                                                              |
| □□の日標温度伸止制御にてユニット目標温度を伸止する上限/ト限を設定します。                       |
|                                                              |
| 冷房時/ 暖房時目標温度シフト制御開始外気温度                                      |
| ▶気温度による目標温度シフト制御(省エネ制御)開始外気温度を設定します。                         |
|                                                              |
|                                                              |

| 之               | <u> 戻時 / 暖房時処気温度による日標温度シフト制御景</u>                                                                                                    |
|-----------------|----------------------------------------------------------------------------------------------------|
| 1~              |                                                                                                    |
|                 | パメに通及による日標価度シノ「削岬(目エキ削岬)用知時のユーット日標価度シノト重で設たしより。                                                                                                    |
| <u>، ۸</u>      |                                                                                                    |
| íΫ              | 方时 / 暖房时目标温度之 / 时御御陈外丸温度                                                                                                    |
|                 | 外気温度による目標温度シフト制御(省エネ制御)解除外気温度を設定します。                                                                                                    |
|                 |                                                                                                    |
| C               | Q P M A X 制御有効 / 無効                                                                                                    |
|                 | 複数のユニットを複数台制御する場合、「有効」に設定して下さい。                                                                                                    |
|                 | 複数のユニットを一括発停させる場合(複数台制御しない場合)、「無効」に設定して下さい。                                                                                                    |
| 什               |                                                                                                    |
| 10              |                                                                                                    |
|                 |                                                                                                    |
|                 | 127/11/2017/2017/2017/2017/2017/2017/201                                                                                                    |
| Ħ               | 伝通及補正則卿行効/無効<br>【小声点」を1日標目の第二期例を行う場合(ため、に初史)ですよい                                                                                                    |
|                 | 1、なべばまえる自信温度相圧制御を打つ場合、有効」に設定して下さい。                                                                                                    |
| 61              | なる、代表温度とフラを使用しない場合、本設定内谷は無効となります。                                                                                                    |
| 카               | 気温度による目標温度シフト制御(省エネ制御)有効/無効                                                                                                    |
|                 | 外気温度による目標温度シフト制御(省エネ制御)を行う場合、「有効」に設定して下さい。                                                                                                    |
|                 |                                                                                                    |
| 制               | 御対象単位                                                                                                    |
|                 | 複数のユニットが存在するブロックで、異常等で1台でも制御対象外となるユニットが存在した場合、ブロック内                                                                                                    |
|                 | 全ユニットを制御対象外(停止)としたい場合(ブロック内の複数のコニットを1台のコニットとみなす場合) 「ブロック                                                                                                    |
|                 |                                                                                                    |
|                 | に取べていていてい。<br>海粉のコーットが方左右するブロックで、男常笑で1~でも判知対象なとたるコーットが方左しても、ブロック内に他に運転                                                                                                    |
|                 | 後数のユージーが行任するフロジノと、美市寺と「ロとしの町辺対象がとなるユージーが行任してい、フロジア対に心に足転<br>ゴビビショニットがたたするげも期知社会(海転地社)としたい担合、コニット」に読定しててきい                                                                                                    |
| ``              | り貼るユーットが仔任946は前御凶家(運転継続)としたい場合、ユーット」に設たして下さい。<br>- (1946年二                                                                                                    |
| Л               |                                                                                                    |
|                 | 八/切探TFをもしして行いたい場合、'もししに設定します(退力接点信号は無視されます)。                                                                                                    |
| <u>.</u>        | 【八/切操作を遠万接点信号で行いたい場合、「外部信号」に設定します(GOⅠでの操作は無視されます)。                                                                                                    |
| 冷               | <u>房/暖房切替え操作元</u>                                                                                                    |
|                 | 冷房/暖房切替え操作をGOTで行いたい場合、「GOT」に設定します(遠方接点信号は無視されます)。                                                                                                    |
|                 | 冷房/暖房切替え操作を遠方接点信号で行いたい場合、「外部信号」に設定します(GOTでの操作は無視されます)。                                                                                                    |
| 温               | 度1/温度2切替え操作元                                                                                                    |
|                 | 温度1/温度2(2温度設定)切替えをGOTで行いたい場合、「GOT」に設定します(遠方接点信号は無視されます)。                                                                                                    |
|                 | 温度1/温度2(2温度設定)加替えを遠方接占信号で行いたい場合「外部信号」に設定します(遠方接占信号は無視                                                                                                    |
|                 |                                                                                                    |
|                 |                                                                                                    |
|                 |                                                                                                    |
|                 |                                                                                                    |
| ア               |                                                                                                    |
|                 | 「ディント制限ノ解除切替えをはして行いたい場合、はししに設定します。                                                                                                    |
| _               | <u>テマンド制限/ 解除切替えを遠方接点信号で行いたい場合、'外部信号」に設定します(GOI での操作は無視されます)。</u>                                                                                                    |
| 目               | 標温度操作元                                                                                                    |
|                 | 温度1目標温度をGOTにて設定する場合、「GOT」に設定します(遠方接点信号は無視されます)。                                                                                                    |
|                 | 温度1目標温度を遠方0~5V信号にて設定する場合、「外部信号」に設定します(GOTでの操作は無視されます)。                                                                                                    |
| 代               | 表温度補正値                                                                                                    |
|                 | 代表温度の実温とG0T表示値に誤差がある場合、設定して下さい。                                                                                                    |
|                 |                                                                                                    |
| 日               | 標温度外部入力信号補正値                                                                                                    |
|                 | 温度1日標温度を遠方1~5V信号により設定するとき、雷圧補正が必要か場合に設定して下さい                                                                                                    |
|                 | //////=ハテッル///とだ/) ・ ・ ・ ロコにの? IXに ? どこC、电/LTHHL/ごど女'み物ロに以たして ^ C い。                                                                                                    |
| 7               |                                                                                                    |
|                 |                                                                                                    |
|                 | 人フラユニア庁正平に建築山ノリ(ア部技法)) 同方でして「チョ(有効)/ していない(無効)を認定します。 - ノンチョース世紀(コーム) (10,000,000) (10,000,000,000,000,000,000) (10,000,000,000,000) (10,000,000,000,000,000,000,000,000,000,                                                                                                    |
| \ <del>.+</del> | 1ノツーノェース基個ソノトリェア Ver.2.00以降~、GU I ソノトリェア Ver.1.08以降~ 刈心。<br>/+ E                                                                                                    |
| 凍               |                                                                                                    |
|                 | フライン凍結点を設定します。                                                                                                    |
|                 | │ インターフェース基板ソフトウェアVer.3.00以降~、GOTソフトウェアVer.2.00以降~対応。                                                                                                    |
| B               | ALVユニット専用有効/無効                                                                                                    |
|                 | 系統内のユニットがBALVか、BALV以外かを設定して下さい。                                                                                                    |
|                 | インターフェース基板ソフトウェアVer.3.01以降~、GOTソフトウェアVer.2.00以降~対応。                                                                                                    |
| *               | 温度差什樣有効/無効                                                                                                    |
|                 |                                                                                                    |
|                 | $\Lambda_{\text{INVE}}$ スパルス には $\mu = 1$ の 一 の 一 の 一 の 一 の 一 の で い の<br>イン ターフェーフ 其 板 リフトウェア Vor 3 0 7 以 降 $\gamma = 0.0$ T リフトウェア Vor 3 0 5 以 降 $\gamma$ 対応                                                                                                    |
| 佂               | 1 1 2 / / (1) / (1) / ( |
| 11%             |                                                                                                    |
|                 | お航内の低血血小は体エーットの有悪を改たして下さい。<br>- インターフェース其長いフトウェア(パックの) 略、 このエンフトウェア(パックの) 感 対応                                                                                                    |
| -               | 1ノツーノェース奉収ソノトリェア Ver.3.0/以降~、GU   ソノトリェア Ver.2.05以降~ 灯心。                                                                                                    |
| 糸               |                                                                                                    |
|                 | 制御・操作対象ユニット内で最も小さいNo.1系統のユニットアドレスを設定して下さい。                                                                                                    |
|                 | 本設定値は通常「1」を設定して下さい(ユニットアドレスは「1」から順番に設定して下さい)。                                                                                                    |
| 系               | 統内ブロック(ポンプ)数                                                                                                    |
|                 | 水系統内に存在するポンプ数を設定して下さい。                                                                                                    |
|                 | COPMAX制御(複数台制御)はブロック(ポンプ)単位でユニットを台数制御します。                                                                                                    |

| ブロック内ユニット数                                                  |  |
|-------------------------------------------------------------|--|
| 「ブロック内に何台のユニットが存在するか(ポンプに何台のユニットが接続されているか)設定して下さい。          |  |
|                                                             |  |
|                                                             |  |
|                                                             |  |
| □ ユニットの能力(40/50/60HP)を設定して下さい。                              |  |
| 本設定値を誤って設定されると「システム異常」となり、СОРМАХ制御(複数台制御)がおこなわれません(系統内ユニットは |  |
| 一 「一括発停します」。                                                |  |
| ポンプユニット能力                                                   |  |
| ポンプユニットの能力(0/40/60/120HP)を設定して下さい。                          |  |
| インターフェース基板ソフトウェアVer.3.00以降~、GOTソフトウェアVer.2.00以降~対応。         |  |
| ブロック除霜可能ユニット数                                               |  |
| ブロック内で除霜可能なユニット数を設定します。                                     |  |
|                                                             |  |

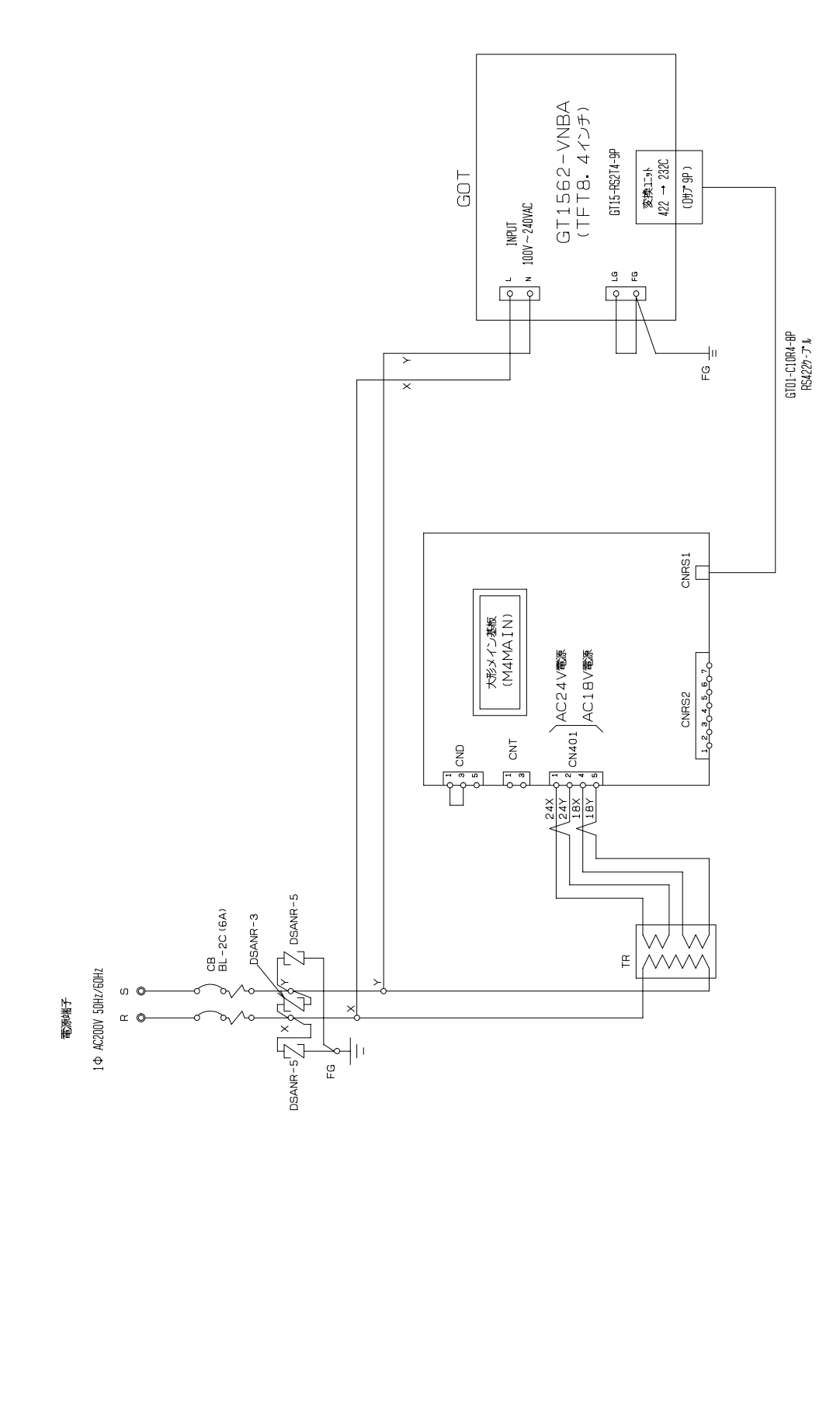

(1/3)

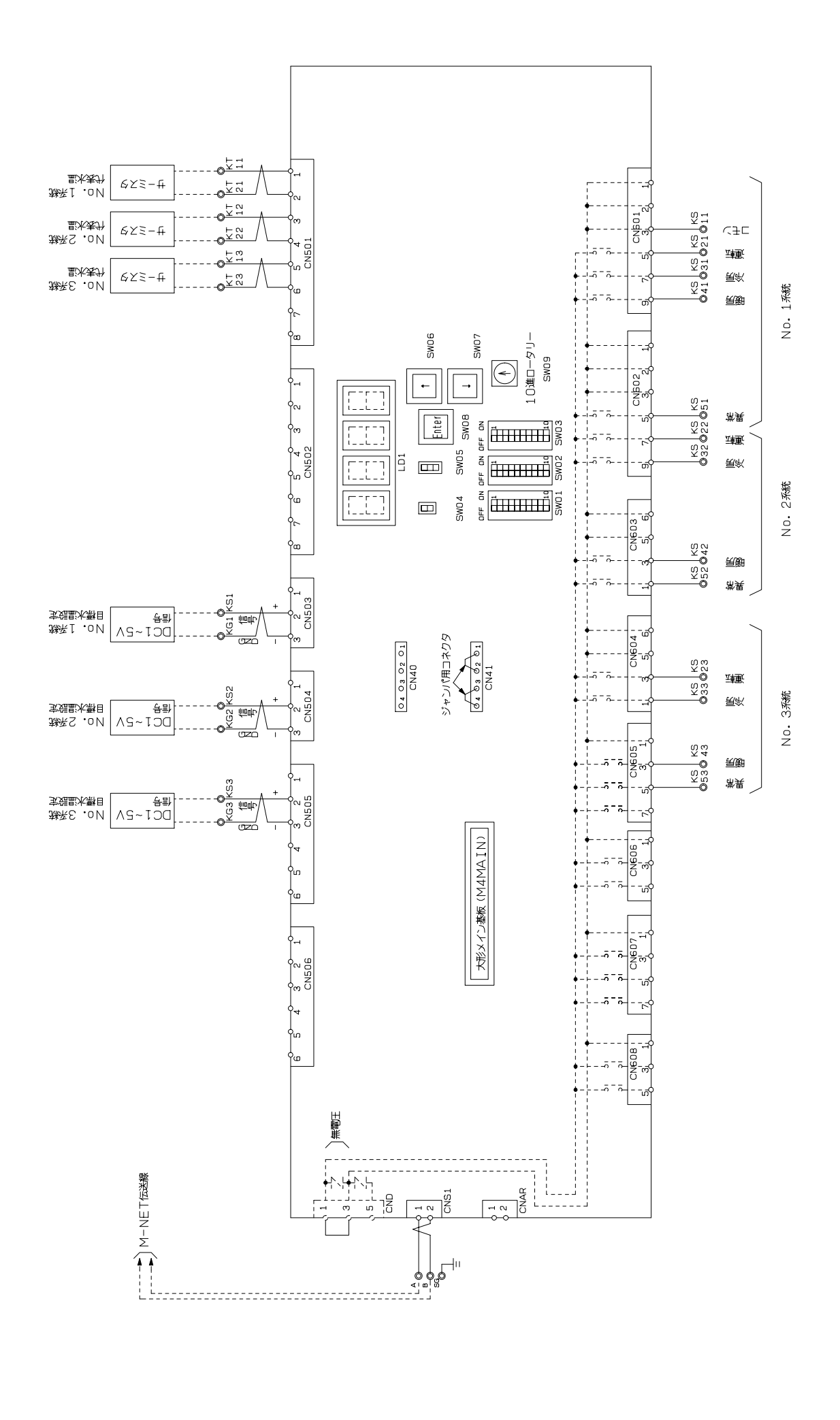

(2/3)

# 三菱電機空冷式ヒートポンプ/空冷式冷房専用チラー コンパクトキューブ MCV/MCHV - P1180A/A1 ~ P1800A/A1形 MCV/MCHV - P1180AE/AE1 ~ P1800AE/AE1形 三菱電機空冷式ヒートポンプ氷蓄熱ユニット MKHV-P1180AE/AE1 ~ 3550AE/AE1-ST形<sup>注</sup>

<sup>注)</sup>インターフェース基板ソフトウェアVer.3.00以降~、GOTソフトウェアVer.2.00以降~対応

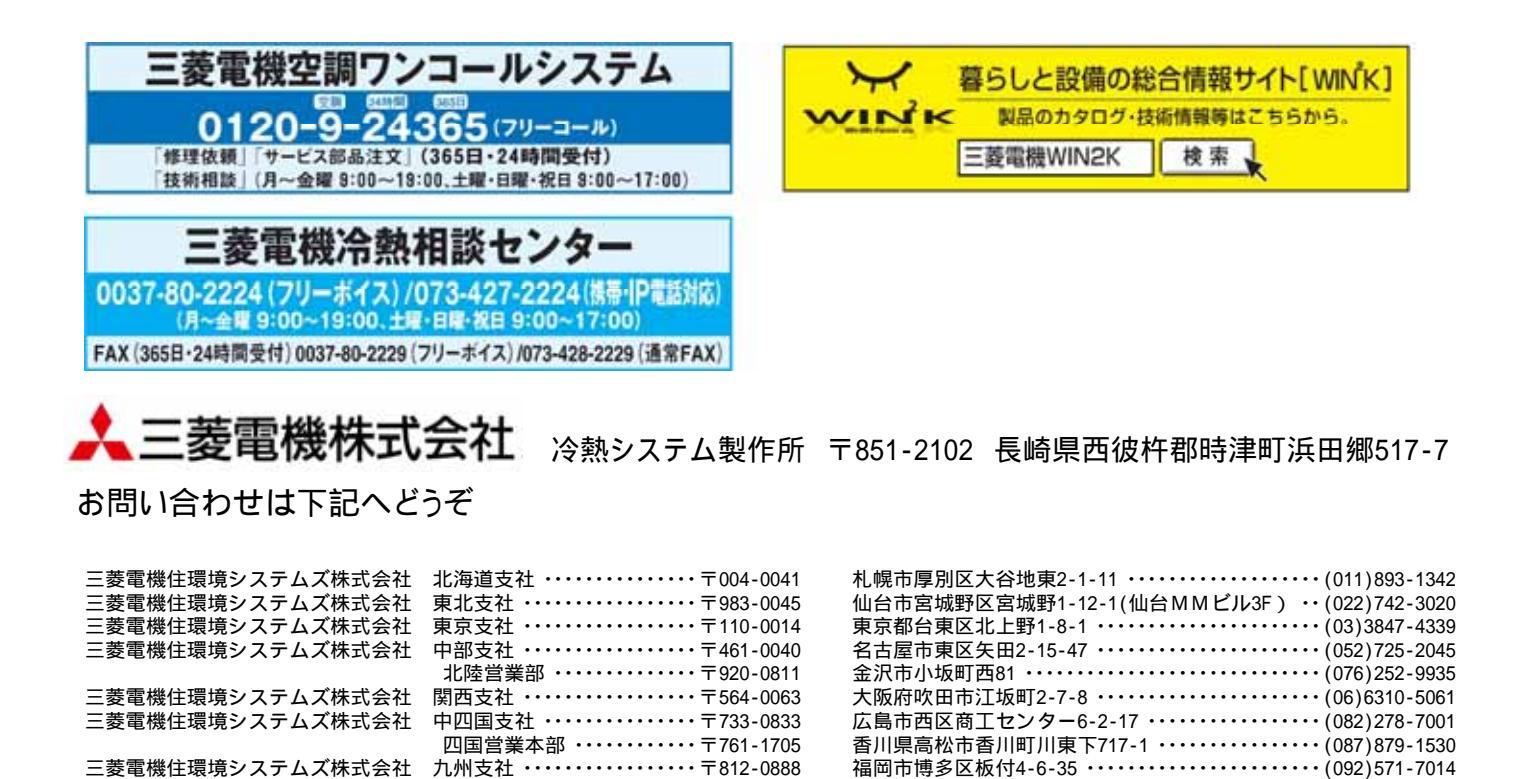

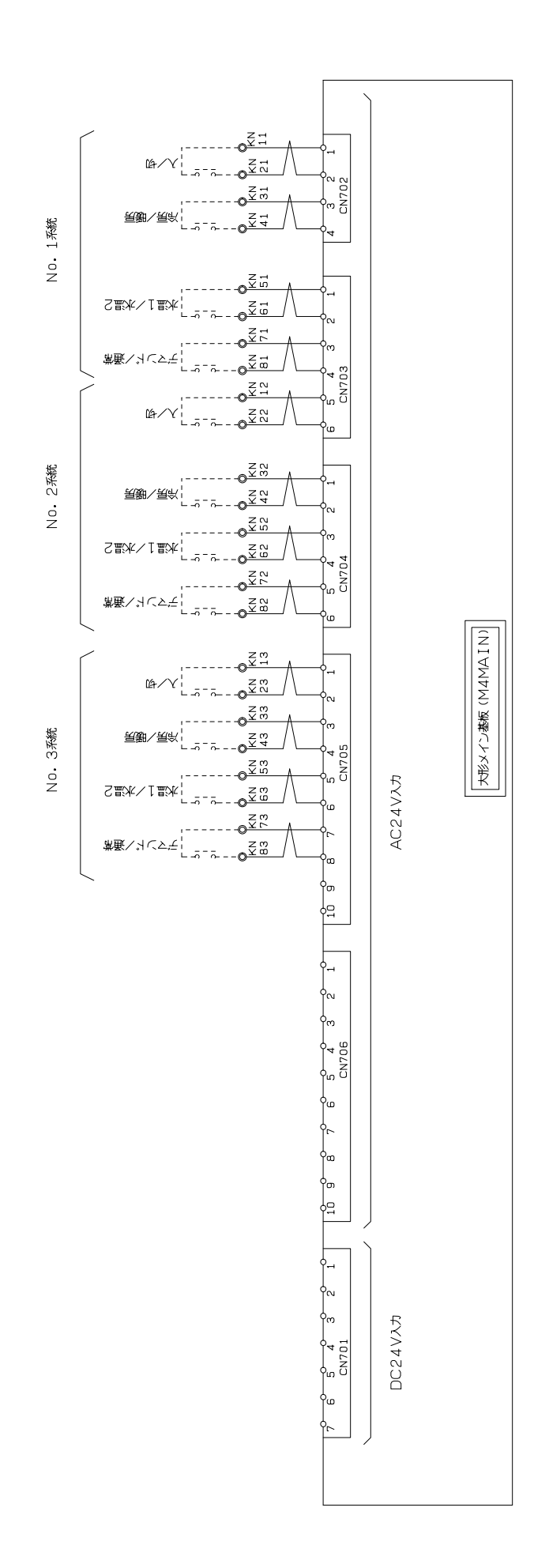

付録.(2)電気回路図